# iOS Mobile Development

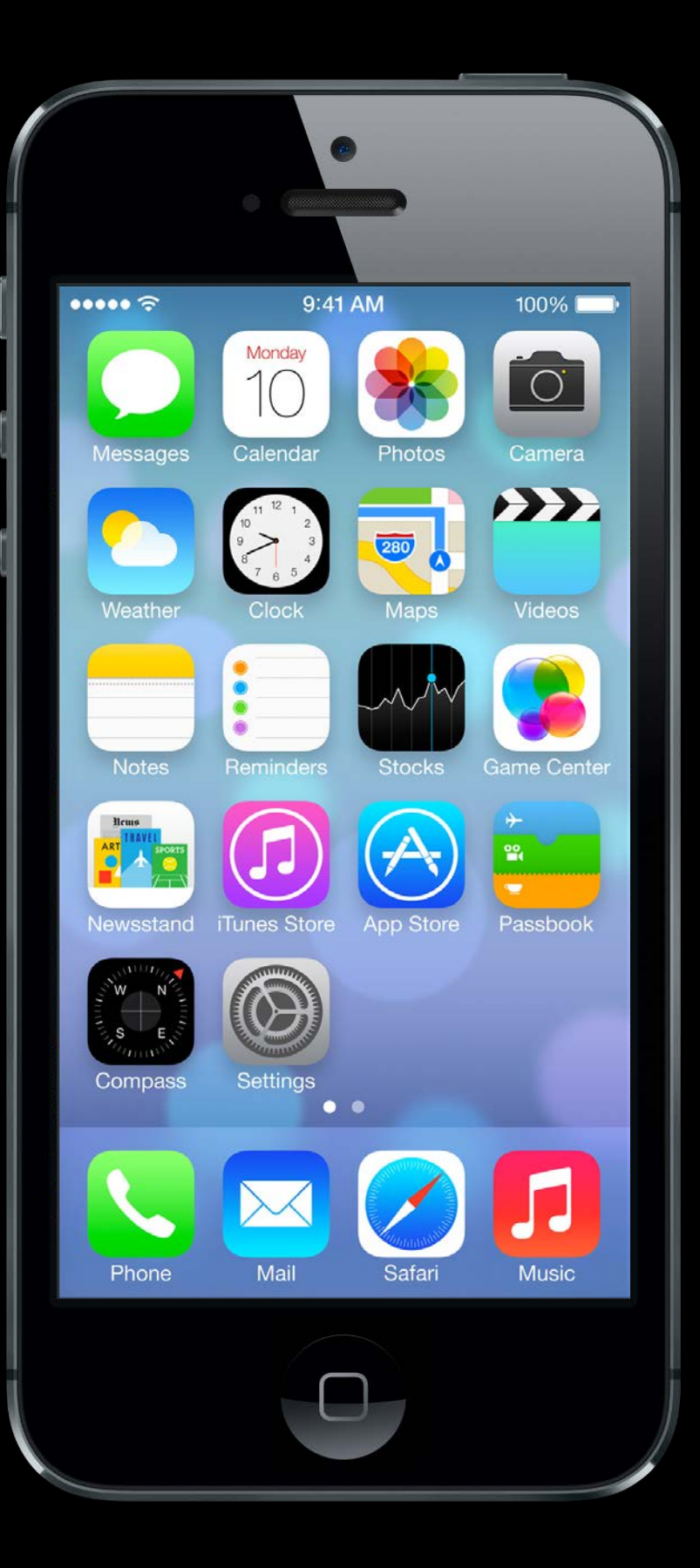

# Today

### OUITableView

Data source-driven vertical list of views.

### iPad

Device-specific UI idioms.

### Demo

Shutterbug

# UITableView

### Very important class for displaying data in a table One-dimensional table.

It's a subclass of UIScrollView.

Table can be static or dynamic (i.e. a list of items).

Lots and lots of customization via a dataSource protocol and a delegate protocol. Very efficient even with very large sets of data.

### Displaying multi-dimensional tables ...

Usually done via a UINavigationController with multiple MVC's where View is UITableView

### Kinds of UITableViews

Plain or Grouped

Static or Dynamic

Divided into sections or not

Different formats for each row in the table (including completely customized)

# UITableView

#### UITableViewStylePlain

| Carrier 奈        |                 | )           | Carrier 🗢            |
|------------------|-----------------|-------------|----------------------|
| Groups           | All Contacts    |             | Settings Maps        |
|                  | Q Search        |             | DISTANCES            |
| С                |                 | A           | In Miles             |
| Ryan <b>Clac</b> | dy              | e<br>C      |                      |
| D                |                 | E<br>e      | In Kilometers        |
| Eric <b>Deck</b> | er              | G           |                      |
| М                |                 | , e         | MAP LABELS           |
| Peyton Ma        | anning          | M           | Always in English    |
| Knowshor         | n <b>Moreno</b> | P           | PREFERRED DIRECTIONS |
| Т                |                 | T           | Driving              |
| Demarius         | Thomas          | V           |                      |
| W                |                 | X<br>•<br>7 | Walking              |
| Wes <b>Welk</b>  | er              | #           |                      |

Dynamic (List) & Plain (ungrouped)

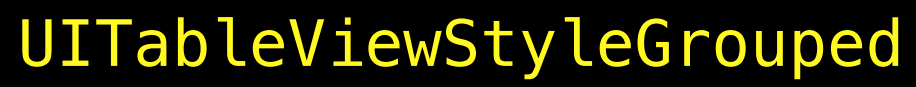

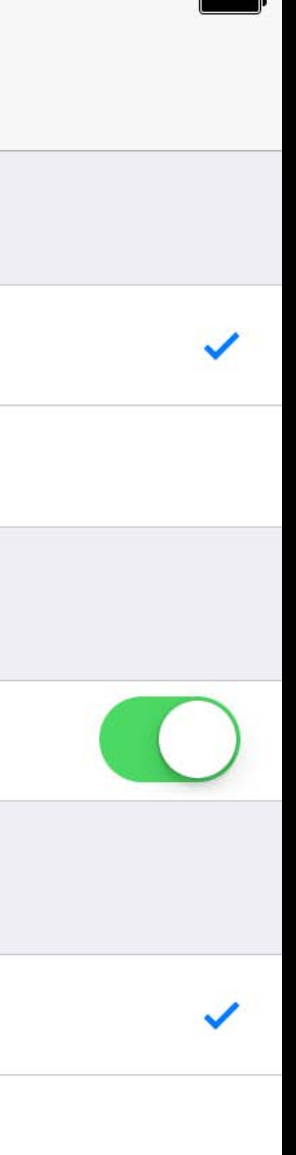

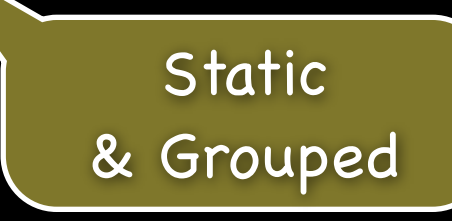

| Table Header ——> | Carrier <del>ຈ</del> | Table Header |
|------------------|----------------------|--------------|
|                  | Header 0             |              |
|                  | Row 0                |              |
|                  | Row 1                |              |
|                  | Footer 0<br>Header 1 |              |
|                  | Row 0                |              |
|                  | Row 1                |              |
|                  | Footer 1             |              |
|                  |                      | Table Footer |
|                  |                      |              |

@property UIView \*tableHeaderView;

| Table Header $\longrightarrow$ | Carrier 죽            | Table Header |
|--------------------------------|----------------------|--------------|
|                                | Header 0             |              |
|                                | Row 0                |              |
|                                | Row 1                |              |
|                                | Footer 0<br>Header 1 |              |
|                                | Row 0                |              |
|                                | Row 1                |              |
|                                | Footer 1             |              |
| Table Footer $\longrightarrow$ |                      | Table Footer |
|                                |                      |              |
|                                |                      |              |
|                                |                      |              |

@property UIView \*tableFooterView;

|                                | Carrier 奈 |      |
|--------------------------------|-----------|------|
| Table Header>                  | Table Hea | ader |
|                                | Header 0  |      |
|                                | Row 0     |      |
|                                | Row 1     |      |
|                                | Footer 0  |      |
|                                | Header 1  |      |
| Section                        | Row 0     |      |
| Section                        | Row 1     |      |
|                                | Footer 1  |      |
| Table Footer $\longrightarrow$ | Table For | oter |

| Table Header> | Carrier 죽 | Table Header | <b></b> , |
|---------------|-----------|--------------|-----------|
|               | Header 0  |              | ←         |
|               | Row 0     |              |           |
|               | Row 1     |              |           |
|               | Footer 0  |              |           |
|               | Header 1  |              |           |
| Saction       | Row 0     |              |           |
| Section       | Row 1     |              |           |
|               | Footer 1  |              |           |
| Table Footer> |           | Table Footer |           |
|               |           |              |           |

UITableViewDataSource's tableView:titleForHeaderInSection:

Section Header

| Table Header> | Carrier <del>ຈ</del> | Table Header | )<br>I |
|---------------|----------------------|--------------|--------|
|               | Header 0             |              | <      |
|               | Row 0                |              |        |
|               | Row 1                |              |        |
|               | Footer 0             |              | ←      |
|               | Header 1             |              |        |
| Section       | Row 0                |              |        |
|               | Row 1                |              |        |
|               | Footer 1             |              |        |
| Table Footer> |                      | Table Footer |        |
|               |                      |              |        |

UITableViewDataSource's tableView:titleForFooterInSection:

#### Section Header

| Table Header> | Carrier 奈            | Table Header | ļ |            |
|---------------|----------------------|--------------|---|------------|
|               | Header 0             |              |   | <          |
|               | Row 0                |              |   | <b>←</b>   |
|               | Row 1                |              |   |            |
|               | Footer 0<br>Header 1 |              |   | <b> </b> ← |
| Saction       | Row 0                |              |   |            |
| Section       | Row 1                |              |   |            |
|               | Footer 1             |              |   |            |
| Table Footer> |                      | Table Footer |   |            |
|               |                      |              |   |            |

UITableViewDataSource's tableView:cellForRowAtIndexPath:

#### Section Header Table Cell

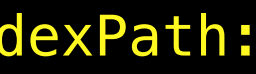

| Table Header —  | Carrier 奈            | Table Header |     |
|-----------------|----------------------|--------------|-----|
|                 | Header 0             |              | ←   |
|                 | Row 0                |              | < ⁻ |
|                 | Row 1                |              |     |
|                 | Footer 0<br>Header 1 |              | ←   |
| Section         | Row 0                |              |     |
|                 | Row 1                |              |     |
|                 | Footer 1             |              |     |
| Table Footer —— | →                    | Table Footer |     |

Section Header Table Cell

## UITableView Grouped Style

| Table Header - | >                 | Carrier 죽 | Table Header | <b>,</b> |   |
|----------------|-------------------|-----------|--------------|----------|---|
|                |                   | HEADER 0  |              |          | ← |
|                |                   | Row 0     |              |          | < |
|                |                   | Row 1     |              |          |   |
|                |                   | Footer 0  |              |          | ← |
|                |                   | HEADER 1  |              |          |   |
| Saction        |                   | Row 0     |              |          |   |
| Section -      |                   | Row 1     |              |          |   |
|                |                   | Footer 1  |              |          |   |
| Table Footer - | $\longrightarrow$ |           | Table Footer |          |   |
|                |                   |           |              |          |   |

Section Header Table Cell

## Sections or Not

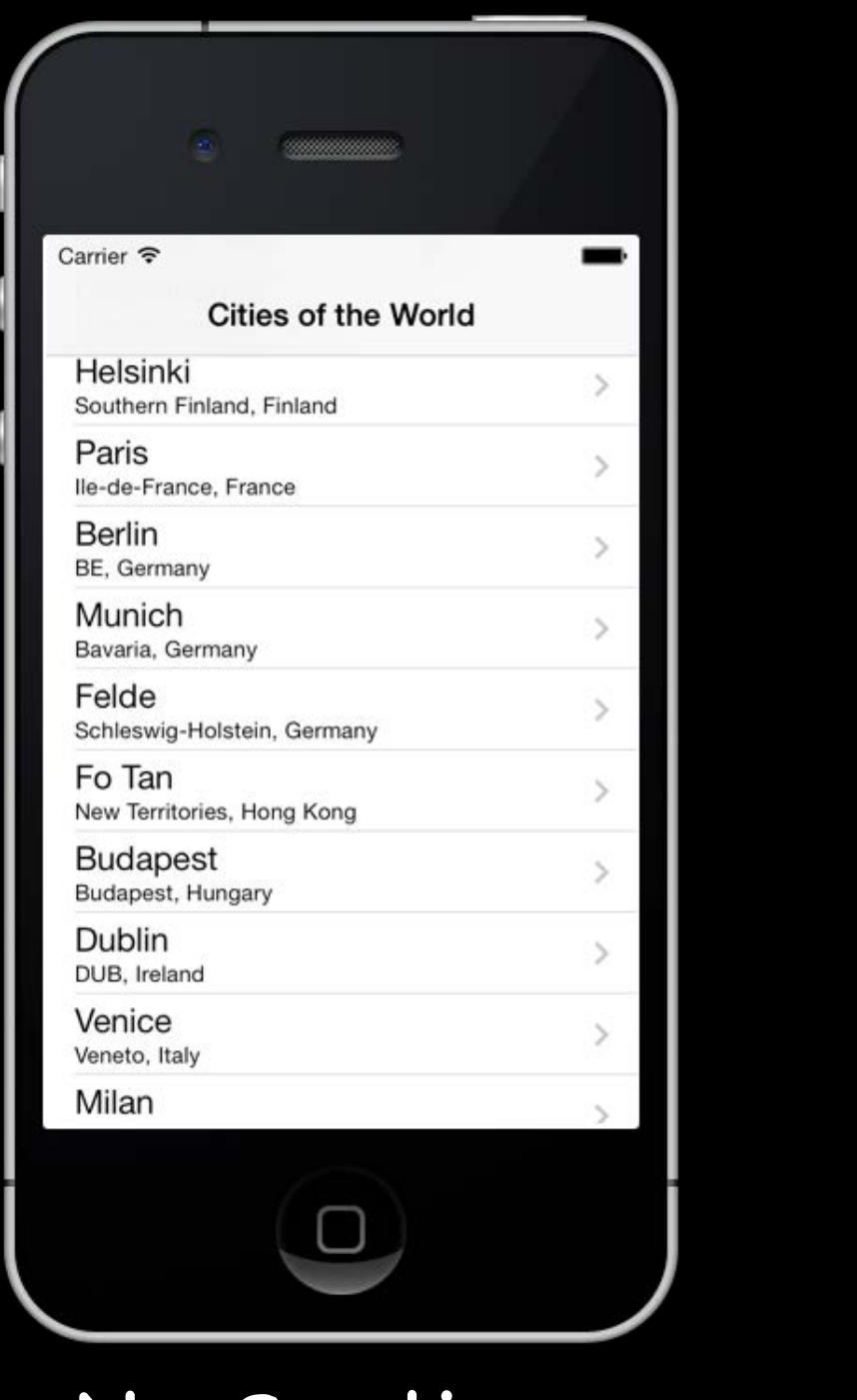

No Sections

|        | •                                                   |
|--------|-----------------------------------------------------|
| Ca     | arrier 🗢                                            |
|        | Cities of the World                                 |
| l<br>F | taly<br>meste<br>Friuli-Venezia Giulia, Italy       |
| l      | _ido di Roma<br><sub>azio, Italy</sub>              |
|        | Japan                                               |
| T      | <b>ľokyo</b><br>ľokyo Prefecture, Japan             |
| ~ ~ ~  | Saitama-shi<br>Saitama Prefecture, Japan            |
| ł      | <b>(yoto-shi</b><br>(yoto Prefecture, Japan         |
| 1      | Mexico                                              |
| 1      | <b>/alladolid</b><br>/ucatan, Mexico                |
|        | San Francisco Culhuacán<br>Distrito Federal, Mexico |
| ١      | Vetherlands                                         |
| 1      | Amsterdam                                           |

Sections

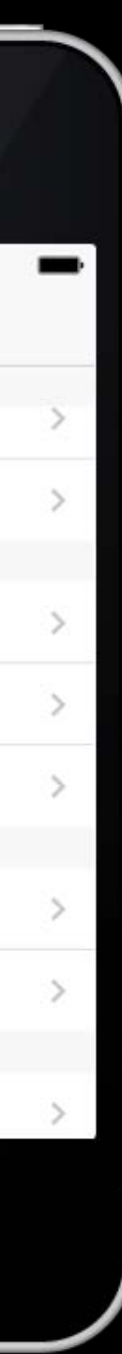

# Cell Type

| arrier 중<br>Cities of the World       | - |
|---------------------------------------|---|
| Helsinki<br>Southern Finland, Finland | > |
| Paris<br>Ile-de-France, France        | > |
| Berlin<br>BE, Germany                 | > |
| Munich<br>Bavaria, Germany            | > |
| Felde<br>Schleswig-Holstein, Germany  | > |
| Fo Tan<br>New Territories, Hong Kong  | > |
| Budapest<br>Budapest, Hungary         | > |
| Dublin<br>DUB, Ireland                | > |
| Venice<br>Veneto, Italy               | > |
| Milan                                 |   |

Subtitle

UITableViewCellStyleSubtitle

| arrier 🗢        | -     |
|-----------------|-------|
| Cities of the W | /orld |
| Sydney          | >     |
| Melbourne       | ×     |
| Canberra        | >     |
| Anif            | ×     |
| Vienna          | >     |
| Salzburg        | >     |
| Spontin         | >     |
| Ans             | >     |
| Bruxelles       | >     |
| Die de Jeneire  |       |

Basic UITableViewCellStyleDefault

| ۲                  | /                     |   |
|--------------------|-----------------------|---|
| Carrier 중<br>Citie | s of the World        | - |
| Sydney New         | South Wales, Austr    | > |
| Melbourne          | Victoria, Australia   | > |
| Canberra Aus       | tralian Capital Terri | > |
| Anif               | Salzburg, Austria     | > |
| Vienna             | Vienna, Austria       | > |
| Salzburg           | SBG, Austria          | > |
| Spontin            | Namur, Belgium        | > |
| Ans                | Liege, Belgium        | > |
| Bruxelles Cap      | ital Region of Brus   | > |
| Die de les sine    | D L Dussil            |   |
|                    |                       |   |

Right Detail UITableViewCellStyleValue1

| er 奈                                |   |
|-------------------------------------|---|
| Cities of the World                 |   |
| Sydney New South Wales, Austr       |   |
| Melbourne Victoria, Australia       | 1 |
| Canberra Australian Capital Territo |   |
| Anif Salzburg, Austria              |   |
| Vienna Vienna, Austria              |   |
| Salzburg SBG, Austria               |   |
| Spontin Namur, Belgium              |   |
| Ans Liege, Belgium                  |   |
| Bruxelles Capital Region of Bruss   |   |
|                                     |   |

### Left Detail UITableViewCellStyleValue2

A TVCExample ) 🇊 iPhone Retina (3.5-inch)

TVCExample > TVCExample > Anin.storyboard > Main.storyboard (Base) > No Selection

The class UITableViewController provides a convenient packaging of a UITableView in an MVC.

It's mostly useful when the UITableView is going to fill all of self.view (in fact self.view in a UITableViewController <u>is</u> the UITableView).

**View Controller** 

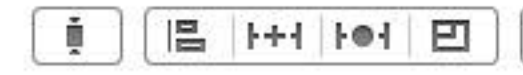

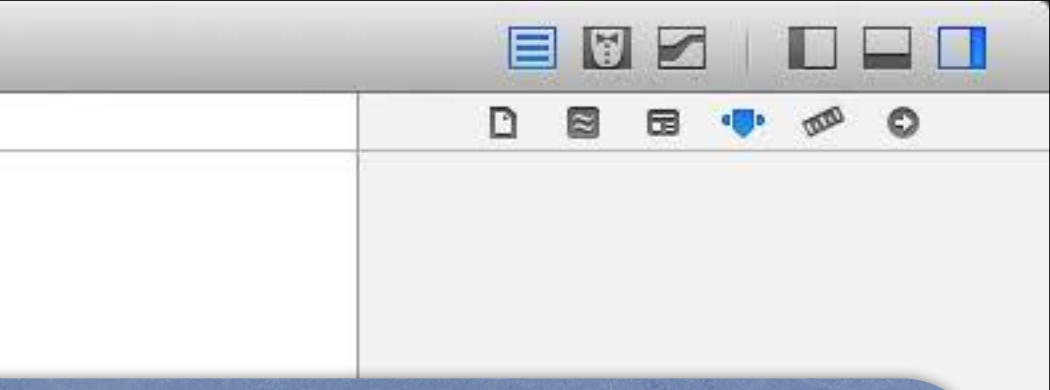

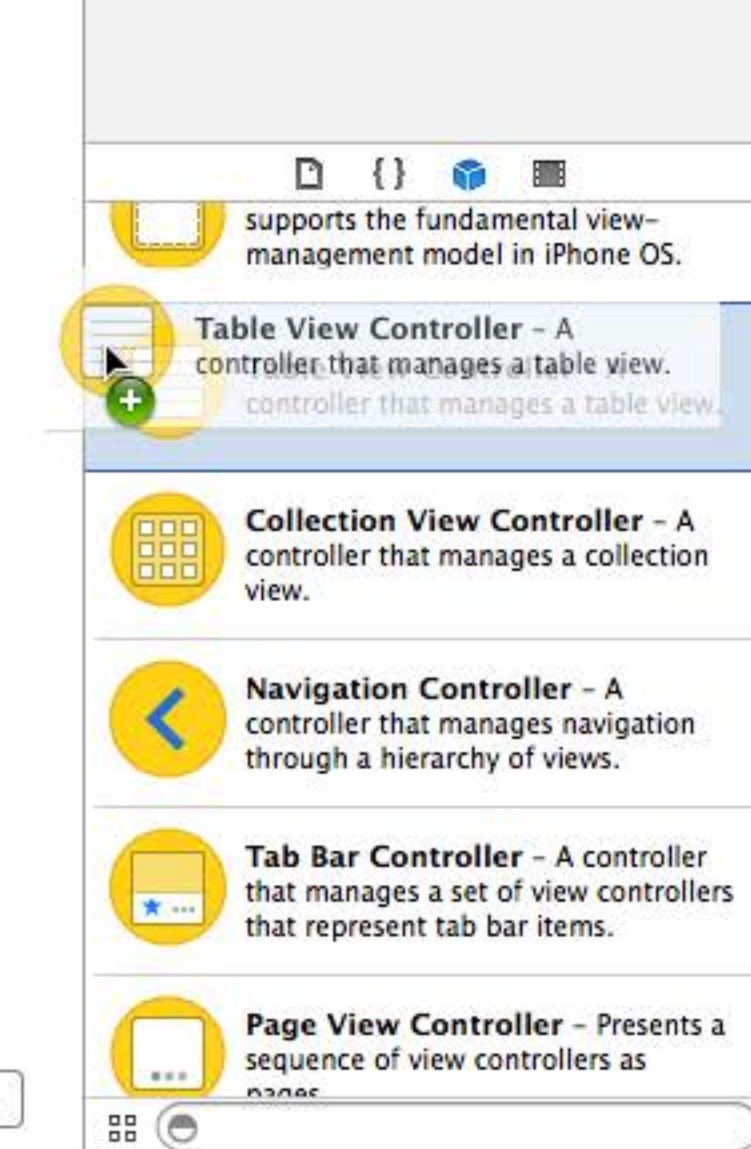

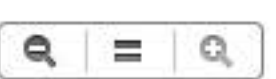

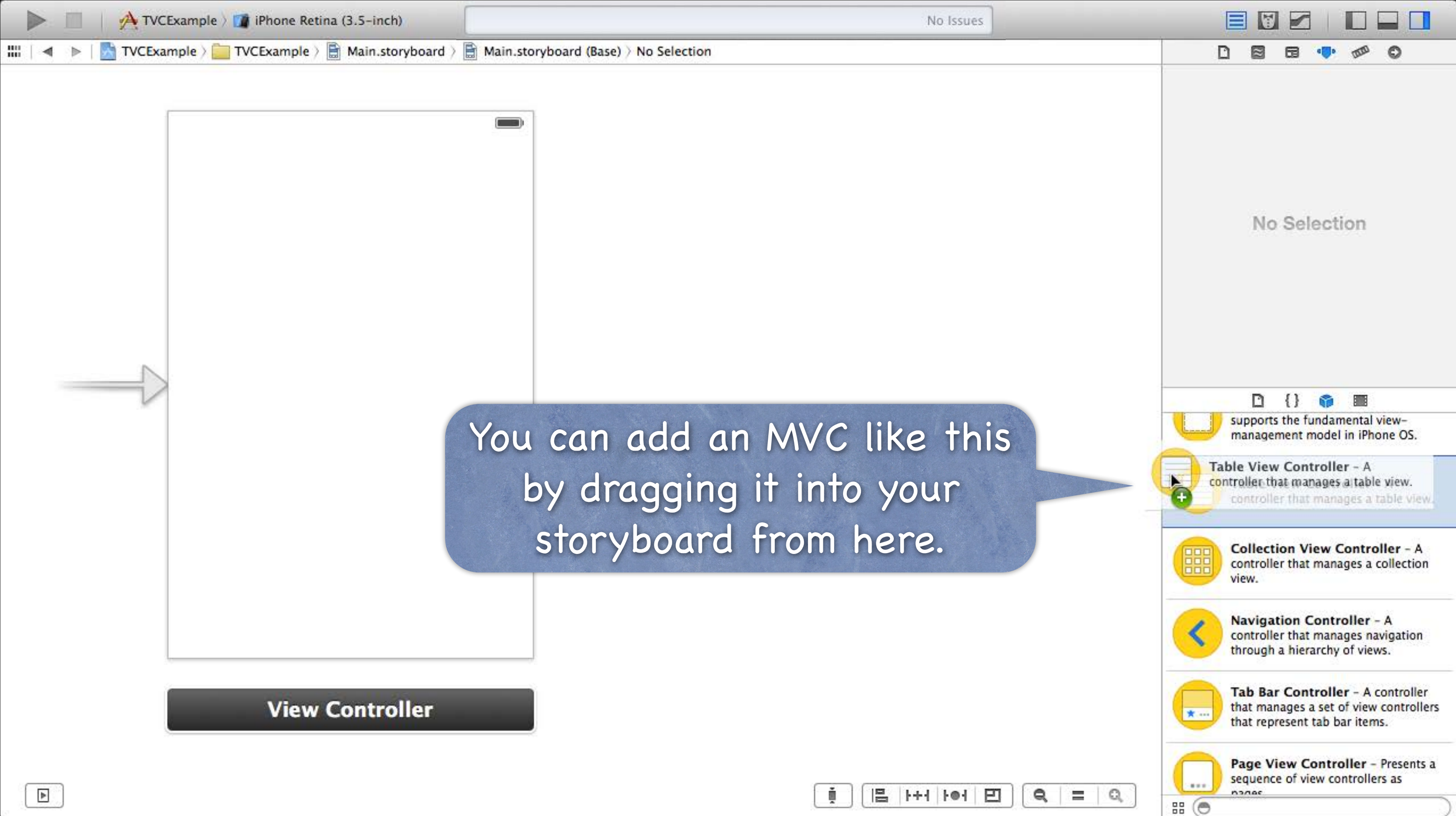

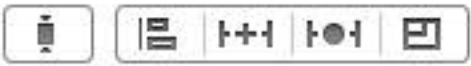

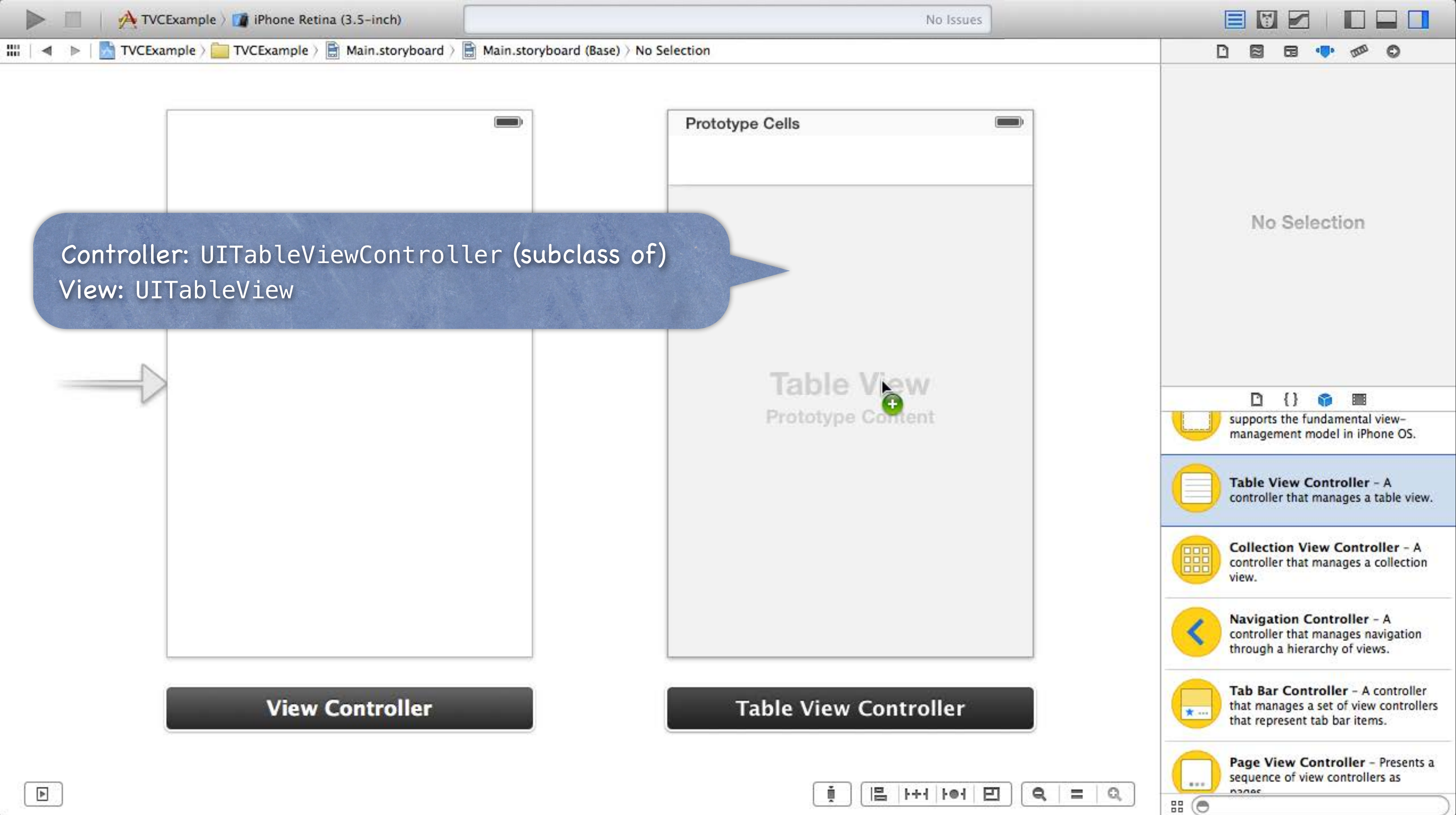

| -   | 100                                     | 1                          | 1         | 1000 |
|-----|-----------------------------------------|----------------------------|-----------|------|
| 100 |                                         | <ul> <li>Indext</li> </ul> | 101       | 121  |
|     | 1 I I I I I I I I I I I I I I I I I I I | 1.000                      | DISCOUNT. |      |

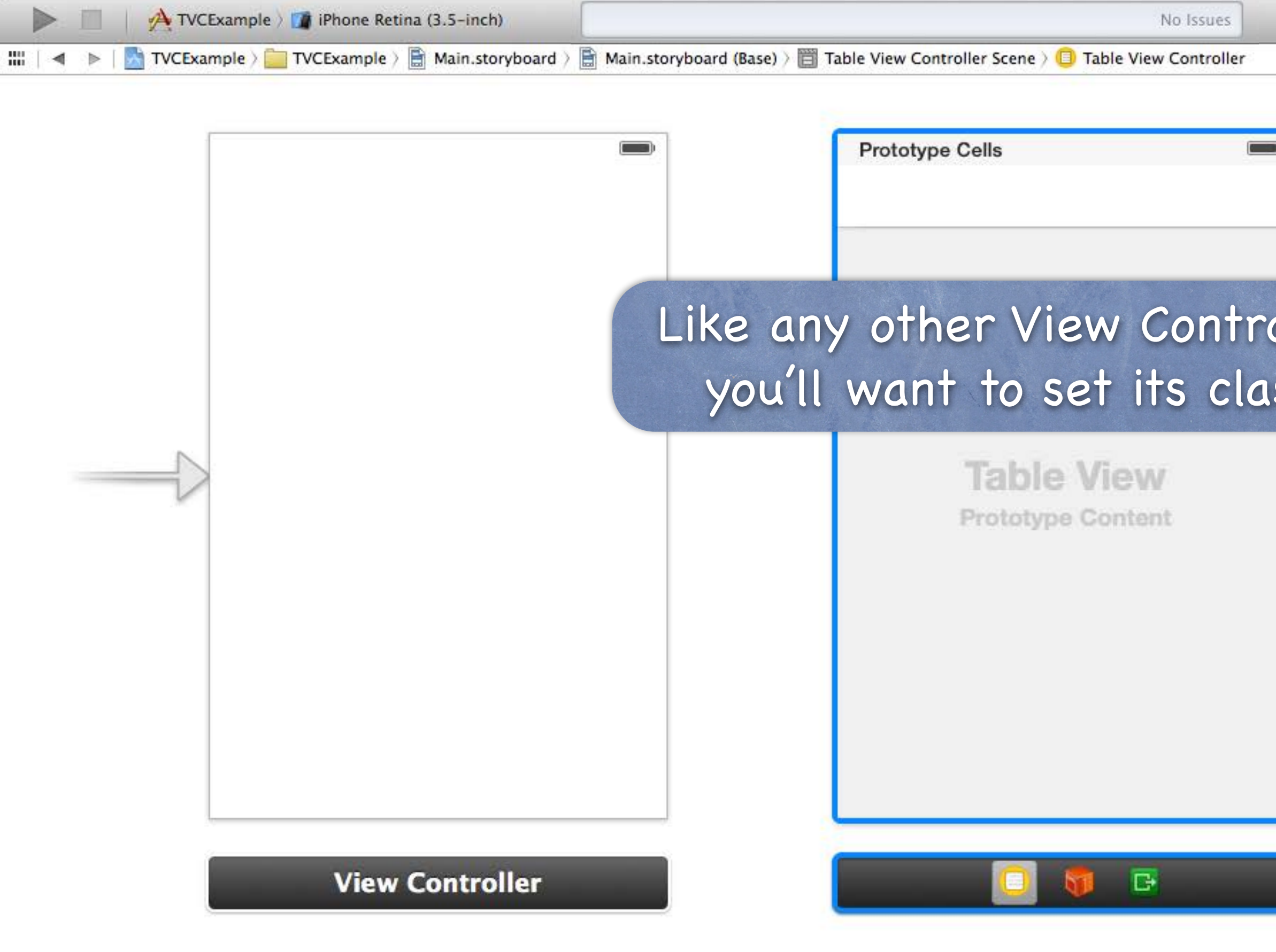

| No Issues                                 |                                                                                                    |
|-------------------------------------------|----------------------------------------------------------------------------------------------------|
| ne > 🔲 Table View Controller              |                                                                                                    |
|                                           | Custom Class                                                                                                    |
|                                           | Class UITableViewController 🔘 🔻                                                                                                    |
|                                           |                                                                                                    |
|                                           | iden' dy                                                                                                    |
|                                           | toryboard ID                                                                                                    |
|                                           | Restoration ID                                                                                                    |
|                                           | Use Storyboard ID                                                                                                    |
| View Controller                           | User Defined Runtime Attributes                                                                                                    |
|                                           | Key Path Type Value                                                                                                    |
| ole View<br>otype Content                 | Document  Document  I { }  I { }  I { |
|                                           | Table View Controller - A controller that manages a table view.                                                                                                    |
|                                           | Collection View Controller - A controller that manages a collection view.                                                                                                    |
|                                           | Navigation Controller - A<br>controller that manages navigation<br>through a hierarchy of views.                                                                                                    |
| ] 🚺 📴                                     | Tab Bar Controller - A controller<br>that manages a set of view controllers<br>that represent tab bar items.                                                                                                    |
| (i) [ =  ++   •+  E] ( <b>Q</b> ,   =   0 | Page View Controller - Presents a<br>sequence of view controllers as                                                                                                    |
|                                           |                                                                                                    |

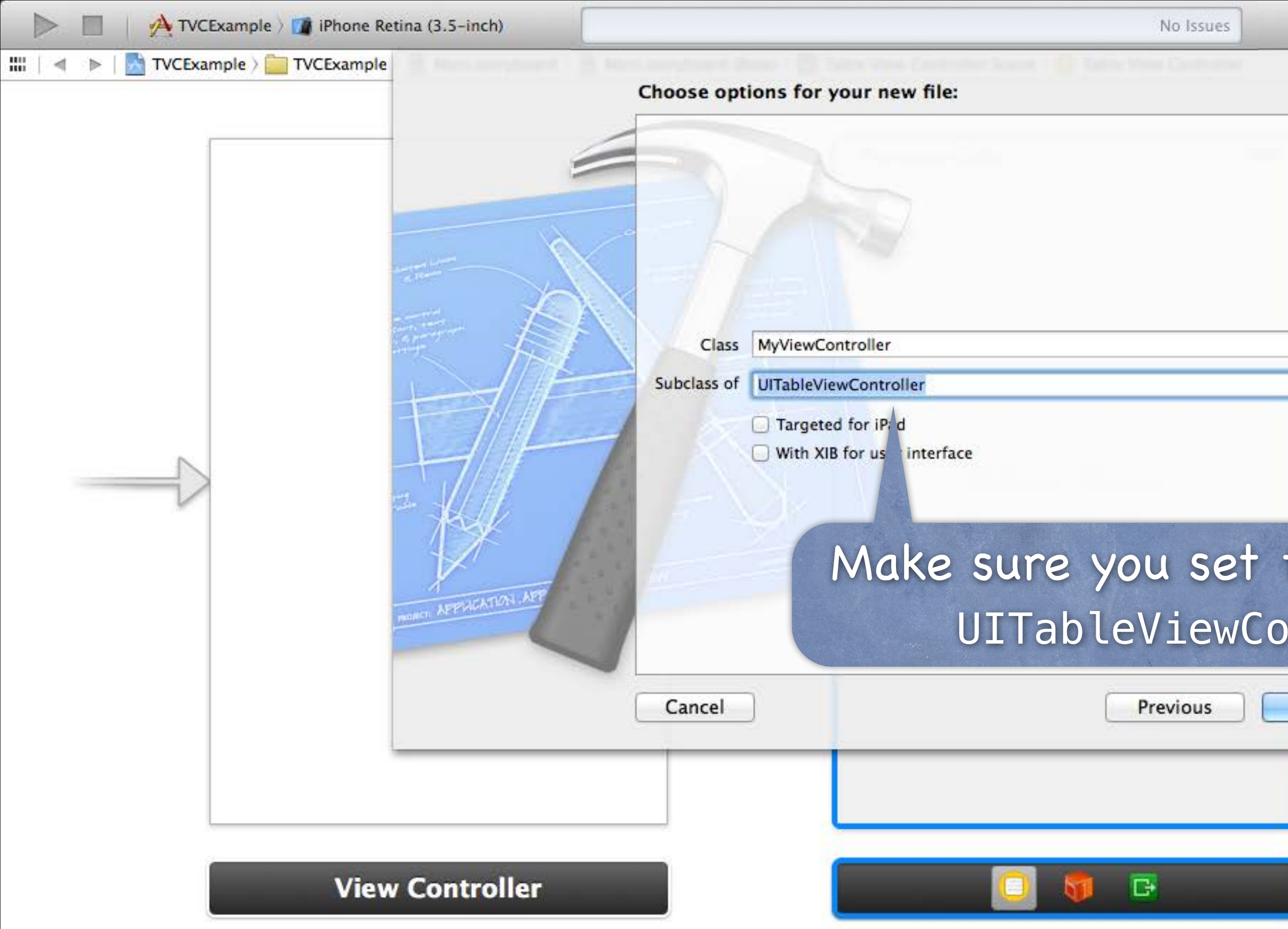

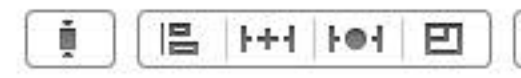

|              | Custom Class                                                                                                 |
|--------------|----------------------------------------------------------------------------------------------------|
|              | Class UITableViewController 🔘 🔻                                                                              |
|              | Identity<br>Storyboard ID                                                                                    |
|              | Restoration ID                                                                                               |
|              | User Defined Runtime Attributes                                                                              |
|              | Key Path Type Value                                                                                          |
| the sup      | + -<br>Document  I {} I I I I I I I I I I I I I I I I I I                                                    |
| Next         | Collection View Controller - A controller that manages a collection view.                                    |
|              | Navigation Controller - A<br>controller that manages navigation<br>through a hierarchy of views.             |
|              | Tab Bar Controller - A controller<br>that manages a set of view controllers<br>that represent tab bar items. |
| <b>Q</b> = Q | Page View Controller - Presents a<br>sequence of view controllers as                                         |
|              | 55 (O                                                                                                    |

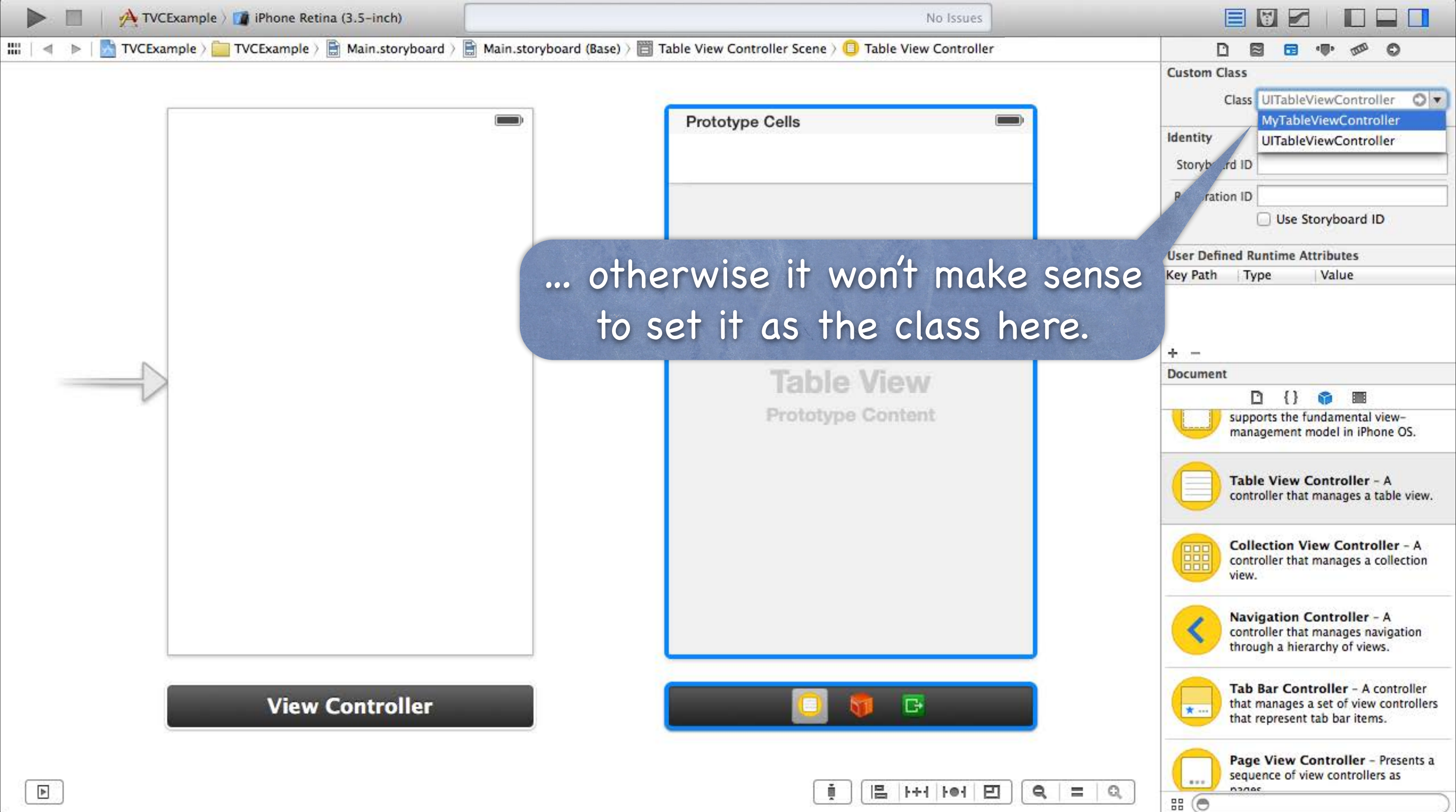

| - | 100      | 1         | 1               | 1000     |
|---|----------|-----------|-----------------|----------|
|   |          | - Project | 1.001           | 121      |
|   | 1 Dented |           | 1.1.1.1.1.1.1.1 | Denned 1 |

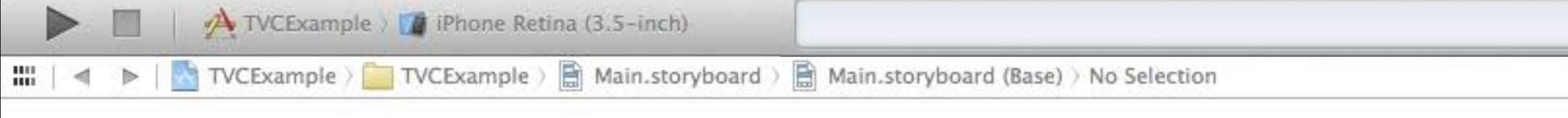

Your UITableViewController subclass will also serve as the UITableView's dataSource and delegate (more on this in a moment).

> Table View Prototype Content

> > 읍 나서 나에 된

No Issues

My Table View Controller V Outlets searchDisplayController view Presenting Segues relationship push You can see that if you right-click modal custom the Controller here. embed Referencing Outlets dataSource delegate New Referencing Outlet **View Controller** 1 If you use UITableView without UITableViewController, you'll have to wire these up yourself.

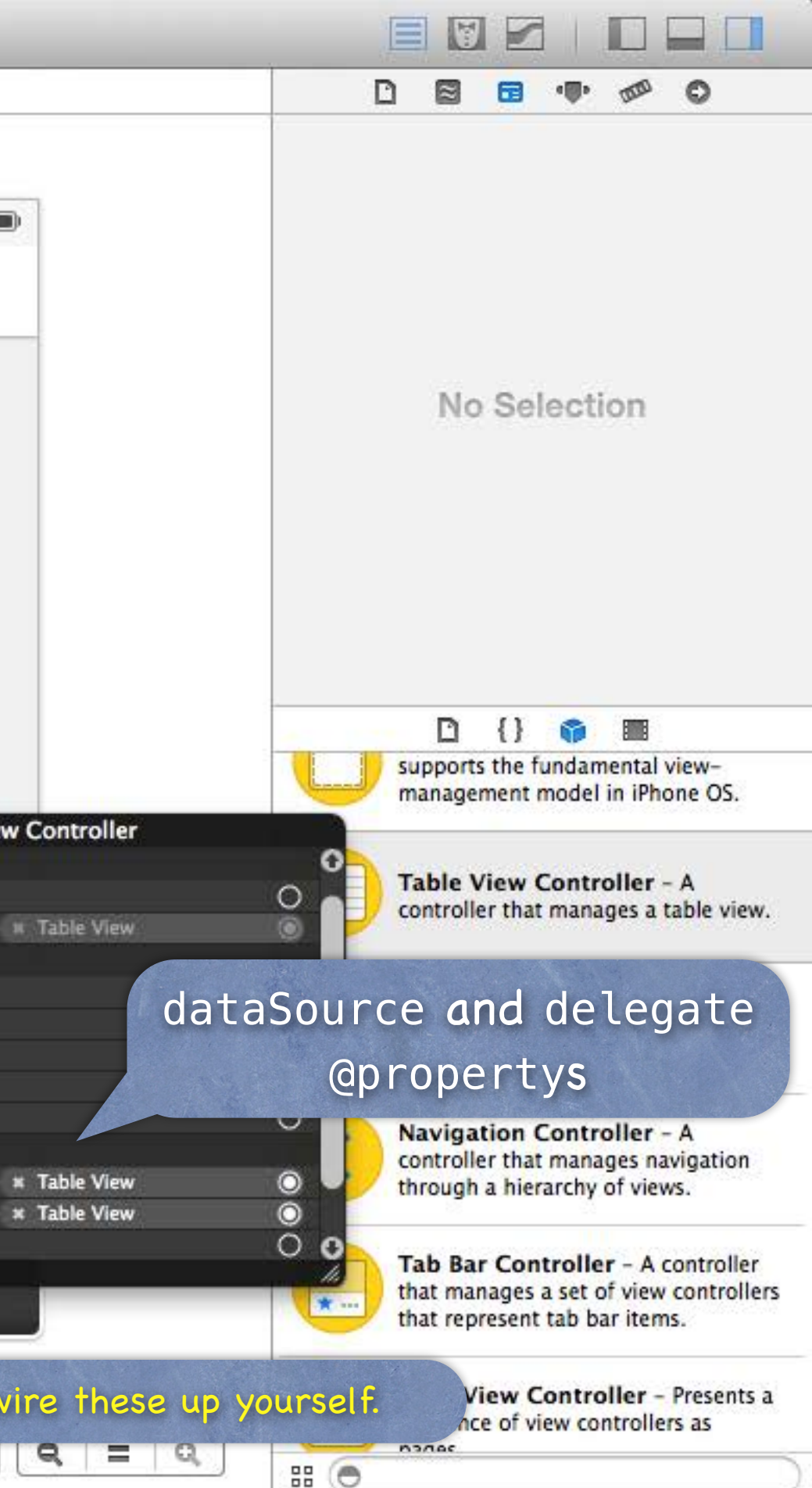

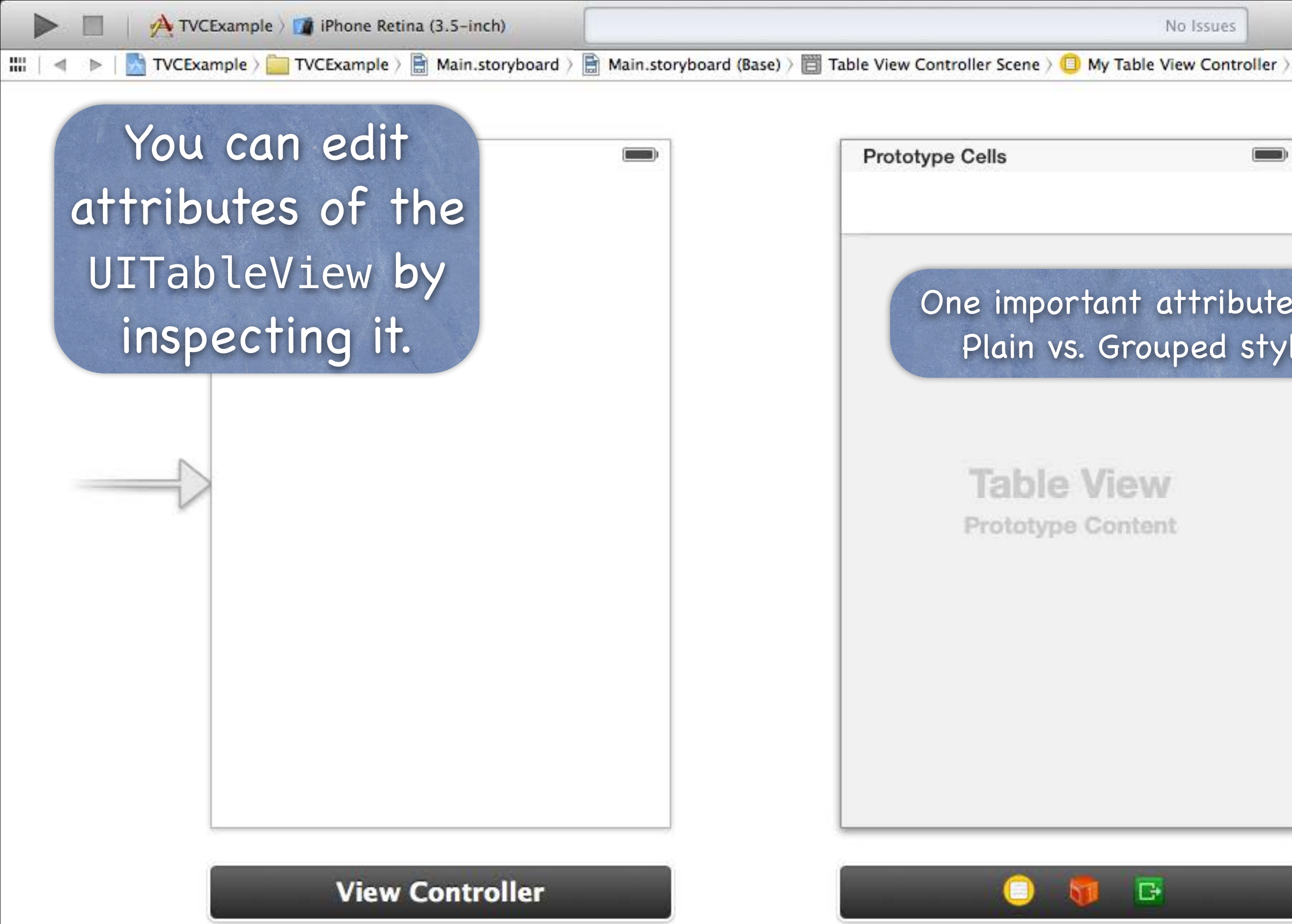

| Table View |                                                                                          |
|------------|------------------------------------------------------------------------------------------|
|            | Table View                                                                               |
| -          | Content Dynamic Prototypes \$                                                            |
|            | Prototype Cells                                                                          |
|            | Sty ✓ Plain                                                                              |
|            | Separat Grouped                                                                          |
|            | Default ‡                                                                                |
| is the     | Separator Insets Default \$                                                              |
| le         | Selection Single Selection +                                                             |
|            | Editing No Selection During Editing +                                                    |
|            | Show Selection on Touch                                                                  |
|            | Index Row Limit 0                                                                        |
|            | Text Color Default +                                                                     |
|            | Background Default \$                                                                    |
|            |                                                                                          |
|            | Scroll View                                                                              |
|            | View                                                                                     |
|            | Mode Scale To Fill \$                                                                    |
|            | Tag 0 🛟                                                                                  |
|            | Interaction Subser Interaction Enabled                                                   |
|            | Alpha                                                                                    |
|            | Background Default +                                                                     |
|            | Tint Default \$                                                                          |
|            | Drawing Opaque Hidden<br>Clears Graphics Context<br>Clip Subviews<br>Autoresize Subviews |
|            | Stretching 0 0 0                                                                         |
|            | D {} 👘 🔳                                                                                 |

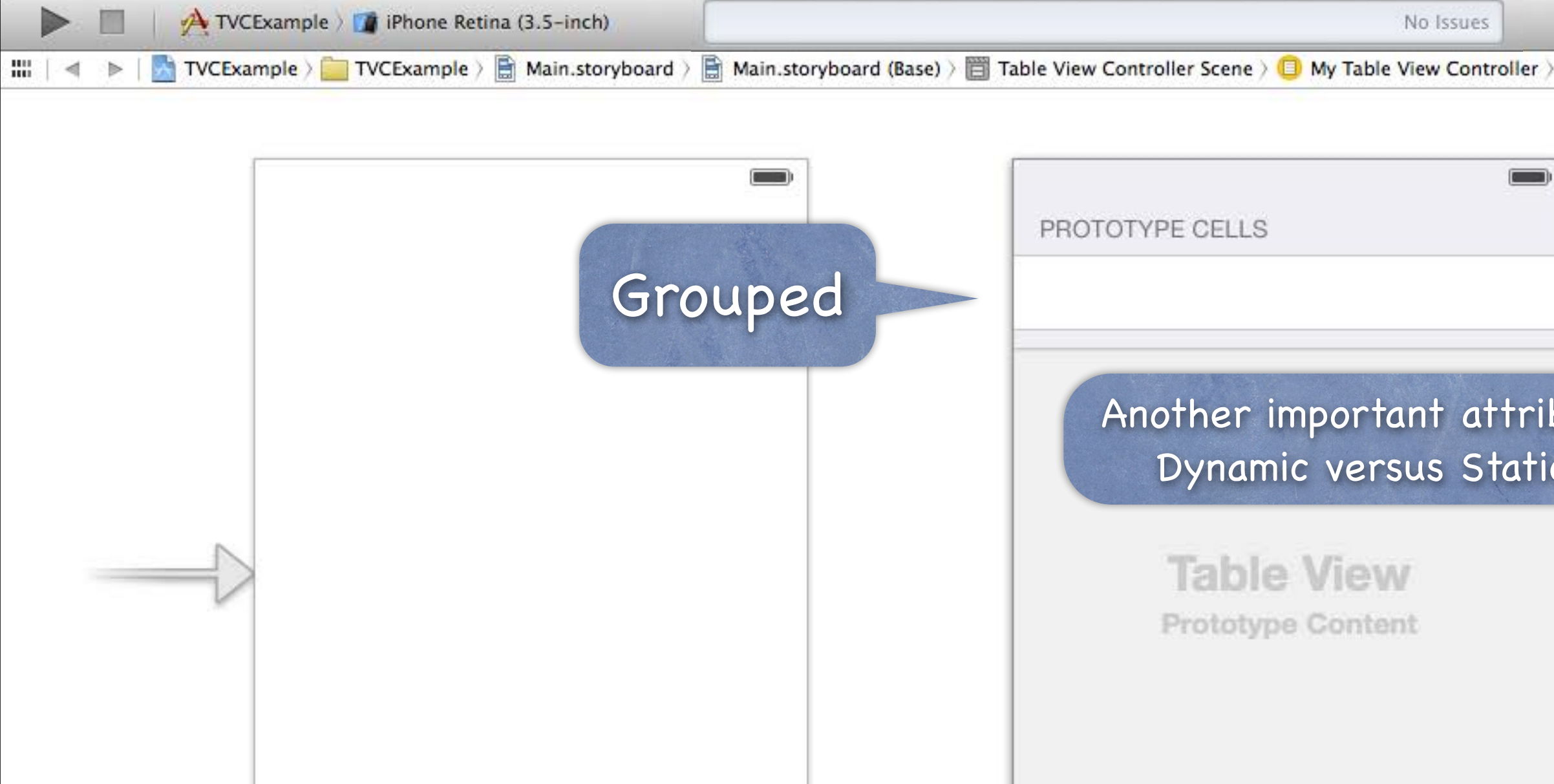

View Controller

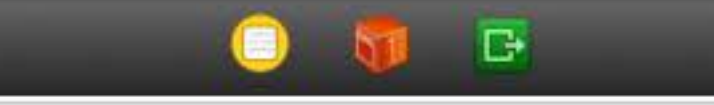

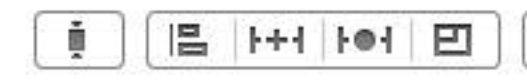

| Table View            |                                                                                         |        |
|-----------------------|-----------------------------------------------------------------------------------------|--------|
|                       | Table View                                                                              |        |
|                       | Conte 🖌 Dynamic Prototypes                                                              |        |
|                       | Prototype Ce                                                                            |        |
|                       | Style Grouped                                                                           | \$     |
|                       | Separator Default                                                                       | \$     |
|                       | Default                                                                                 | \$     |
|                       | Separator Insets Default                                                                | \$     |
| ute is                | Selection Single Selection                                                              | \$     |
|                       | Editing No Selection During Editing                                                     | ng ‡   |
|                       | Show Selection on Tour                                                                  | h      |
|                       | Index Row Limit                                                                         | 0      |
|                       | Text Color Default                                                                      | \$     |
|                       | Background Default                                                                      | \$     |
|                       |                                                                                         |        |
|                       | Scroll View                                                                             |        |
|                       | View                                                                                    | _      |
|                       | Mode Scale To Fill                                                                      | +      |
|                       | Tag                                                                                     | 0      |
|                       | Interaction 🥑 User Interaction Enable                                                   | d      |
|                       | Alpha                                                                                   | 1      |
|                       | Background Default                                                                      | \$     |
|                       | Tint Default                                                                            | \$     |
|                       | Drawing Opaque Hidder<br>Clears Graphics Contex<br>Clip Subviews<br>Autoresize Subviews | 1<br>t |
|                       | Stretching 0 + Y                                                                        | 0      |
| <b>a</b> ,   =   Q, ] | D {} 🚳 🔳                                                                                |        |

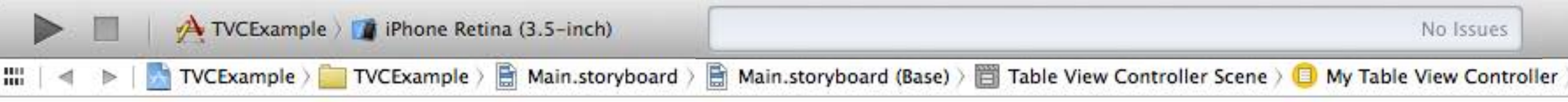

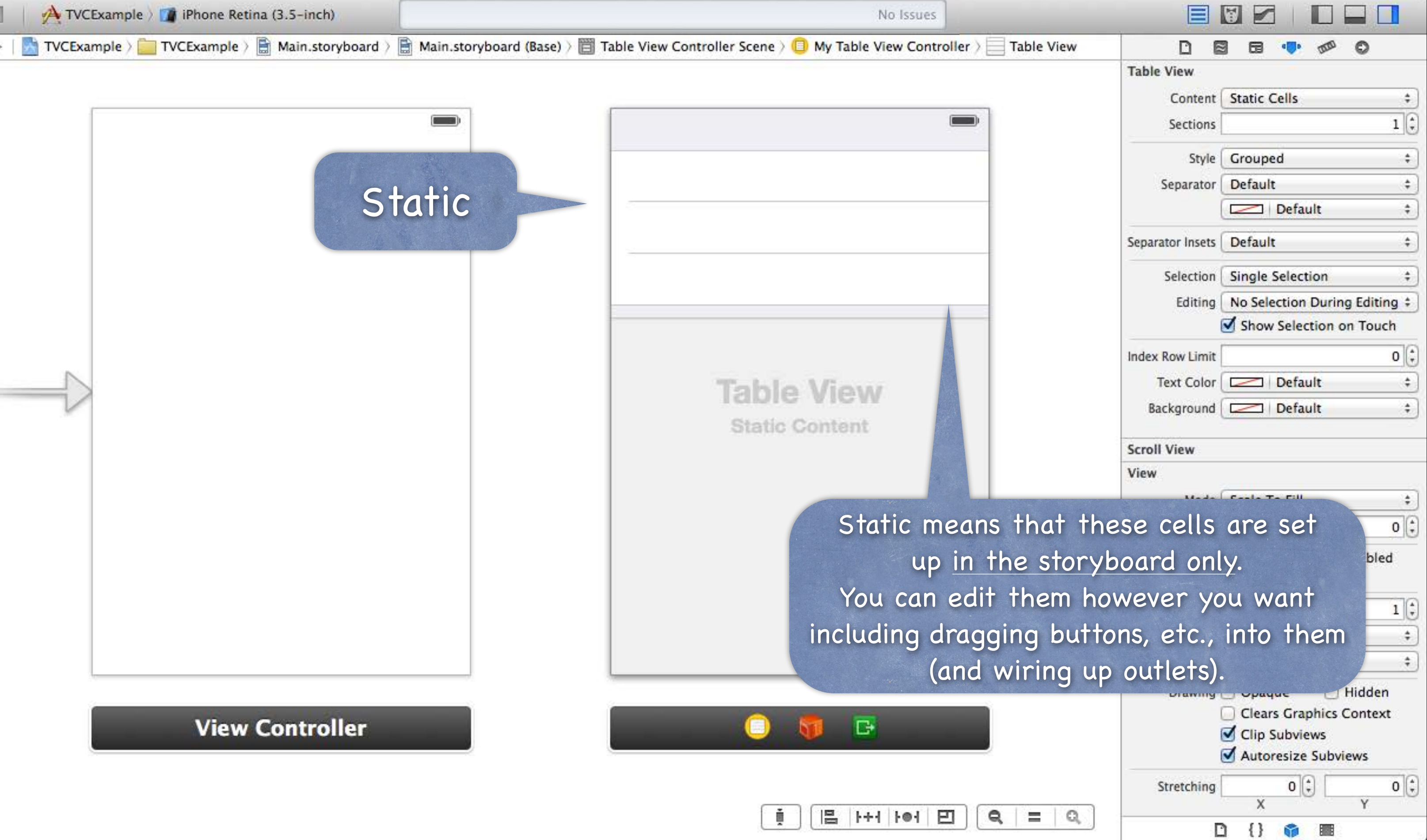

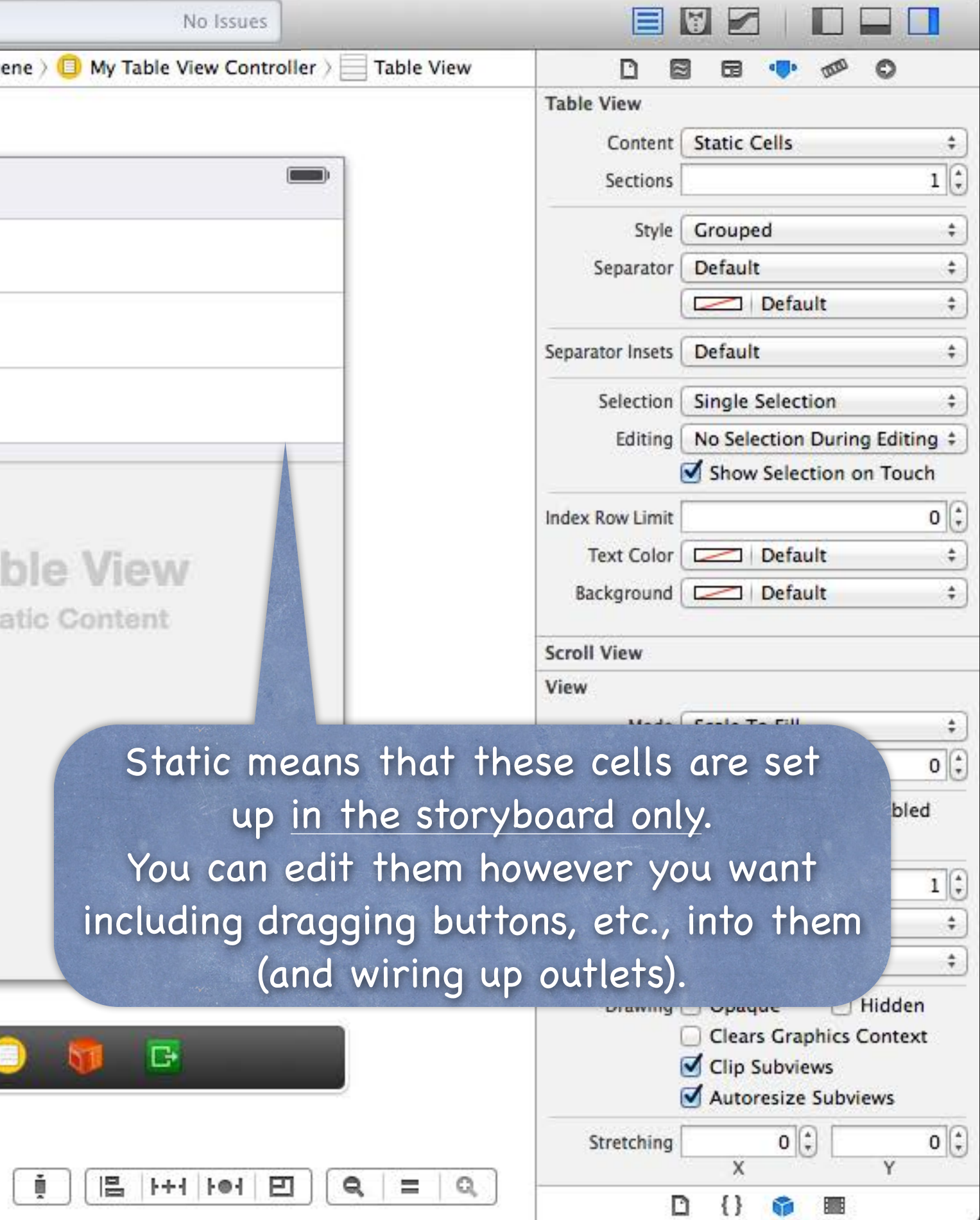

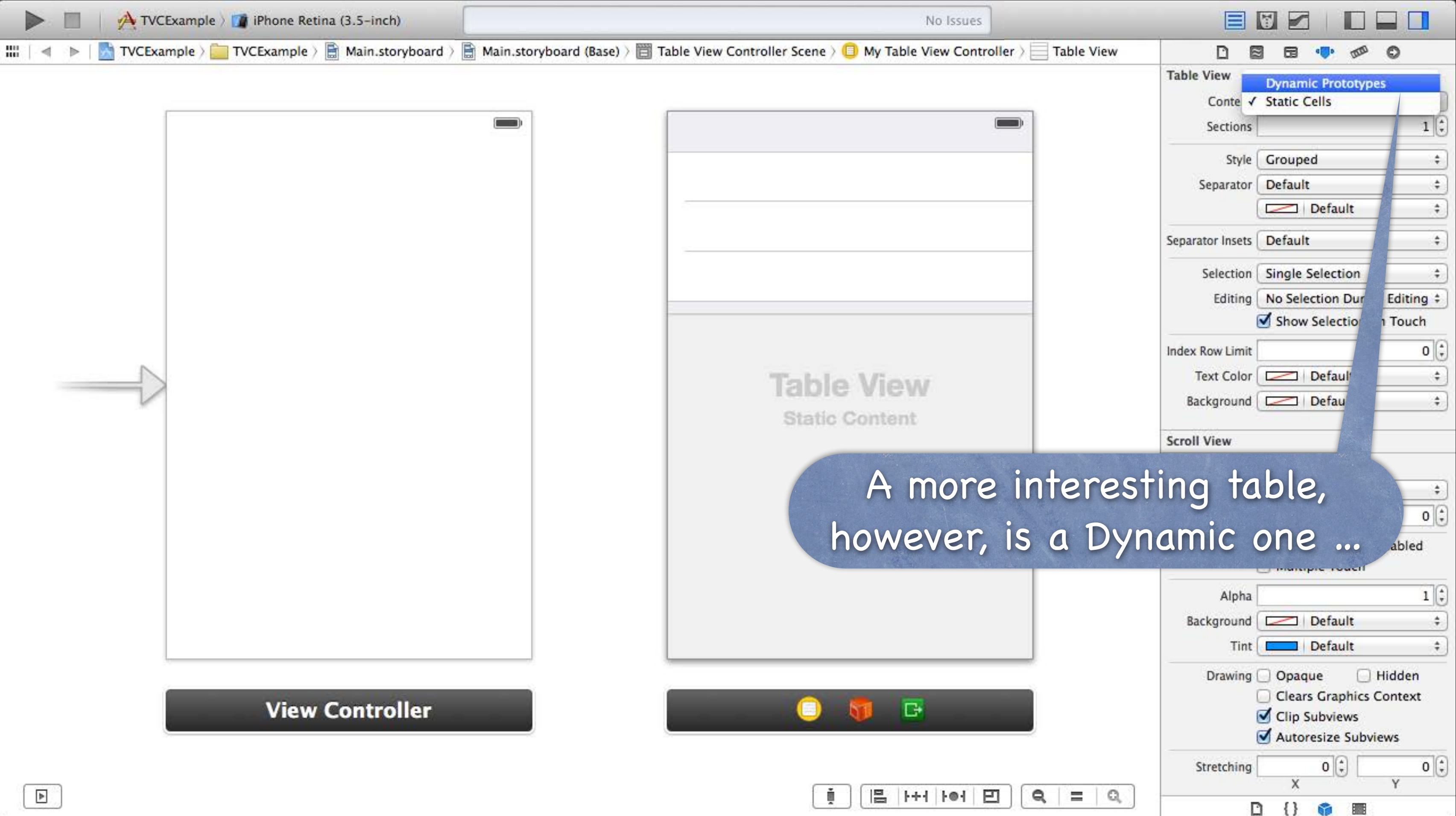

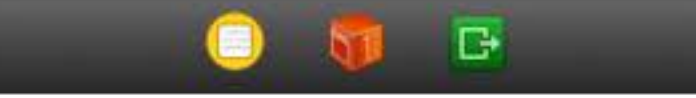

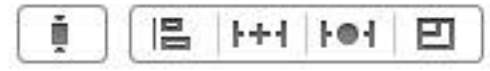

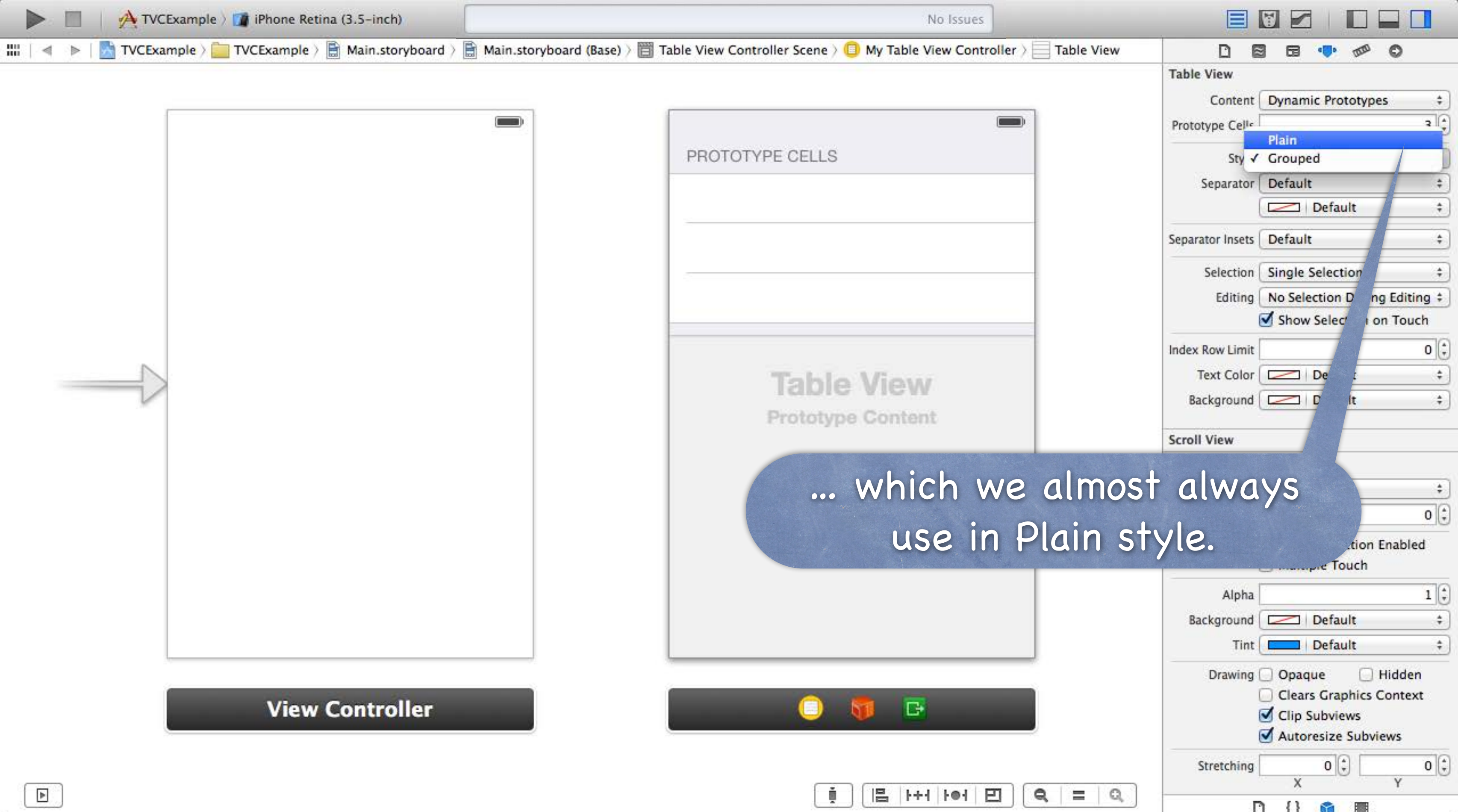

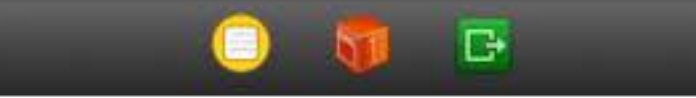

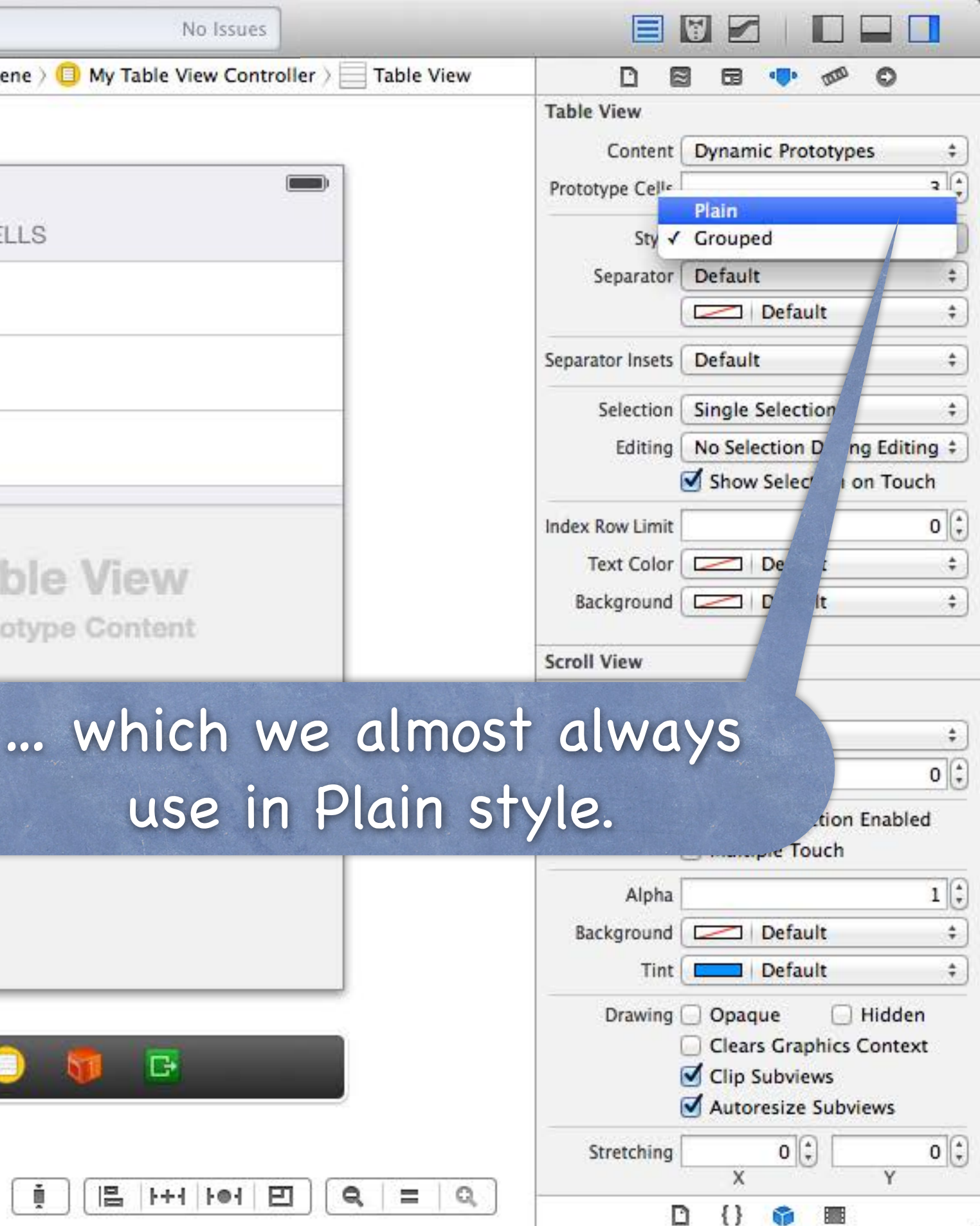

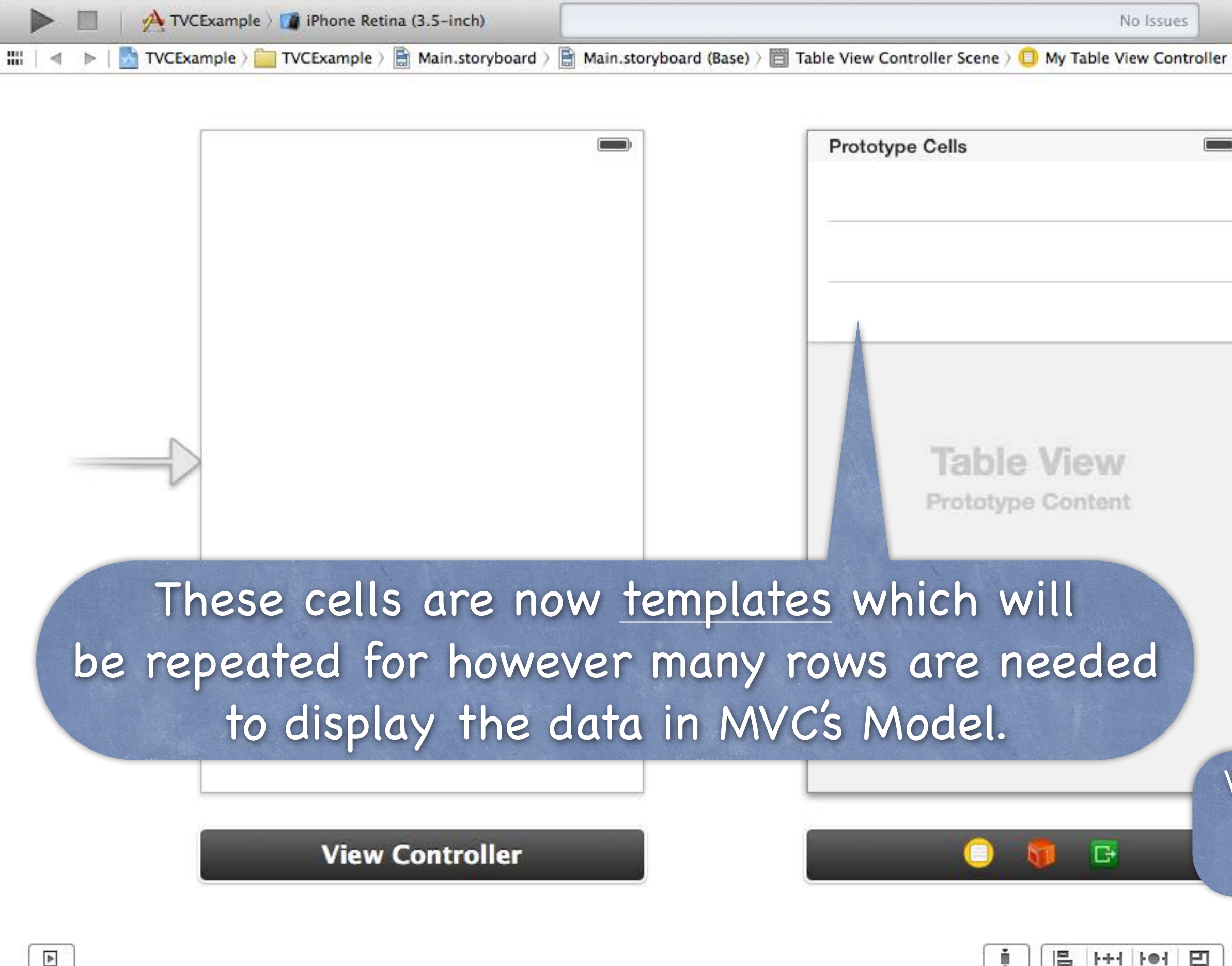

| Table View | D 🗟 🖬 💎 🕫 🛇                         |
|------------|-------------------------------------|
|            | Table View                          |
|            | Content Dynamic Prototypes          |
|            | Prototype Cells                     |
|            | Style Plain                         |
|            | Separator Default                   |
|            | Default                             |
|            | Separator Insets Default            |
|            | Selection Single Selection          |
|            | Editing No Selection During Editi   |
|            | Show Selection on Tou               |
|            | Index Row Limit                     |
|            | Text Color Default                  |
|            | Background Default                  |
|            | Scroll View                         |
|            | View                                |
|            | Mode Scale To Fill                  |
|            | Tag                                 |
|            | Interaction 🥑 User Interaction Enal |
|            | Alpha                               |
|            | Background Default                  |
| are all    | owed to have multiple               |
|            |                                     |
| rrerent    | prototype cells, but                |
| usually    | we only have one.                   |
|            | Stretching 0                        |
|            |                                     |

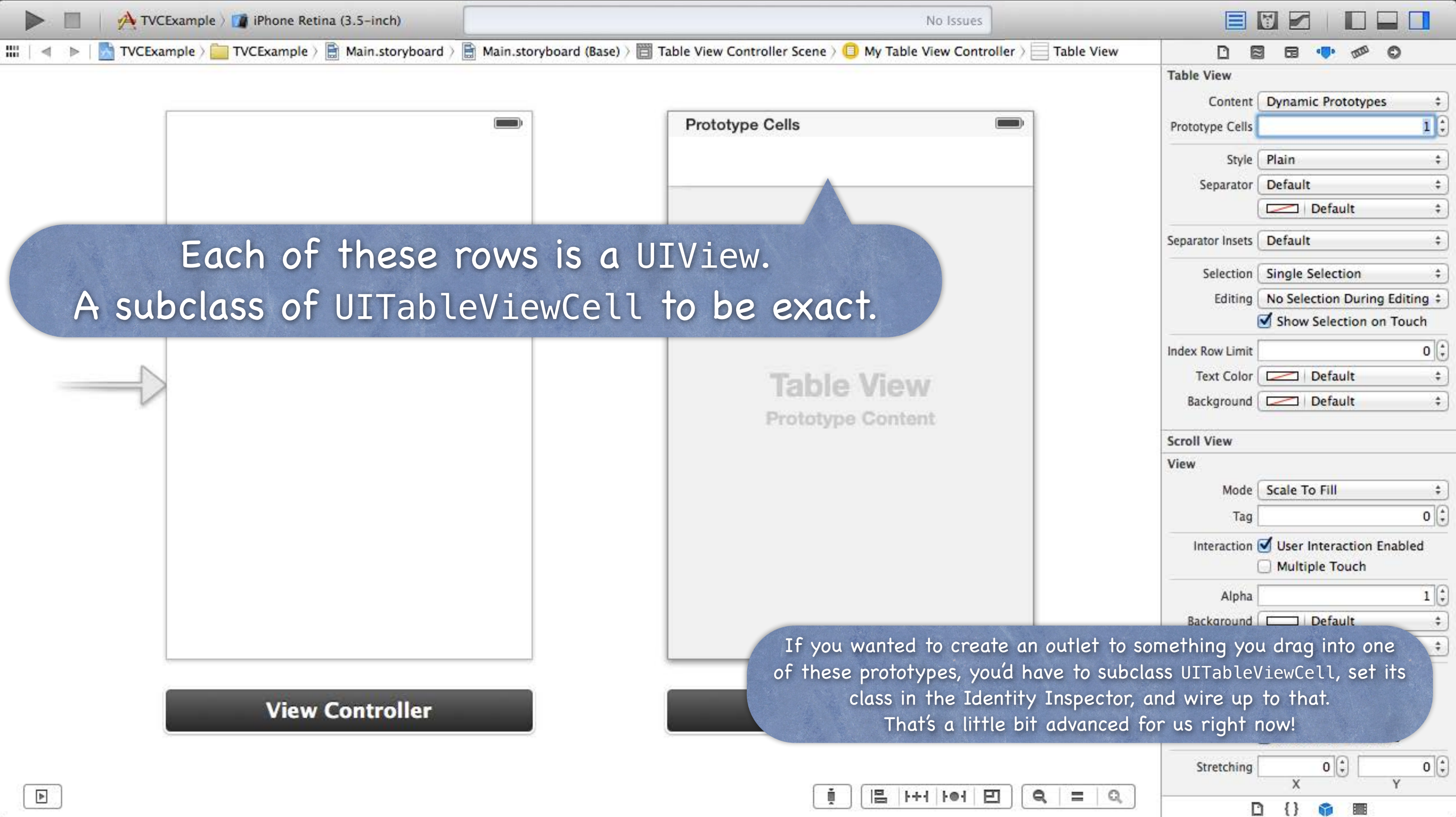

|  | ( į |  | 1++4 | 101 | Ð |
|--|-----|--|------|-----|---|
|--|-----|--|------|-----|---|

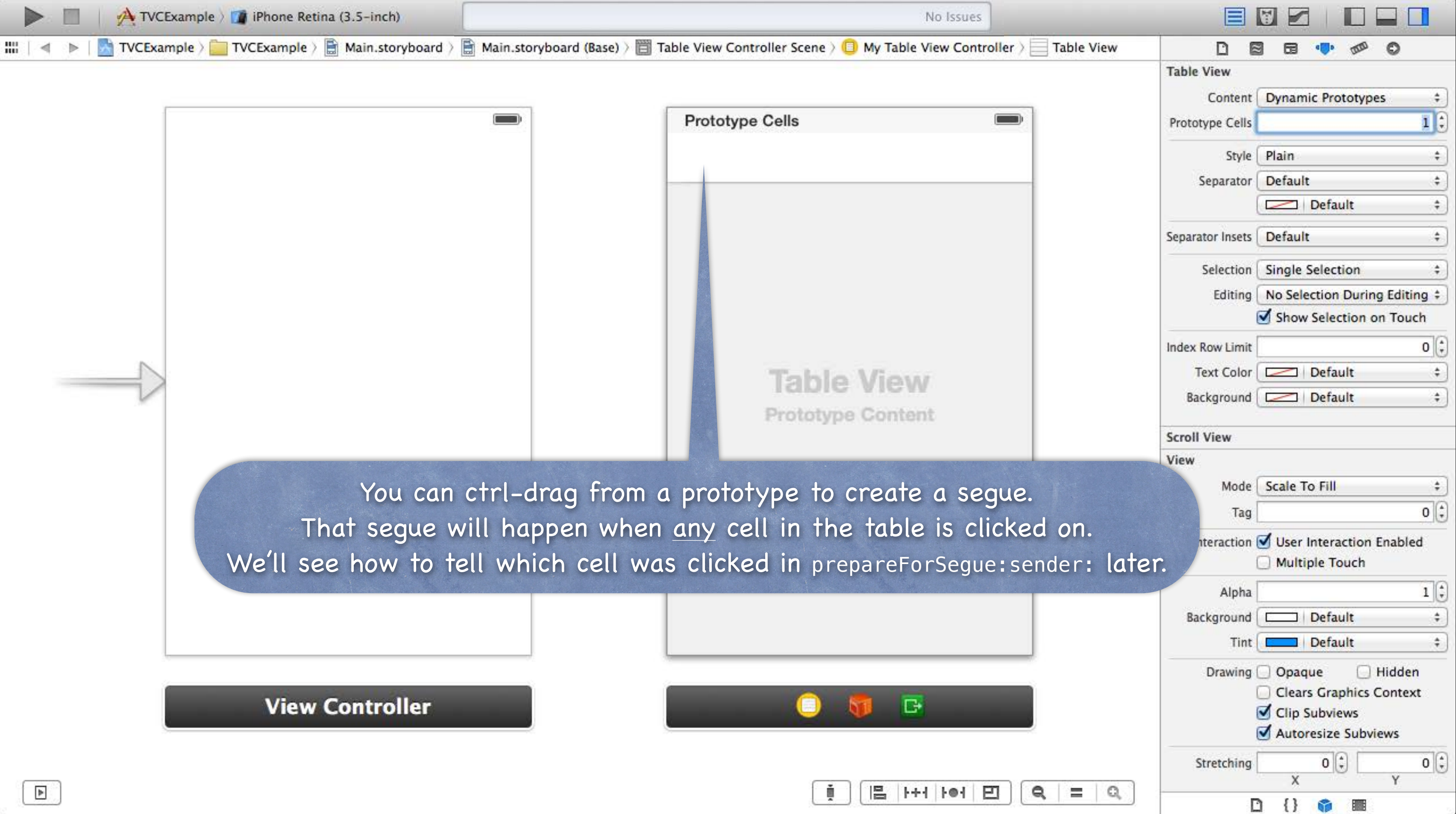

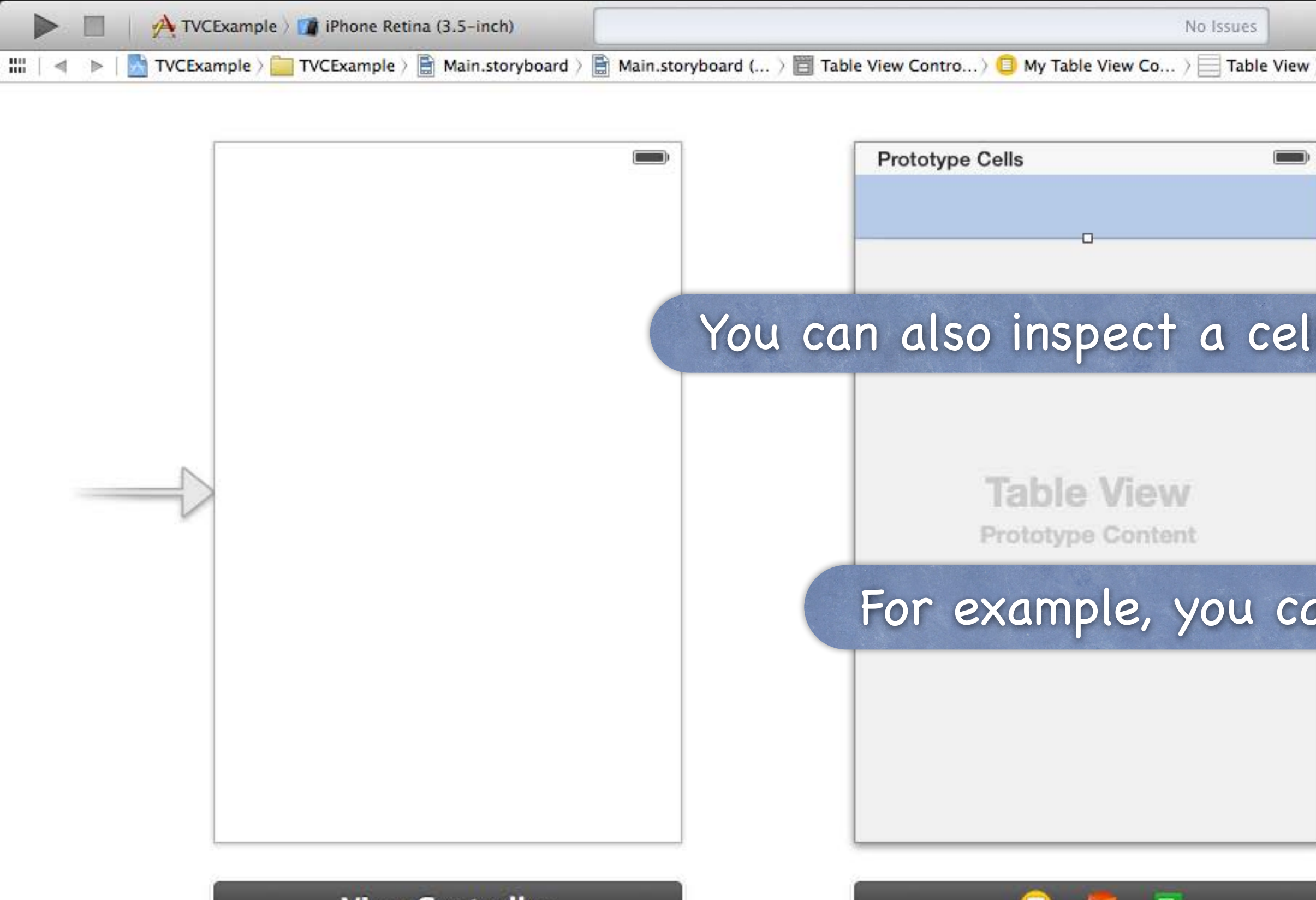

View Controller

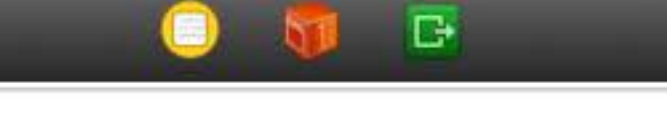

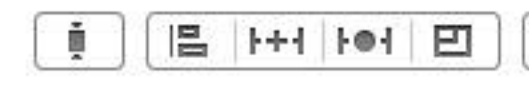

|       |                                                                                                    | • • • • •                                                                                                    |
|-------|----------------------------------------------------------------------------------------------------|----------------------------------------------------------------------------------------------------|
|       | Table View Cell                                                                                                    |                                                                                                    |
|       | Sty ✓ Custom                                                                                                    |                                                                                                    |
|       | Identifi Basic                                                                                                    |                                                                                                    |
|       | Right Deta<br>Selectic Left Detai                                                                                                    | ail<br>I                                                                                                    |
|       | Accesso Subtitle                                                                                                    |                                                                                                    |
|       | Editing Acc. None                                                                                                    |                                                                                                    |
|       | Indentation Level                                                                                                    | L 🗘 🗌 🖸<br>Width                                                                                                   |
|       | 🗹 Indent W<br>🗌 Shows R                                                                                                    | /hile Ec ing<br>e-orde Controls                                                                                    |
|       | Separator Insets Default                                                                                                    |                                                                                                    |
|       | View                                                                                                    |                                                                                                    |
|       | Construction of the second second second second second second second second second second second second second                             | A000000000000                                                                                                    |
|       | Mode Scale To F                                                                                                    | 111                                                                                                    |
| 1 1   | Mode Scale To F                                                                                                    |                                                                                                    |
| set t | Mode Scale To F<br>Tag<br>he cell s<br>Background De                                                                                       | ill<br>tyle.                                                                                                    |
| set t | Mode Scale To F<br>Tag<br>he Cell S<br>Background De<br>Tint De                                                                            | ill<br>tyle.<br>fault<br>fault                                                                                     |
| set t | Mode Scale To F<br>Tag<br>he Cell S<br>Background De<br>Tint De<br>Drawing Opaque<br>Clears G<br>Clip Sub<br>Autoresi                      | ill<br>Tyle.<br>fault<br>fault<br>in Hidden<br>raphics Context<br>views<br>ze Subviews                             |
| set t | Mode Scale To F<br>Tag<br>he cell s<br>Background De<br>Tint De<br>Drawing Opaque<br>Clears G<br>Clip Sub<br>Autoresi<br>Stretching G<br>X | ill<br>Tyle.<br>fault<br>fault<br>ill<br>fault<br>Hidden<br>raphics Context<br>views<br>ze Subviews<br>Ze Subviews |

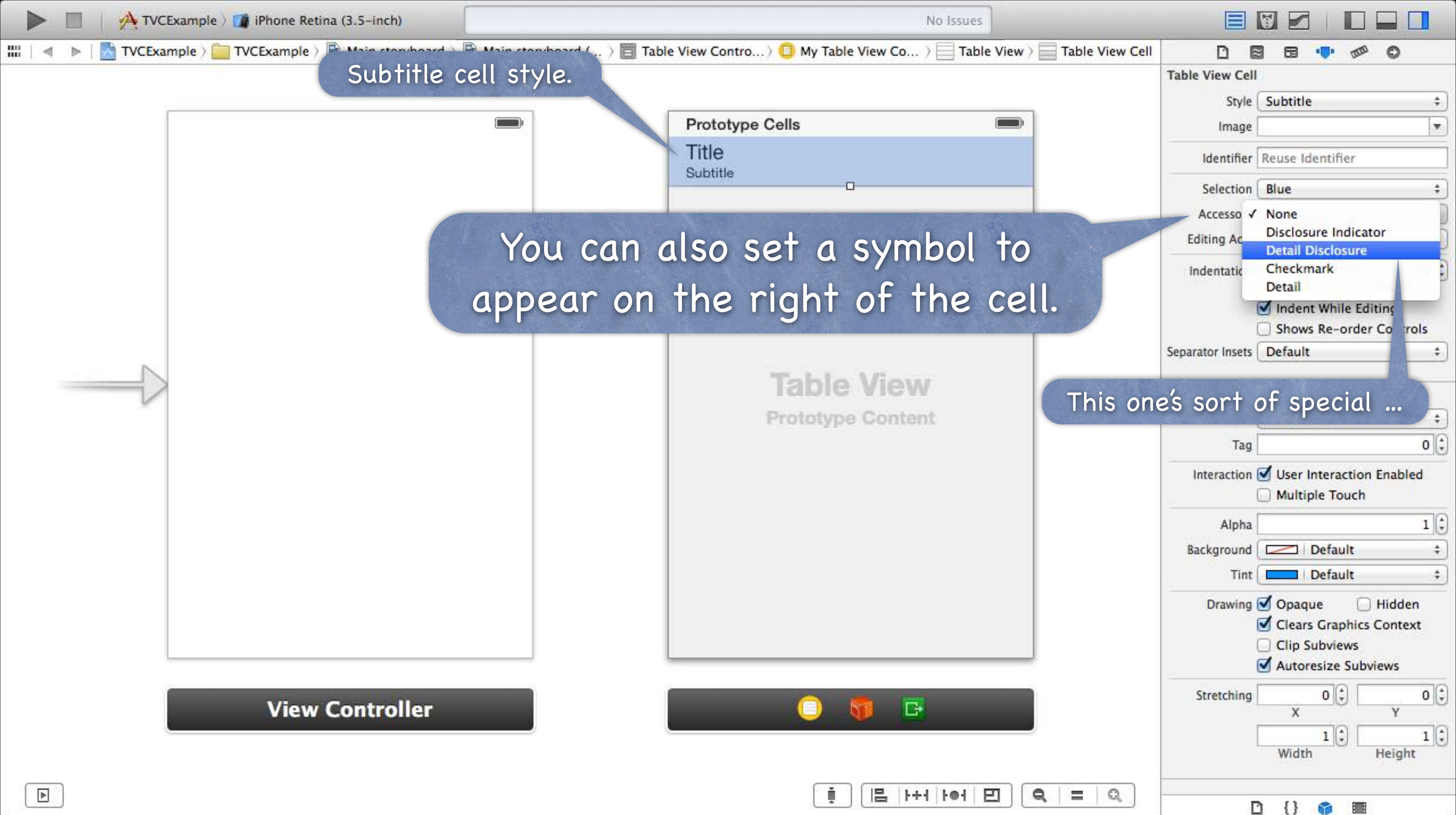

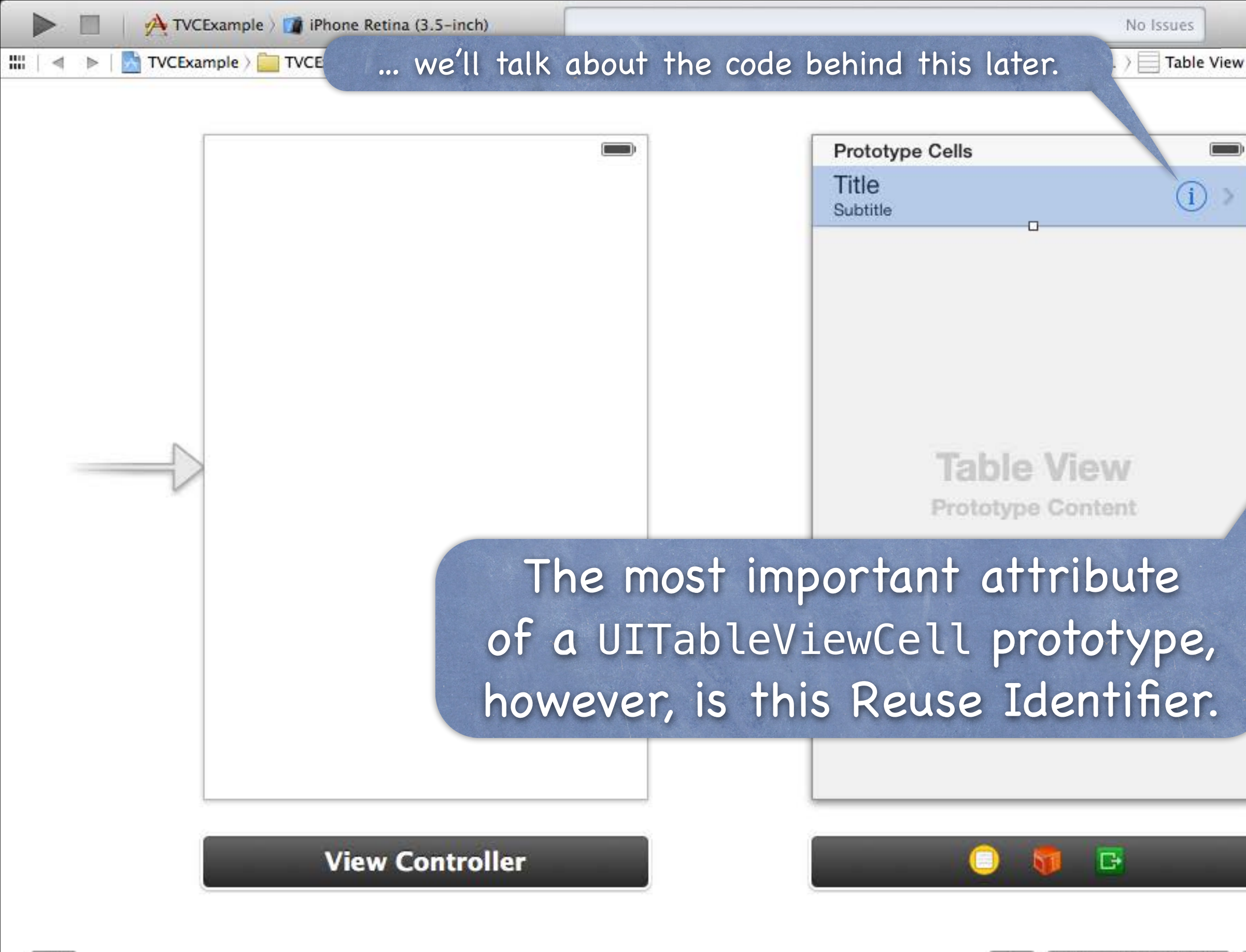

| Table View Cell | DE               | 3 🖬 🐢 🛷                                                                                                   | 0                              |
|-----------------|------------------|----------------------------------------------------------------------------------------------------|--------------------------------|
|                 | Table View Cell  | l                                                                                                    |                                |
|                 | Style            | Subtitle                                                                                                  | \$                             |
|                 | Image            |                                                                                                    |                                |
|                 | Identifier       | Reuse Identifier                                                                                          |                                |
|                 | Selection        | Blue                                                                                                    | \$                             |
|                 | Accessory        | Detail Disclosur                                                                                          | e ‡                            |
|                 | Editing Acc.     | None                                                                                                    | \$                             |
|                 | Indentation      | 1                                                                                                    | 0                              |
|                 |                  | Level<br>Indent While E<br>Shows Re-ord                                                                   | Width<br>diting<br>er Controls |
|                 | Separator Insets | Default                                                                                                   | \$                             |
|                 | View             |                                                                                                    |                                |
|                 | Mode             | Scale To Fill                                                                                             | ÷                              |
|                 | Tag              |                                                                                                    | 0                              |
|                 | Interaction      | ☑ User Interactio<br>□ Multiple Toucl                                                                     | n Enabled                      |
|                 | Alpha            |                                                                                                    | 1                              |
|                 | Background       | Default                                                                                                   | 4                              |
|                 | Tint             | Default                                                                                                   | ÷                              |
|                 | Drawing          | <ul> <li>✓ Opaque</li> <li>✓ Clears Graphic</li> <li>✓ Clip Subviews</li> <li>✓ Autoresize Sul</li> </ul> | Hidden<br>s Context            |
|                 | Stretching       | x 0                                                                                                    | 0<br>Y                         |
|                 |                  | 1 🗘                                                                                                    | 1                              |

읍 나서 나에 巴

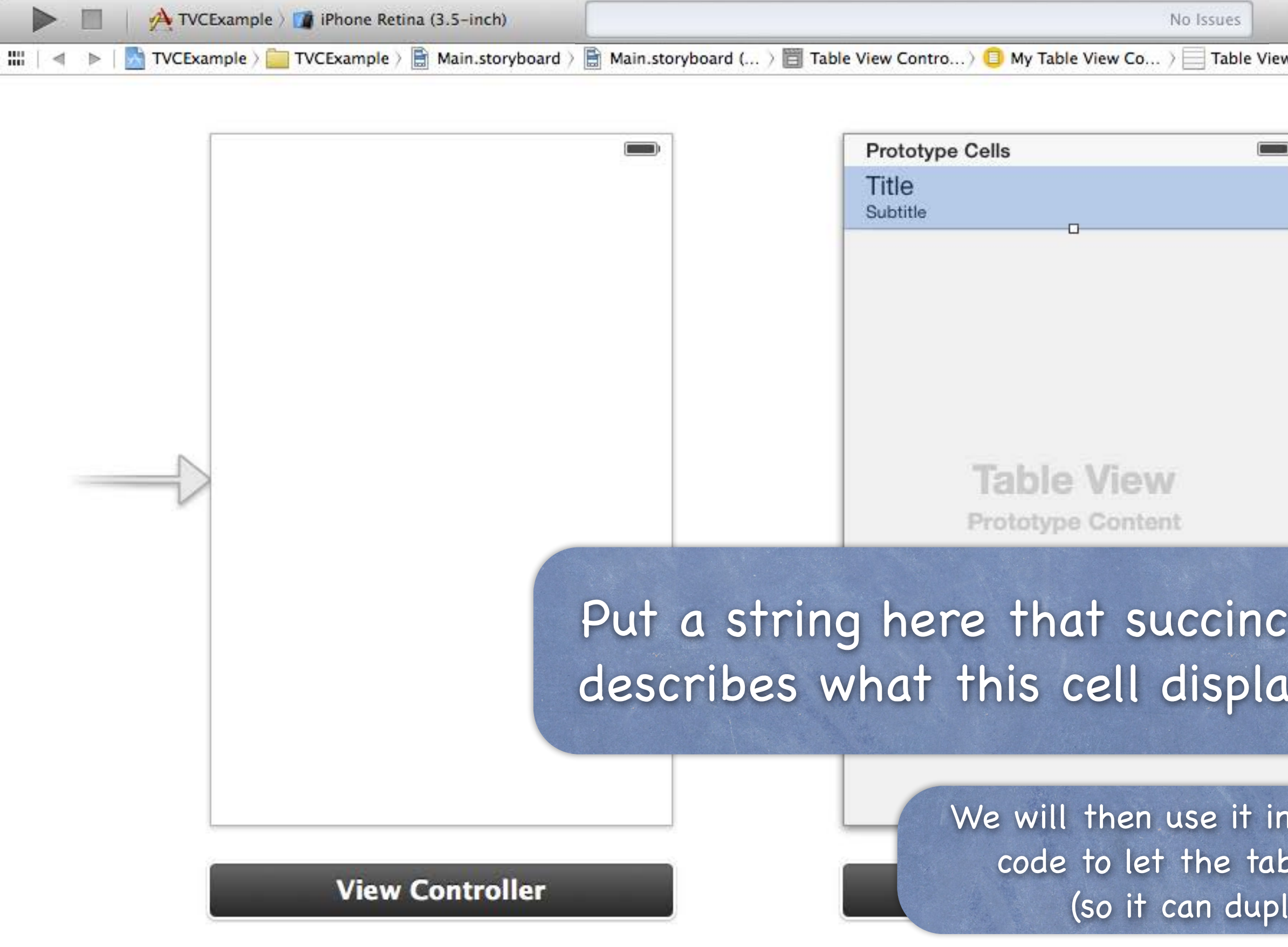

| No Issues                                      |                  |                                        |                            |
|------------------------------------------------|------------------|----------------------------------------|----------------------------|
| y Table View Co > Table View > Table View Cell |                  | 3 63 🐢 🕬                               | 0                          |
|                                                | Table View Cell  | V                                      |                            |
|                                                | Style            | Subtitle                               | \$                         |
|                                                | Image            |                                        |                            |
|                                                | ldentifier       | Flickr Photo Cell                      |                            |
|                                                | Selectior.       | Blue                                   | +                          |
|                                                | Acces ory        | None                                   | +)                         |
|                                                | Editi Acc.       | None                                   | \$                         |
|                                                | entation         | 1 🗘                                    | 0                          |
|                                                |                  | Level<br>Indent While Edi              | Width<br>iting<br>Controls |
|                                                | Separator Insets | Default                                | \$                         |
| ble View                                       | View             | 20110000                               |                            |
| otype Content                                  | Mode             | Scale To Fill                          | <b>;</b>                   |
|                                                | Tag              |                                        | 0 🗘                        |
| hat succinctly                                 | Interaction      | ☑ User Interaction<br>□ Multiple Touch | Enabled                    |
|                                                | Alpha            |                                        | 1 (*)                      |
| s cell displays.                               | Background       | Default                                | \$                         |
|                                                | Tint             | Default                                | \$                         |
|                                                | Drawing          | 🗹 Opaque 🛛                             | Hidden                     |
|                                                |                  | Clears Graphics                        | Context                    |
| will then use it in our UITab                  | leViewD          | ataSourc                               | e                          |
| de to let the table view find                  | t this pr        | ototype                                |                            |
| (so it can duplicate it for                    | oach ro          |                                        |                            |
| (so il can auplicate il tol                    | each ro          | vv).                                   | 1 🗘                        |
|                                                |                  | Width                                  | Height                     |
| [] [ =  ++   ++  ⊟] (Q,   =   Q, ]             |                  | 2 {} 🌍 🎟                               |                            |

# **UITableView Protocols**

How do we connect to all this stuff in our code?

Via the UITableView's dataSource and delegate.

The delegate is used to control how the table is displayed.

The dataSource provides the data what is displayed inside the cells.

#### UITableViewController 0

Automatically sets itself as its UITableView's delegate & dataSource.

Also has a property pointing to its UITableView: @property (nonatomic, strong) UITableView \*tableView; (this property is actually == self.view in UITableViewController!)

# UITableViewDataSource

### Important dataSource methods

We have to implement these 3 to be a "dynamic" (arbitrary number of rows) table ... How many sections in the table? How many rows in each section?

Give me a UITableViewCell to use to draw each cell at a given row in a given section.

Let's cover the last one first (since the first two are very straightforward) ...

# UITableViewDataSource

How do we control what is drawn in each cell in a dynamic table? Each row is drawn by its own instance of UITableViewCell (a UIView subclass). Here is the UITableViewDataSource method to get that cell for a given row in a section ...

- (UITableViewCell \*)tableView:(UITableView \*)sender

cellForRowAtIndexPath:(NSIndexPath \*)indexPath

In a static table, you do not need to implement this method (though you can if you want to ignore what's in the storyboard).
How do we control what is drawn in each cell in a dynamic table? Each row is drawn by its own instance of UITableViewCell (a UIView subclass). Here is the UITableViewDataSource method to get that cell for a given row in a section ... - (UITableViewCell \*)tableView:(UITableView \*)sender

cellForRowAtIndexPath:(NSIndexPath \*)indexPath

NSIndexPath is just an object with two important properties for use with UITableView: row and section.

How do we control what is drawn in each cell in a dynamic table? Each row is drawn by its own instance of UITableViewCell (a UIView subclass). Here is the UITableViewDataSource method to get that cell for a given row in a section ... - (UITableViewCell \*)tableView:(UITableView \*)sender cellForRowAtIndexPath:(NSIndexPath \*)indexPath

// get a cell to use (instance of UITableViewCell) // set @propertys on the cell to prepare it to display

{

```
How do we control what is drawn in each cell in a dynamic table?
    Each row is drawn by its own instance of UITableViewCell (a UIView subclass).
    Here is the UITableViewDataSource method to get that cell for a given row in a section ...
     - (UITableViewCell *)tableView:(UITableView *)sender
              cellForRowAtIndexPath:(NSIndexPath *)indexPath
        UITableViewCell *cell;
        cell = [self.tableView dequeueReusableCellWithIdentifier:@"Flickr Photo Cell"
                                                  forIndexPath:indexPath];
        // set @propertys on the cell to prepare it to display
```

This MUST match what is in your storyboard if you want to use the prototype you defined there!

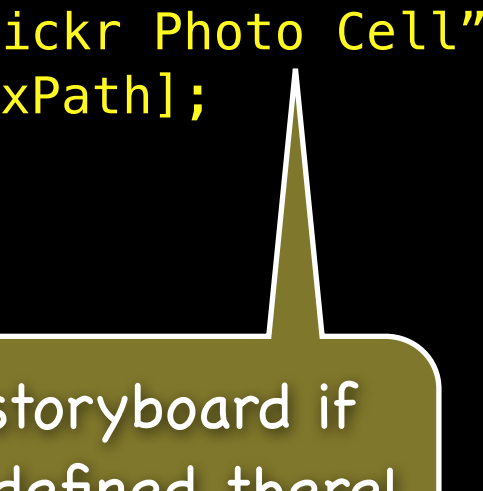

```
How do we control what is drawn in each cell in a dynamic table?
    Each row is drawn by its own instance of UITableViewCell (a UIView subclass).
    Here is the UITableViewDataSource method to get that cell for a given row in a section ...
     - (UITableViewCell *)tableView:(UITableView *)sender
              cellForRowAtIndexPath:(NSIndexPath *)indexPath
        UITableViewCell *cell;
        cell = [self.tableView dequeueReusableCellWithIdentifier:@"Flickr Photo Cell"
                                                  forIndexPath:indexPath];
        // set @propertys on the call to prepare it to display
```

The cells in the table <u>are</u> actually reused. When one goes off-screen, it gets put into a "reuse pool." The next time a cell is needed, one is grabbed from the reuse pool if available. If none is available, one will be put into the reuse pool if there's a prototype in the storyboard. Otherwise this dequeue method will return nil.

```
How do we control what is drawn in each cell in a dynamic table?
    Each row is drawn by its own instance of UITableViewCell (a UIView subclass).
    Here is the UITableViewDataSource method to get that cell for a given row in a section ...
     - (UITableViewCell *)tableView:(UITableView *)sender
              cellForRowAtIndexPath:(NSIndexPath *)indexPath
        UITableViewCell *cell;
        cell = [self.tableView dequeueReusableCellWithIdentifier:@"Flickr Photo Cell"
                                                   forIndexPath:indexPath];
        cell.textLabel.text = [self getMyTitleForRow:indexPath.row inSection:indexPath.section];
        return cell;
                                      There are obviously other things you
```

can do in the cell besides setting its text (detail text, image, checkmark, etc.).

```
How do we control what is drawn in each cell in a dynamic table?
    Each row is drawn by its own instance of UITableViewCell (a UIView subclass).
    Here is the UITableViewDataSource method to get that cell for a given row in a section ...
     - (UITableViewCell *)tableView:(UITableView *)sender
              cellForRowAtIndexPath:(NSIndexPath *)indexPath
        UITableViewCell *cell;
        cell = [self.tableView dequeueReusableCellWithIdentifier:@"Flickr Photo Cell"
                                                  forIndexPath:indexPath];
        cell.textLabel.text = [self getMyTitleForRow:indexPath.row inSection:indexPath.section];
        return cell;
```

See how we are using indexPath.section and indexPath.row to get Model information to set up this cell.

- How does a dynamic table know how many rows there are? And how many sections, too, of course?
  - Via these two UITableViewDataSource methods ...
  - (NSInteger)numberOfSectionsInTableView:(UITableView \*)sender;
  - (NSInteger)tableView:(UITableView \*)sender numberOfRowsInSection:(NSInteger)section;
- Number of sections is 1 by default

In other words, if you don't implement numberOfSectionsInTableView:, it will be 1.

- Solution: No default for tableView: numberOfRowsInSection: This is a <u>required</u> method in this protocol (as is tableView:cellForRowAtIndexPath:).
- What about a static table?

Do not implement these dataSource methods for a static table. UITableViewController will take care of that for you.

### There are a number of other methods in this protocol

But we're not going to cover them today. They are mostly about getting the headers and footers for sections. And about keeping the Model in sync with table edits (moving/deleting/inserting rows).

## UITableViewDelegate

- All of the above was the UITableView's dataSource But UITableView has another protocol-driven delegate called its delegate.
- The delegate controls how the UITableView is displayed Not what it displays (that's the dataSource's job).
- Common for dataSource and delegate to be the same object Usually the Controller of the MVC in which the UITableView is part of the View. This is the way UITableViewController sets it up for you.
- The delegate also lets you observe what the table view is doing The classic "will/did" sorts of things. An important one is "user did select a row." Usually we don't need this because we simply segue when a row is touched. But there are some occasions where it will be useful ...

# UITableView "Target/Action"

- UITableViewDelegate method sent when row is selected 0 This is sort of like "table view target/action" (only needed if you're not segueing, of course). On the iPad, where the table might be on screen with what it updates, you might need this. - (void)tableView:(UITableView \*)sender didSelectRowAtIndexPath:(NSIndexPath \*)path {
  - // go do something based on information about my Model
  - corresponding to indexPath.row in indexPath.section
  - }

## UITableView Detail Disclosure

Remember the little circled i? Clicking on this will not segue.

| Title    |
|----------|
| Subtitle |

Instead it will invoke this method in the UITableViewDelegate protocol ...

- (void)tableView:(UITableView \*)sender

accessoryButtonTappedForRowWithIndexPath:(NSIndexPath \*)indexPath

```
{
```

- // Do something related to the row at indexPath,
- but not the primary action associated with touching the row

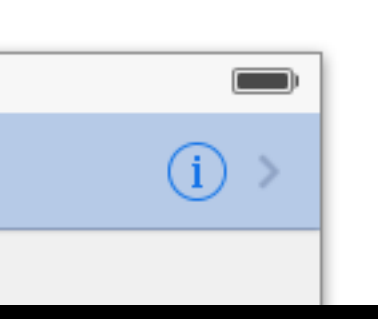

## UITableViewDelegate

- Lots and lots of other delegate methods
  - will/did methods for both selecting and deselecting rows. Providing UIView objects to draw section headers and footers. Handling editing rows (moving them around with touch gestures). willBegin/didEnd notifications for editing (i.e. removing/moving) rows. Copying/pasting rows.

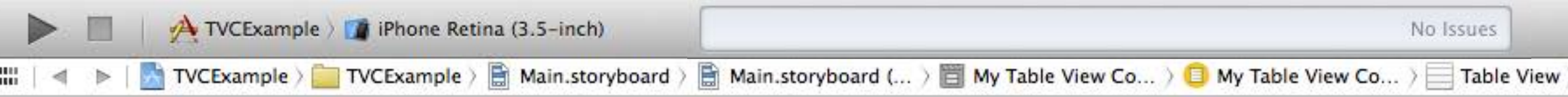

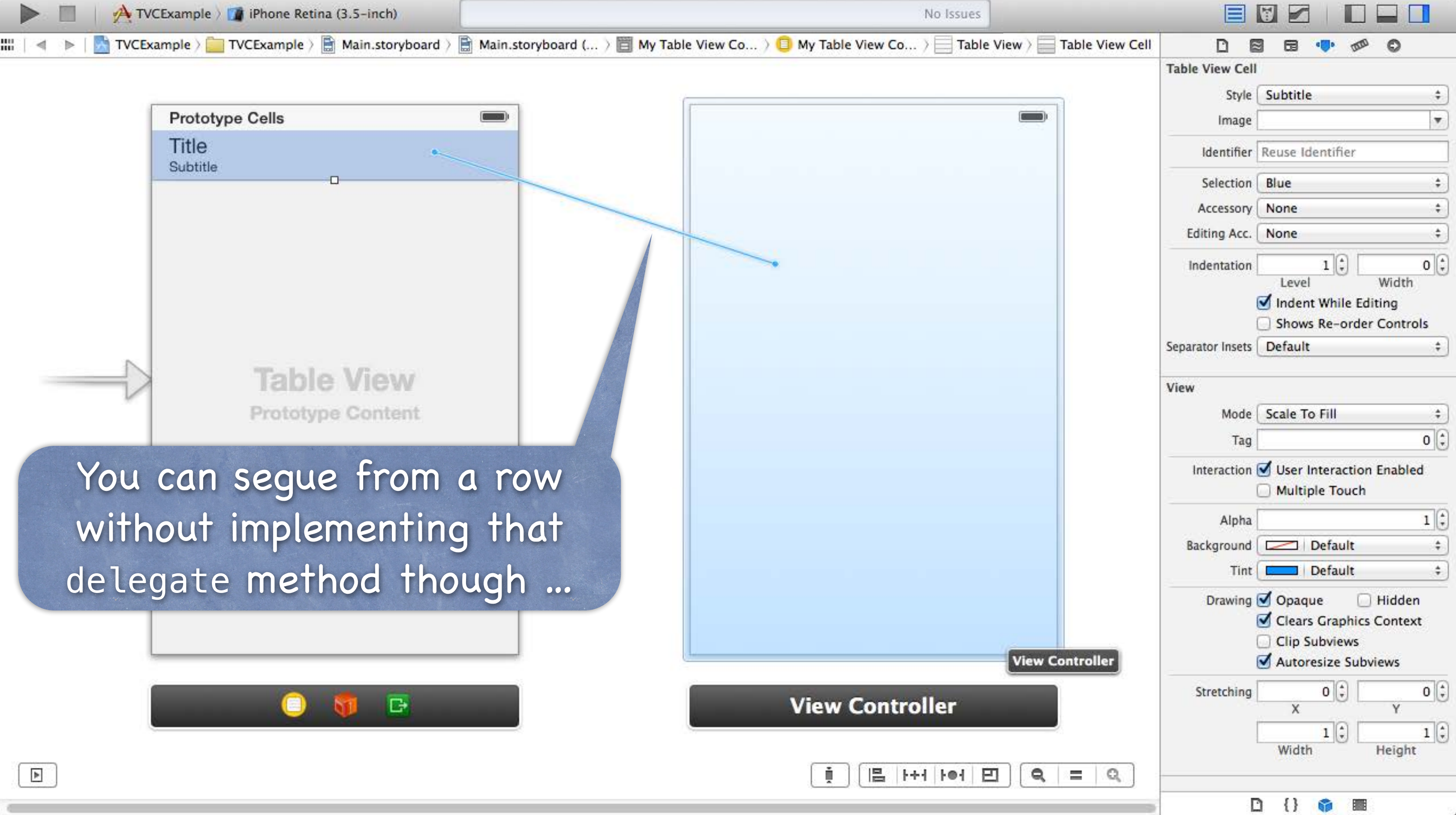

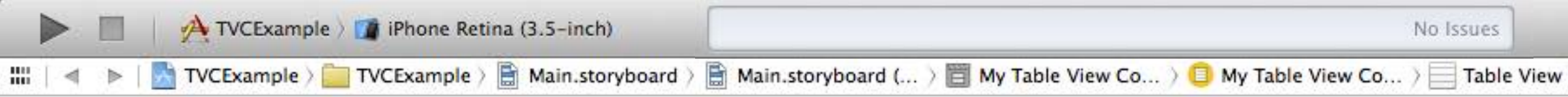

| 🕨 🔲 🖌 📥 τνς    | Example ) 🇊 iPhone Retina (3.5-inch)      | No Issues                                                                                      |                                                                                                  |
|----------------|-------------------------------------------|------------------------------------------------------------------------------------------------|--------------------------------------------------------------------------------------------------|
| 🔺 🕨   📩 TVCExa | mple > 🚞 TVCExample > 📑 Main.storyboard > | Main.storyboard ( ) 🛅 My Table View Co ) 🗍 My Table View Co ) 📃 Table View ) 🔤 Table View Cell |                                                                                                  |
| ſ              | Prototype Cells                           |                                                                                                | able View Cell Style Subtitle  Image                                                             |
|                | Title<br>Subtitle                         |                                                                                                | Identifier Reuse Identifier                                                                      |
|                |                                           |                                                                                                | Accessory None ‡ Editing Acc. None ‡                                                             |
|                |                                           | Selection Segue<br>push<br>modal<br>custom<br>Accessory Action                                 | Indentation 1 + 0 +<br>Level Width                                                               |
|                | Table View<br>Prototype Content           | push<br>modal<br>custom                                                                        | eparator Insets Default +                                                                        |
| Ify            | ou put these in                           | a navigation                                                                                   | Interaction Solution User Interaction Enabled                                                    |
| contr          | roller, you'd choc                        | se push here.                                                                                  | Alpha 1 +<br>Background Default +<br>Tint Default +                                              |
|                |                                           |                                                                                                | Drawing 🗹 Opaque 📄 Hidden<br>🗹 Clears Graphics Context<br>Clip Subviews<br>🗹 Autoresize Subviews |
|                | (2)                                       | View Controller                                                                                | Stretching 0 + 0 +<br>X Y<br>U 1 + 1 +<br>Width Height                                           |
|                |                                           | [i][봄 H+H 원] Q = Q                                                                             | D {} 📦 🔳                                                                                         |

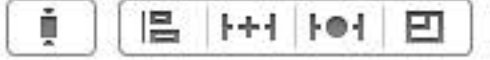

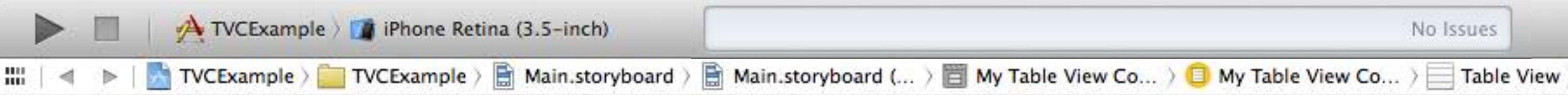

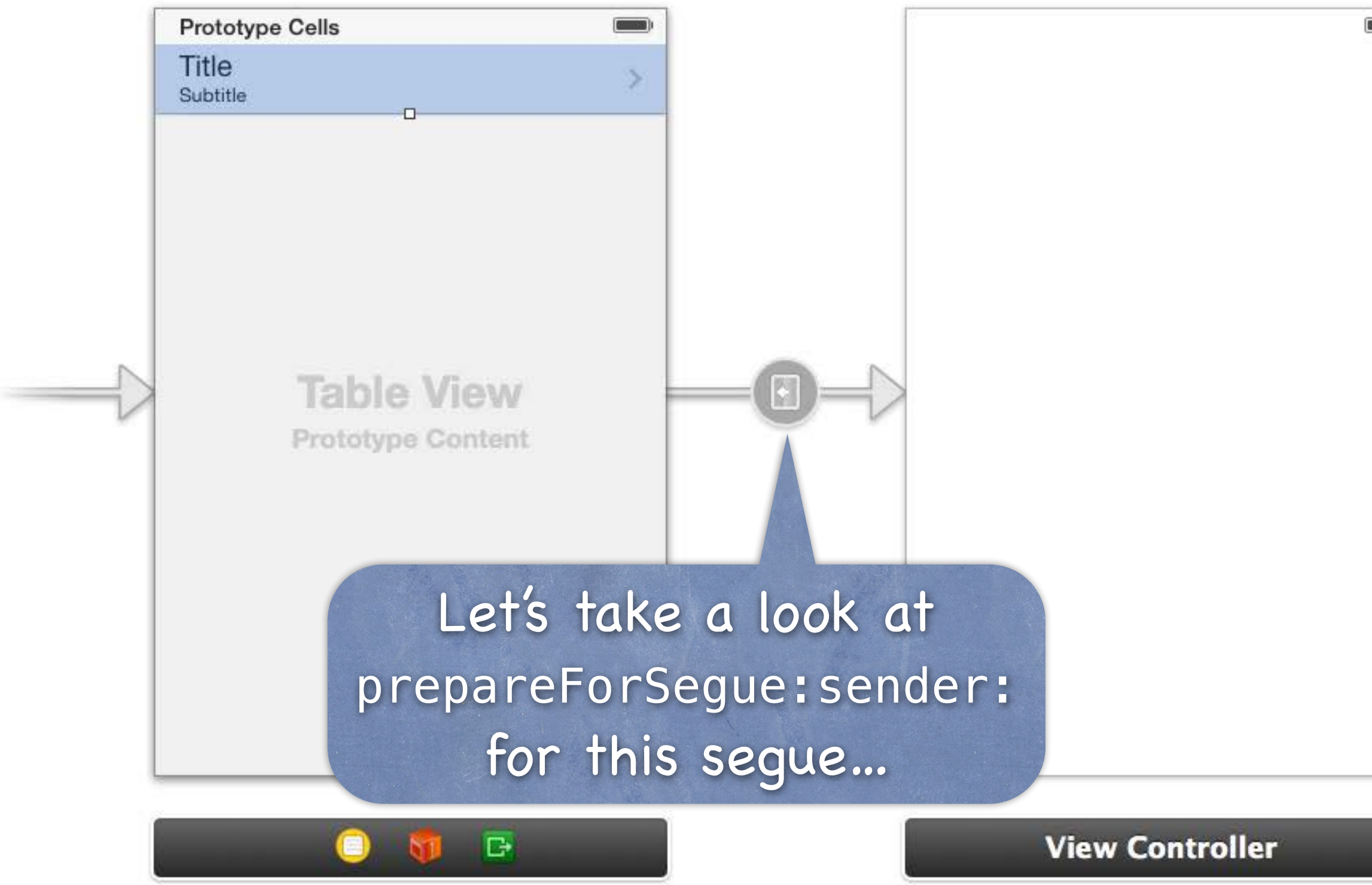

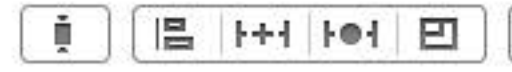

| Table View Cell  |                                                                                                    |                                                                                                    |
|------------------|----------------------------------------------------------------------------------------------------|----------------------------------------------------------------------------------------------------|
| Style            | Subtitle                                                                                                    |                                                                                                    |
| Image            |                                                                                                    |                                                                                                    |
| Identifier       | Reuse Identifier                                                                                                    |                                                                                                    |
| Selection        | Blue                                                                                                    | 3                                                                                                    |
| Accessory        | Disclosure Indicator                                                                                                    |                                                                                                    |
| Editing Acc.     | None                                                                                                    | 3                                                                                                    |
| Indentation      | 1                                                                                                    | 0                                                                                                    |
|                  | Level Widt                                                                                                    | h<br>rols                                                                                                    |
| Separator Insets | Default                                                                                                    | 3                                                                                                    |
| View             |                                                                                                    |                                                                                                    |
| Mode             | Scale To Fill                                                                                                    | 3                                                                                                    |
| Tag              |                                                                                                    | 0                                                                                                    |
| Interaction      | ☑ User Interaction Enab<br>□ Multiple Touch                                                                                                    | led                                                                                                    |
| Alpha            |                                                                                                    | 1                                                                                                    |
| Background       | Default                                                                                                    | 1                                                                                                    |
| Tint             | Default                                                                                                    | 3                                                                                                    |
| Drawing          | <ul> <li>Opaque</li> <li>Hidd</li> <li>Clears Graphics Conte</li> <li>Clip Subviews</li> <li>Autoresize Subviews</li> </ul>                                              | en<br>ext                                                                                                    |
| Stretching       | 0 ÷                                                                                                    | 0                                                                                                    |
|                  | Indentifier<br>Selection<br>Accessory<br>Editing Acc.<br>Indentation<br>Separator Insets<br>View<br>Mode<br>Tag<br>Interaction<br>Alpha<br>Background<br>Tint<br>Drawing | Style       Subtitle         Image       Identifier         Identifier       Reuse Identifier         Selection       Blue         Accessory       Disclosure Indicator         Editing Acc.       None         Indentation       1 +         Indentation       1 +         Editing Acc.       None         Indentation       1 +         Editing Acc.       None         Indent While Editing       Shows Re-order Cont         Separator Insets       Default         View       Mode       Scale To Fill         Tag       Interaction       User Interaction Enab         Multiple Touch       Alpha       Background         Background       Default       Tint         Drawing       Opaque       Hidd         Image       Interaction       Y         X       Y       Y |

## UITableView Seque

- The sender of prepareForSegue:sender: is the UITableViewCell Use the important method indexPathForCell: to find out the indexPath of the row that's segueing. (void)prepareForSegue:(UIStoryboardSegue \*)segue sender:(id)sender { NSIndexPath \*indexPath = [self.tableView indexPathForCell:sender]; prepare segue.destinationController to display based on information about my Model corresponding to indexPath.row in indexPath.section //

## UITableView Spinner

- UITableViewController has an "activity indicator" built in You get it via this property in UITableViewController ... @property (strong) UIRefreshControl \*refreshControl;
  - Start it with ...
  - (void)beginRefreshing;
  - Stop it with ...
  - (void)endRefreshing;

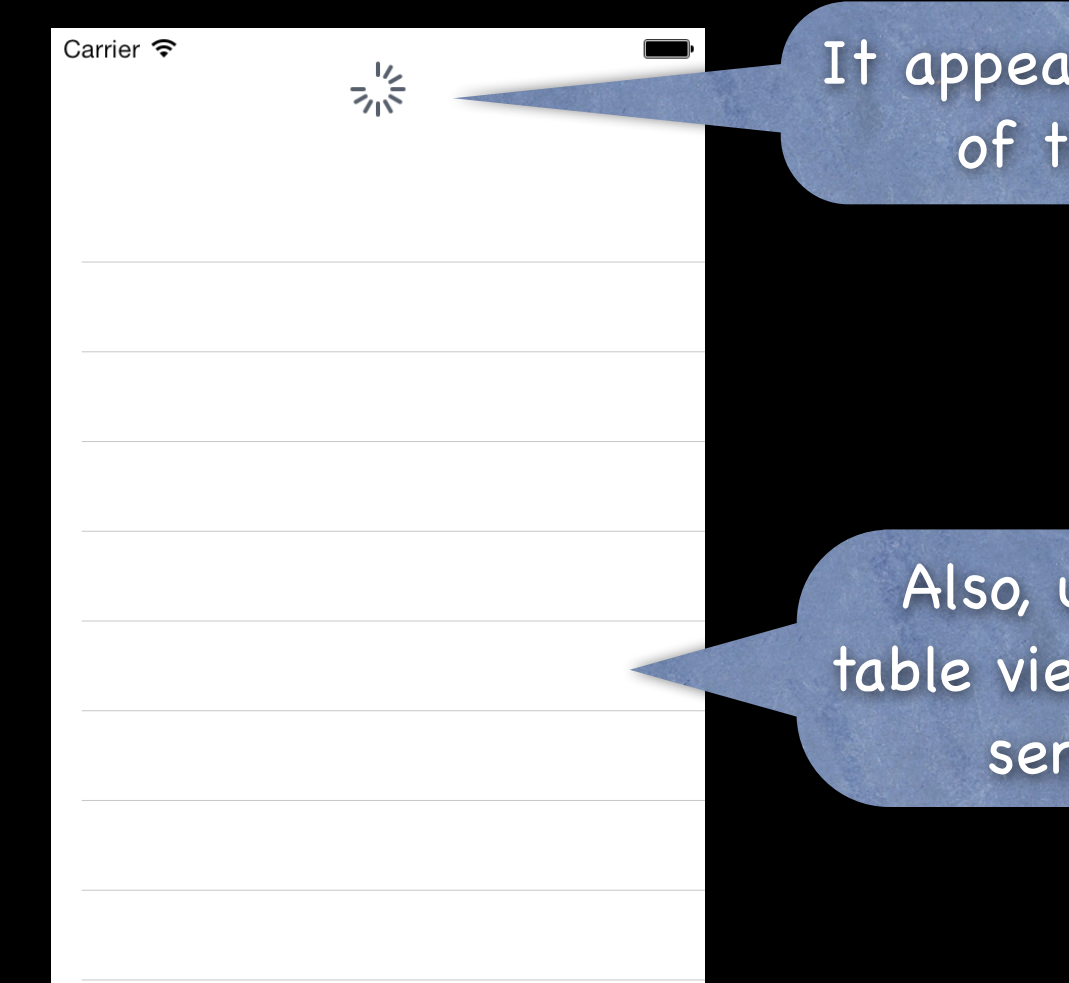

## er or" built in

It appears here at the top of the table view.

Also, users can "pull down" on the table view and the refresh control will send its action to its target.

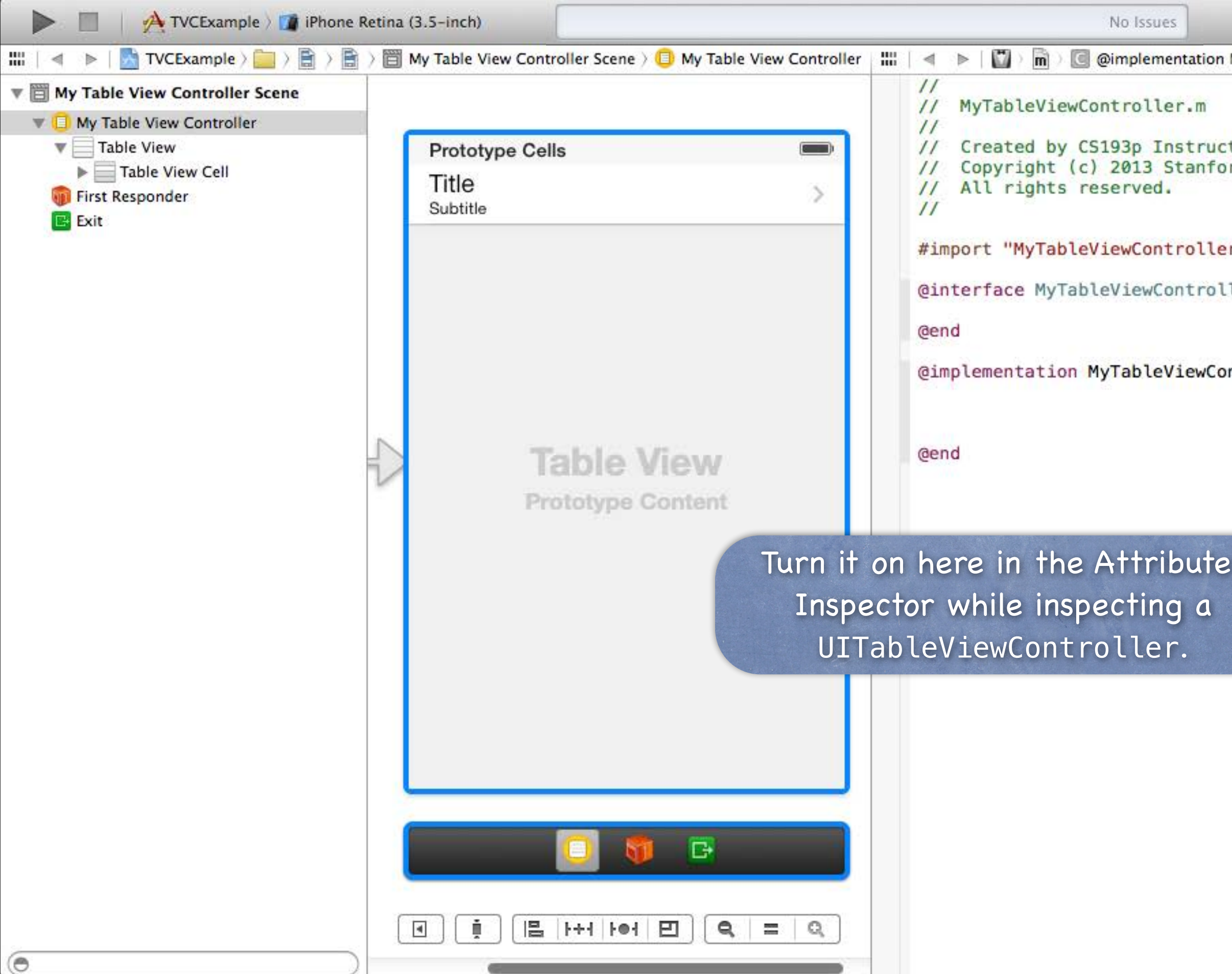

| Ma lashimm          |                                                                                                    | 147                  |
|---------------------|----------------------------------------------------------------------------------------------------|----------------------|
| My  ◀ 2 ▶  🖬 🔛      |                                                                                                    |                      |
|                     | Simulated Metrics                                                                                                    |                      |
|                     | Size Inferred                                                                                                    | Ŧ                    |
| rd University.      | Orientation                                                                                                    | +                    |
|                     | Status Bar Inferred                                                                                                    | \$                   |
|                     | Top Bar Inferred                                                                                                    | \$                   |
| •.h"                | Bottom Bar Inferred                                                                                                    | +                    |
| ler <mark>()</mark> | Table View Controller<br>Selection Selection Clear on Appearance                                                                                                    |                      |
|                     | Refreshir 🖌 Disabled                                                                                                    | I                    |
| ntroller            | Enabled                                                                                                    |                      |
|                     | View Cor croller                                                                                                    |                      |
|                     | Initial Scene S Is Initial View Controll                                                                                                    | er                   |
| s                   | Layout Scroll View Inse<br>Hide Bottom Bar on Pu<br>Resize View From NIB<br>Use Full Screen (Depre<br>Extend Edges Under Top Bars<br>Under Bottom Bars<br>Under Opaque Bars | its<br>ish<br>cated) |
|                     | Transition Style Cover Vertical                                                                                                    | \$                   |
|                     | Presentation Defines Context                                                                                                    |                      |
|                     | Key Commands<br>+   -                                                                                                    |                      |
|                     |                                                                                                    |                      |

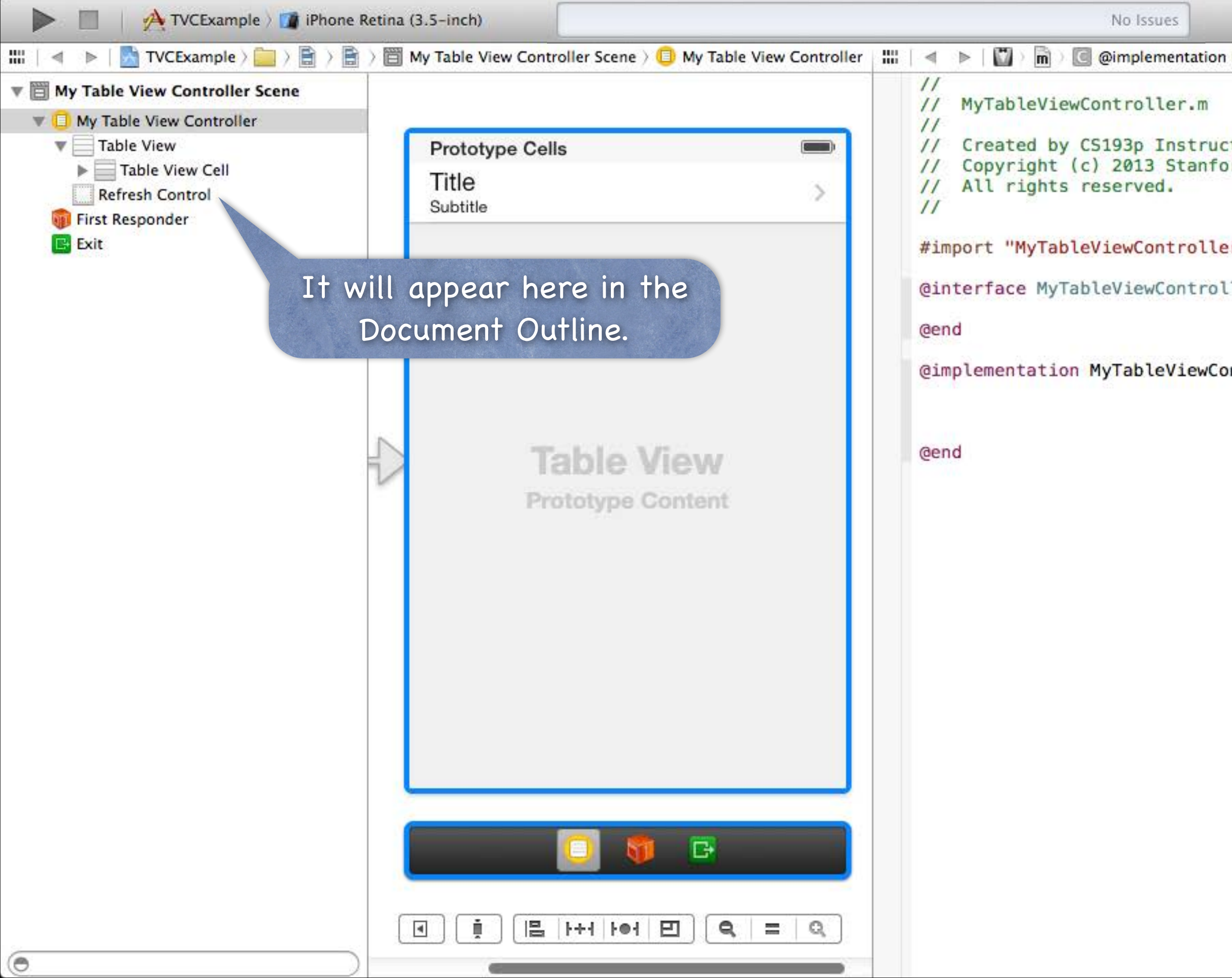

| My   4 2 🕨 🖾 🖾 | D 🖻 🖬 🐢 🛷 O                                                                                                  |            |
|----------------|----------------------------------------------------------------------------------------------------|------------|
|                | Simulated Metrics                                                                                            |            |
|                | Size Inferred                                                                                                | \$         |
| tor.           | Orientation Inferred                                                                                         | \$         |
| rd University. | Status Bar Inferred                                                                                          | \$         |
|                | Top Bar Inferred                                                                                             | \$         |
| r.h"           | Bottom Bar Inferred                                                                                          | \$         |
| ler ()         | Table View Controller                                                                                        |            |
|                | Selection 🗹 Clear on Appearance                                                                              |            |
|                | Refreshing Enabled                                                                                           | \$         |
| ntroller       | Title 🗐 🚍 🚍 🚍 🚺 🜌                                                                                            | •          |
|                | No Font                                                                                                    |            |
|                | View Controller                                                                                              |            |
|                | Title                                                                                                    |            |
|                | Initial Scene 🥑 Is Initial View Controller                                                                   | 2          |
|                | Layout 🗹 Adjust Scroll View Insets<br>D Hide Bottom Bar on Push<br>View From NIB<br>Use Full Screen (Depreca | n<br>ited) |
|                | Extend Edges 🗹 Under Top Bars                                                                                |            |
|                | Under Bottom Bars                                                                                            |            |
|                | Under Opaque Bars                                                                                            |            |
|                | Transition Style Cover Vertical                                                                              | +          |
|                | Presentation Defines Context                                                                                 |            |
|                | Key Commands                                                                                                 |            |
|                | + -                                                                                                    |            |
|                | [] {} 🜍 🔳                                                                                                    |            |

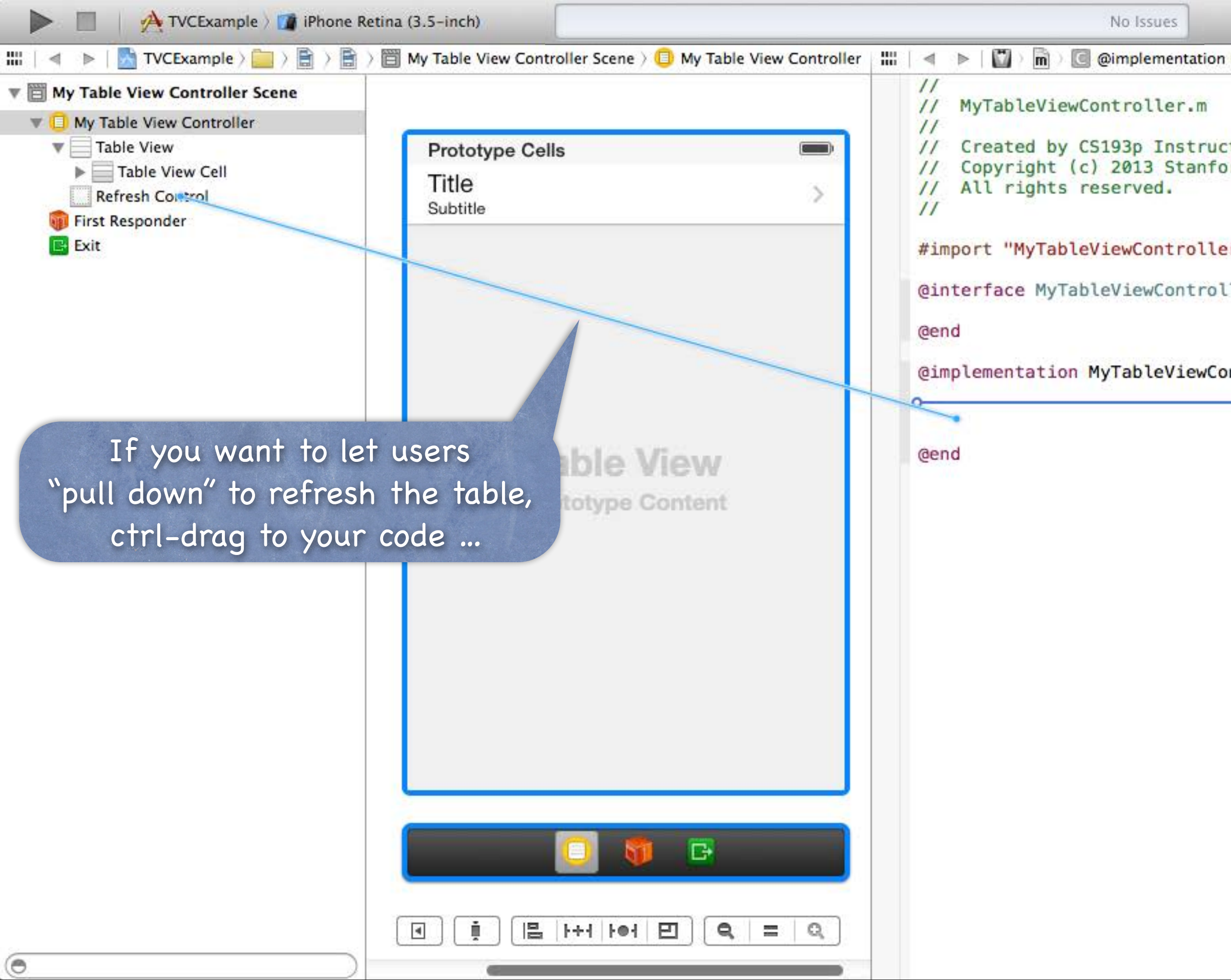

| My   ◀ 2 ▶   🖸 🖾    | D 6                         | 3 🖬 🐢 🛷 🛇                                                                                                    |
|---------------------|-----------------------------|----------------------------------------------------------------------------------------------------|
|                     | Simulated Metr              | ics                                                                                                    |
|                     | Size                        | Inferred \$                                                                                                    |
| tor.                | Orientation                 | Inferred \$                                                                                                    |
| rd University.      | Status Bar                  | Inferred \$                                                                                                    |
|                     | Top Bar                     | Inferred +                                                                                                    |
| r.h"                | Bottom Bar                  | Inferred \$                                                                                                    |
| ler <mark>()</mark> | Table View Con<br>Selection | troller<br>d Clear on Appea <mark>ranc</mark> e                                                                                                    |
|                     | Refreshing                  | Enabled \$                                                                                                    |
| ntroller            | Title                       | ====                                                                                                    |
| Insert Action       |                             | No Font                                                                                                    |
|                     | View Controller             |                                                                                                    |
|                     | Title                       |                                                                                                    |
|                     | Initial Scene               | 🗹 Is Initial View Controller                                                                                                    |
|                     | Layout<br>Extend Edges      | <ul> <li>Adjust Scroll View Insets</li> <li>Hide Bottom Bar on Push</li> <li>Resize View From NIB</li> <li>Use Full Screen (Deprecated)</li> <li>Under Top Bars</li> <li>Under Bottom Bars</li> <li>Under Opaque Bars</li> </ul> |
|                     | Transition Style            | Cover Vertical \$                                                                                                    |
|                     | Presentation                | Defines Context Provides Context                                                                                                    |
|                     | Key Commands                | +   -                                                                                                    |
|                     | 0                           | ) {} 🌍 🔳                                                                                                    |

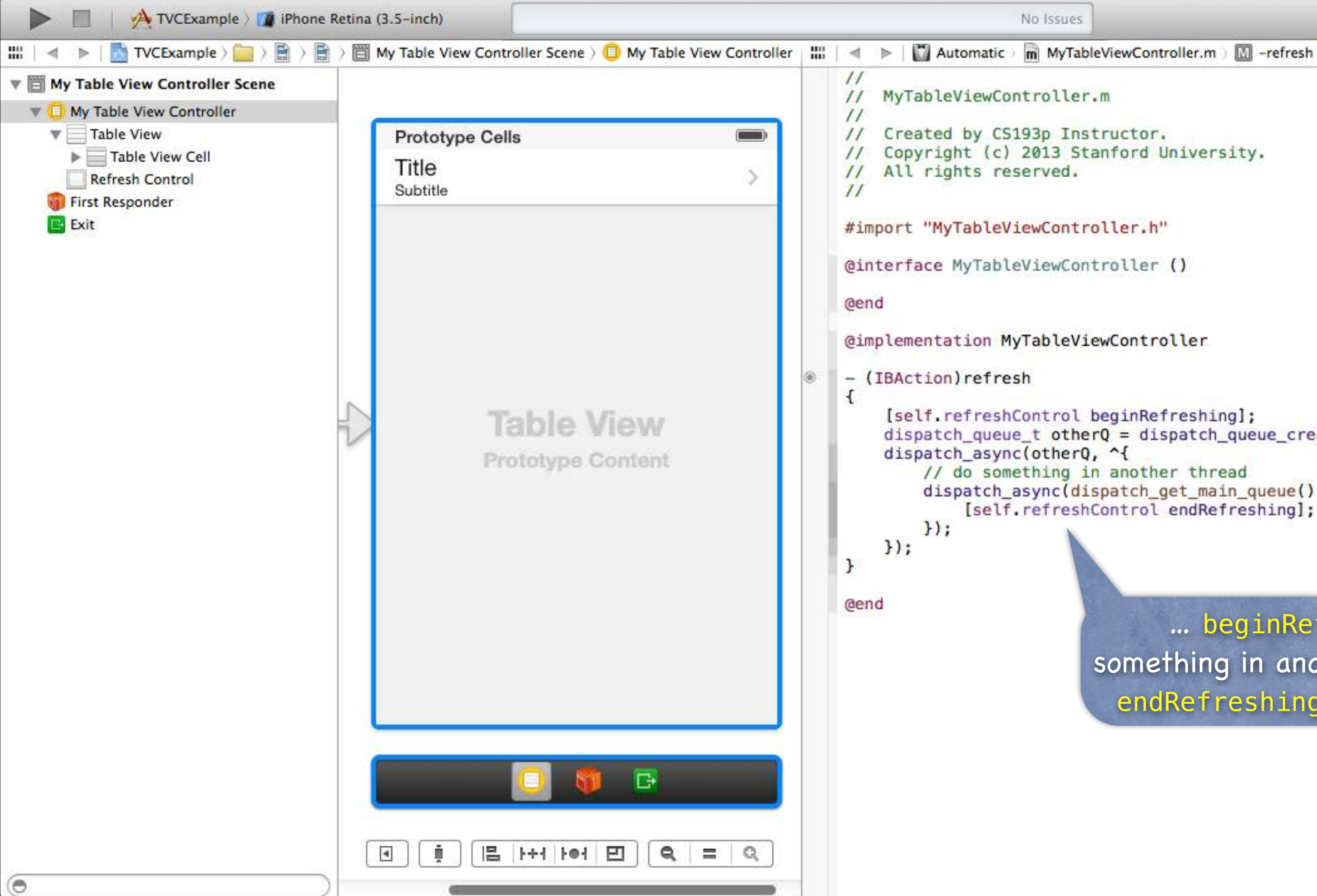

4 2 ▶ 🖸 🖾

dispatch\_queue\_t otherQ = dispatch\_queue\_create("Q", NULL); dispatch\_async(dispatch\_get\_main\_queue(), ^{ [self.refreshControl endRefreshing];

> ... beginRefreshing, do something in another thread, then endRefreshing when complete.

## UITableView

### What if your Model changes?

### - (void)reloadData;

Causes the table view to call numberOfSectionsInTableView: and numberOfRowsInSection: all over again and then cellForRowAtIndexPath: on each visible cell. Relatively heavyweight, but if your entire data structure changes, that's what you need. If only part of your Model changes, there are lighter-weight reloaders, for example ... - (void)reloadRowsAtIndexPaths:(NSArray \*)indexPaths withRowAnimation:(UITableViewRowAnimation)animationStyle;

### There are dozens of other methods in UITableView

Setting headers and footers for the entire table.

Controlling the look (separator style and color, default row height, etc.). Getting cell information (cell for index path, index path for cell, visible cells, etc.). Scrolling to a row.

Selection management (allows multiple selection, getting the selected row, etc.). Moving, inserting and deleting rows, etc.

# Universal Applications

### A "Universal" Application will run on both iPhone and iPad It might look different on each. But it's a single binary image (i.e. it's one app, not two). Two different storyboards.

### How to create one

When you create the project, pick Universal instead of iPhone or iPad. If you have an existing iPhone- or iPad-only project, you must edit your Project Settings ...

|                                           | e Retina (3.5-inch)        |                                                                                        | No I                                                                                                    | Issues  |
|-------------------------------------------|----------------------------|----------------------------------------------------------------------------------------|----------------------------------------------------------------------------------------------------|---------|
|                                           | 🛄 🛛 🔺 🕨 🔤 Imaginarium      |                                                                                        |                                                                                                    |         |
| V A Imaginarium<br>2 targets, iOS SDK 7.0 | 🗈 À Imaginarium 🕏          | General Capabilities                                                                   | Info Build Setting                                                                                                    | is B    |
| ▼ 📴 Imaginarium<br>📄 Main.storyboard      | ▼ Identity                 |                                                                                        |                                                                                                    |         |
| m ImageViewController.m                   |                            | Bundle Identifier                                                                      | edu.stanford.cs193p.instructo                                                                                                    | or.Imag |
| h ViewController.h                        |                            | Version                                                                                | 1.0                                                                                                    |         |
| M ViewController.m                        |                            | Build                                                                                  | 1.0                                                                                                    |         |
| Images.xcassets                           |                            | bund                                                                                   | 1.0                                                                                                    |         |
| Supporting Files                          |                            | Team                                                                                   | None                                                                                                    | \$      |
| Frameworks                                |                            |                                                                                        |                                                                                                    |         |
|                                           |                            |                                                                                        |                                                                                                    |         |
| Click here<br>your Proje                  | to look at<br>ct Settings. | Deployment Targe<br>Device<br>Main Interface                                           | iPhone<br>iPad<br>/ Universal<br>Main                                                                                                    |         |
| Click here<br>your Proje                  | to look at<br>ct Settings. | Deployment Targe<br>Device<br>Main Interface<br>Device Orientation                     | iPhone<br>iPad<br><b>7 Universal</b><br>Main<br><b>1</b> Portrait                                                                                                  |         |
| Click here<br>your Proje                  | to look at<br>ct Settings. | Deployment Targe<br>Device<br>Main Interface<br>Device Orientation                     | iPhone<br>iPad<br>✓ Universal<br>Main<br>✓ Portrait<br>◯ Upside Down                                                                                               |         |
| Click here<br>your Proje                  | to look at<br>ct Settings. | Deployment Targe<br>Device<br>Main Interface<br>Device Orientation                     | iPhone<br>iPad<br>✓ Universal<br>Main<br>✓ Portrait<br>O Upside Down<br>✓ Landscape Left                                                                           |         |
| Click here<br>your Proje                  | to look at<br>ct Settings. | Deployment Targe<br>Device<br>Main Interface<br>Device Orientation                     | iPhone<br>iPad<br>✓ Universal<br>Main<br>✓ Portrait<br>O Upside Down<br>✓ Landscape Left<br>✓ Landscape Right                                                      |         |
| Click here<br>your Proje                  | to look at<br>ct Settings. | Deployment Targe<br>Device<br>Main Interface<br>Device Orientation<br>Status Bar Style | iPhone<br>iPad<br>✓ Universal<br>Main<br>✓ Portrait<br>Ouside Down<br>✓ Landscape Left<br>✓ Landscape Right<br>Default                                             |         |
| Click here<br>your Proje                  | to look at<br>ct Settings. | Deployment Targe<br>Device<br>Main Interface<br>Device Orientation<br>Status Bar Style | iPhone<br>iPad<br>✓ Universal<br>Main<br>✓ Portrait<br>Oupside Down<br>✓ Landscape Left<br>✓ Landscape Right<br>Default<br>Default<br>Hide during application laur | nch     |
| Click here<br>your Proje                  | to look at<br>settings.    | Deployment Targe<br>Device<br>Main Interface<br>Device Orientation<br>Status Bar Style | iPhone<br>iPad<br>✓ Universal<br>Main<br>✓ Portrait<br>Opside Down<br>✓ Landscape Left<br>✓ Landscape Right<br>Default<br>Default<br>Hide during application laur  | nch C   |

▼ Launch Images

+ 0 0 0

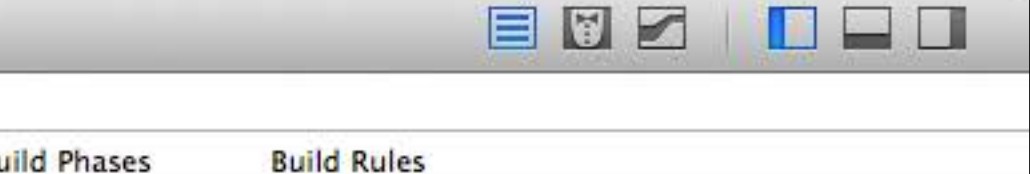

## Then click here to hange your application to Universal.

| 📄 📄 🛛 🔥 Imaginarium 🤇 🇊 iPho                                                                                                    | one Retina (3.5-inch)    |                                                                                                | No Issues                                                                                          |
|----------------------------------------------------------------------------------------------------|--------------------------|------------------------------------------------------------------------------------------------|----------------------------------------------------------------------------------------------------|
| Imaginarium                                                                                                    | IIII   < > Maginarium    | Copy 'Main' to use a                                                                           | as main iPad Interface                                                                             |
| <ul> <li>2 targets, iOS SDK 7.0</li> <li>Imaginarium</li> <li>Main.storyboard</li> <li>ImageViewController.h</li> <li>ImageViewController.m</li> <li>ViewController.h</li> <li>ViewController.m</li> <li>Images xcassets</li> </ul> | ▼ Identity               | Choose Copy to create 'N<br>Choose Don't Copy to lea<br>unspecified.<br>Do<br>Version<br>Build | Main-iPad', based on 'Main'.<br>ave main iPad interface<br>n't Copy Copy mag                       |
| Supporting Files     ImaginariumTests                                                                                                    |                          | Team                                                                                           | None ‡                                                                                             |
| <ul> <li>Frameworks</li> <li>Products</li> </ul>                                                                                                    | ▼ Deployment Info        |                                                                                                |                                                                                                    |
| Gerecomm                                                                                                    | enerally<br>nend choosin | Deployment Target<br>Devices                                                                   | 7.0   •     Universal   ‡     iPhone   iPad                                                        |
| Dont                                                                                                    | copy nere.               | Main Interface                                                                                 | Main                                                                                               |
|                                                                                                    |                          | Device Orientation                                                                             | <ul> <li>Portrait</li> <li>Upside Down</li> <li>Landscape Left</li> <li>Landscape Right</li> </ul> |
|                                                                                                    |                          | Status Bar Style                                                                               | Default \$                                                                                         |
|                                                                                                    | ▼ App Icons              |                                                                                                |                                                                                                    |
| +   © @ (=                                                                                                    |                          | Source                                                                                         | Appicon ‡ O                                                                                        |

|  | 9 | 1 |  |  |
|--|---|---|--|--|
|  |   |   |  |  |

**Build Rules** uild Phases

| aginariun                                                      | Add Files to "Imagin                                             | narium" ∵#A                  | Window 企業T                                        | apabilities              | Info                               | Build Settings      |    |
|----------------------------------------------------------------|------------------------------------------------------------------|------------------------------|---------------------------------------------------|--------------------------|------------------------------------|---------------------|----|
| gets, IOS<br>naginariu<br>  Main.stc<br>  ImageVi<br>  ImageVi | Open<br>Open Recent<br>Open Quickly                              | 業O<br>▶<br>企業O               | File 第N<br>Target<br>Project 企業N<br>Workspace 个業N | e Identifier             | eau. nford.cs]                     | 193p.instructor.Ima | 19 |
| ewCor<br>ewCor<br>ages.<br>pport                               | Close Window<br>Close Tab<br>Close "Imaginarium<br>Close Project | 業W<br>.xcodeproj" へ業W<br>て業W | Group て第N<br>Group from Selection                 | Version<br>Build<br>Team | 1.0<br>1.0                         |                     |    |
| inariu<br>Ieworł<br>ucts                                       | Save<br>Duplicate<br>Revert to Saved<br>Unlock<br>Export         | 器S<br>合器S                    | Deplo                                             | yment Target             | 7.0                                |                     |    |
|                                                                | Show in Finder<br>Open with External                             | Editor                       |                                                   | Devices                  | Universal                          | ¢) iPad             | J  |
|                                                                | Save As Workspace.<br>Project Settings                           | 210                          |                                                   | 1ain Interface           | Main                               |                     | 2  |
|                                                                | Create Snapshot<br>Restore Snapshot                              | <b>^</b> ዤS                  | Devic                                             | e Orientation            | Portrait Upside Down               |                     |    |
|                                                                | Page Setup<br>Print                                              | ት<br>ድሥ                      |                                                   |                          | ☑ Landscape Let<br>☑ Landscape Rig | ít<br>Jht           |    |
|                                                                |                                                                  |                              | St                                                | atus Bar Style           | Default                            | ¢                   | 9  |

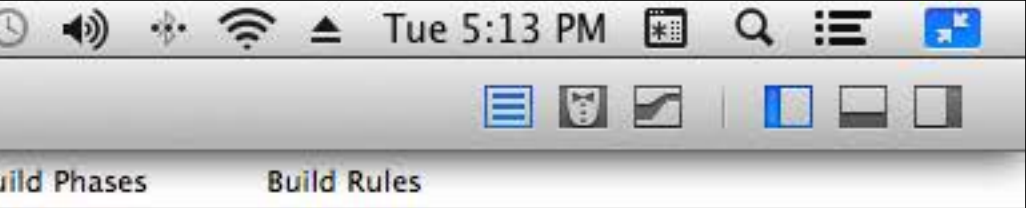

## Now create an iPad storyboard using New File ...

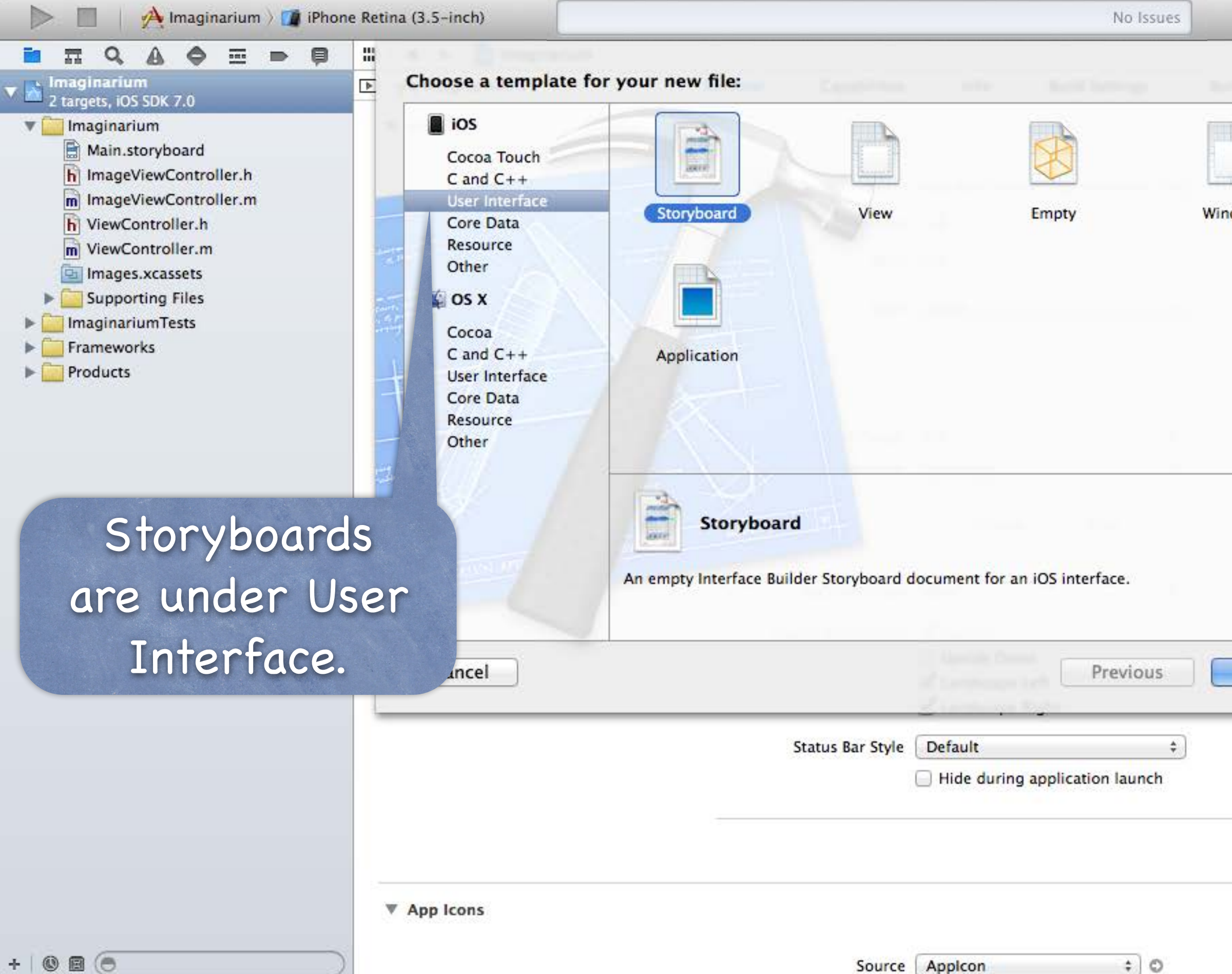

| <b>N</b> | uild Rules |  |  |  |
|----------|------------|--|--|--|
| dow      |            |  |  |  |
|          |            |  |  |  |
|          |            |  |  |  |
|          |            |  |  |  |
| Next     |            |  |  |  |

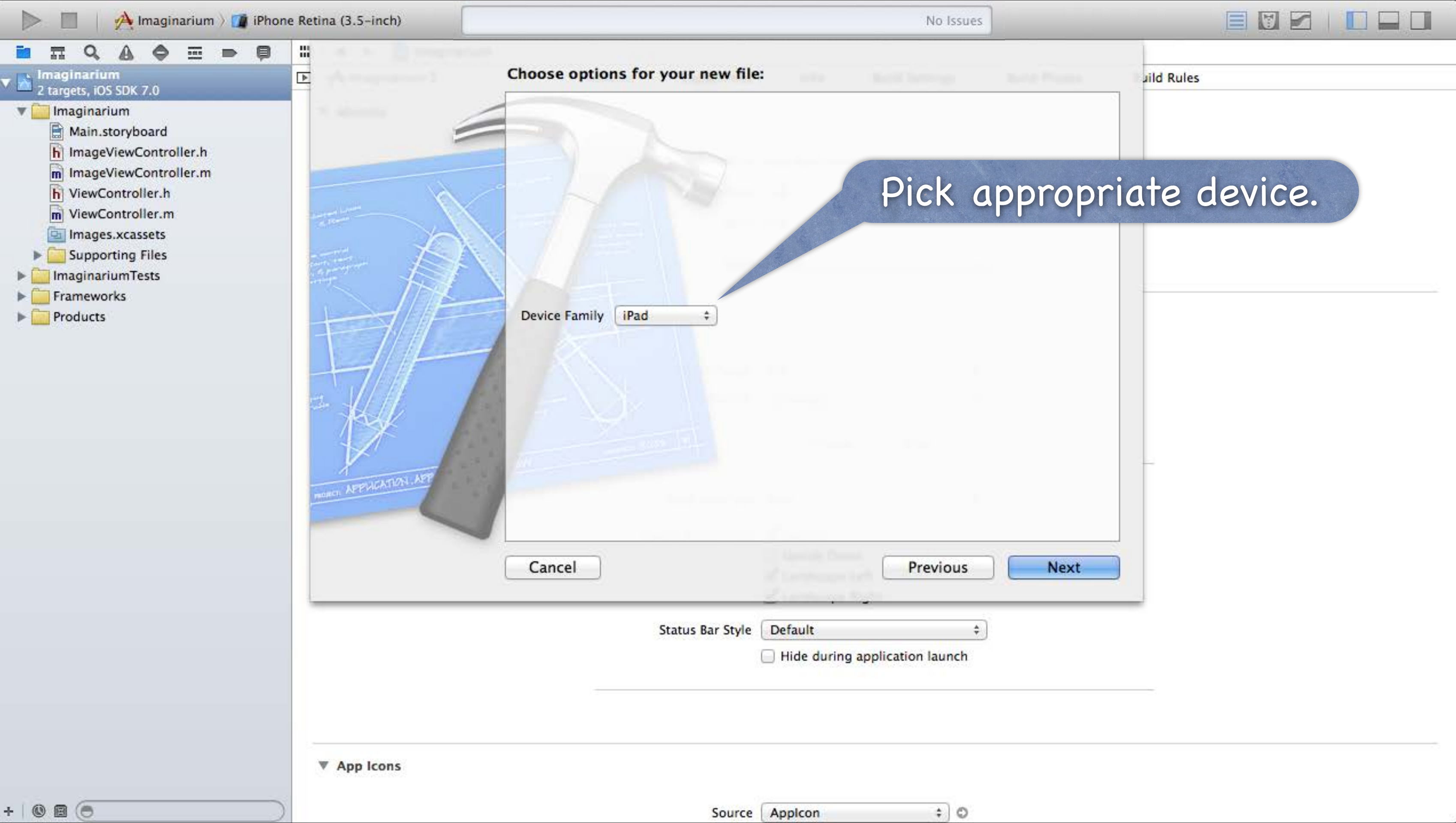

| 📄 📄 🤌 Imaginarium 🤇 🗊 iPh                                                                                                    | one Retina (3.5-inch) |                                                                                                    |                                                                                                    | No Issues       |                      |
|----------------------------------------------------------------------------------------------------|-----------------------|----------------------------------------------------------------------------------------------------|----------------------------------------------------------------------------------------------------|-----------------|----------------------|
| <ul> <li>Imaginarium</li> <li>Imaginarium</li> <li>targets, iOS SDK 7.0</li> <li>Main.storyboard</li> </ul>                                                                                                    |                       | Save As: Ma<br>Tags:                                                                                                    | in_iPad                                                                                                    |                 | Pick a               |
| <ul> <li>ImageViewController.h</li> <li>ImageViewController.m</li> <li>ViewController.m</li> <li>Images.xcassets</li> <li>Supporting Files</li> <li>ImaginariumTests</li> <li>Frameworks</li> <li>Products</li> </ul> |                       | Image: Second second secon | AppDelegate.h     AppDelegate.h     AppDelegate.m     Base.lproj     en.lproj     Images.xcassets     ImageViewController.h     Imaginarium-Info.plist     Imaginarium-Prefix.pch     main.m     ViewController.h | Main.storyboard | Find you<br>storyboa |
| Put in desire                                                                                                    | ed group.             | Group<br>Targets                                                                                                    | Imaginarium                                                                                                    | *               | The new<br>Same      |
|                                                                                                    |                       | lew Folder                                                                                                    |                                                                                                    | Cancel          | reate                |
| + 0 0 (                                                                                                    | ▼ App Icons           |                                                                                                    | Source Applcon                                                                                                    | ; 0             |                      |

### Pick a good name.

## Find your existing toryboard and put he new one in the same place.

| Imaginarium ) i iPhone Retina (3.5-inch)                                                  |                            |                                       | P                                                                                                 | lo Issues |
|-------------------------------------------------------------------------------------------|----------------------------|---------------------------------------|---------------------------------------------------------------------------------------------------|-----------|
|                                                                                           | 🕽 🛛 🔠 🖌 🖉 📄 Imaginarium    |                                       |                                                                                                   |           |
| <ul> <li>Imaginarium</li> <li>2 targets, iOS SDK 7.0</li> <li>Imaginarium</li> </ul>      | ▶ A Imaginarium \$         | General Capabilities                  | Info Build Setti                                                                                  | ings Bi   |
| Main_iPad.storyboard<br>Main.storyboard<br>ImageViewController.h<br>ImageViewController.m | Heres you<br>iPad storyboo | Bundle Identifier<br>Version<br>Build | edu.stanford.cs193p.instru<br>1.0<br>1.0                                                          | ctor.Imag |
| Images.xcassets                                                                           |                            | Team                                  | None                                                                                              | \$        |
| <ul> <li>ImaginariumTests</li> <li>Frameworks</li> <li>Products</li> </ul>                | Deployment Info            | Deployment Target<br>Devices          | 7.0<br>Universal<br>iPhone iPad                                                                   | ×)        |
|                                                                                           |                            | Main Interface<br>Device Orientation  | Main<br>Portrait Upside Down                                                                      |           |
|                                                                                           |                            | Status Bar Style                      | <ul> <li>Opside Down</li> <li>Landscape Left</li> <li>Landscape Right</li> <li>Default</li> </ul> | \$        |
|                                                                                           | ▼ App Icons                |                                       | Hide during application l                                                                         | aunch     |
| + 0 0 0                                                                                   |                            | Source                                | Applcon                                                                                           | ÷ 0       |

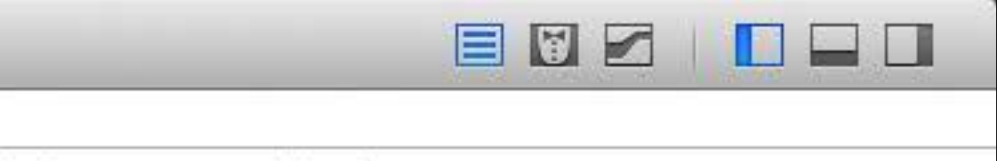

uild Phases Build Rules

| Imaginarium ) i iPhone Retina (3.5-inch)                                                                                                    |                            |                                                       |                                                                                                    | No Issues                       |     |
|----------------------------------------------------------------------------------------------------|----------------------------|-------------------------------------------------------|----------------------------------------------------------------------------------------------------|---------------------------------|-----|
|                                                                                                    | 🕽 🛛 🛗 🖌 🖌 🗎 🗎 Imaginarium  |                                                       |                                                                                                    | 102                             |     |
| Imaginarium     2 targets, iOS SDK 7.0      Imaginarium                                                                                                    | ▶ 🐴 Imaginarium \$         | General Capabilities                                  | Info                                                                                               | Build Settings                  | Bu  |
| Main_iPad.storyboard<br>Main.storyboard<br>Main.stor | Here's you<br>iPad storybo | ard.<br>Bundle Identifier<br>Version<br>Build<br>Team | edu.stanford.cs19 1.0 1.0 None                                                                     | Bap.instructor.Imag             | ~ \ |
| <ul> <li>Supporting Files</li> <li>ImaginariumTests</li> <li>Frameworks</li> <li>Products</li> </ul>                                                                                                    | Deployment Info            |                                                       |                                                                                                    |                                 |     |
|                                                                                                    |                            | Deployment Target<br>Devices                          | 7.0<br>Universal                                                                                   | •                               |     |
|                                                                                                    |                            |                                                       | iPhone                                                                                             | iPad                            |     |
|                                                                                                    |                            | Main Interface                                        | Main                                                                                               |                                 |     |
|                                                                                                    |                            | Device Orientation                                    | <ul> <li>Portrait</li> <li>Upside Down</li> <li>Landscape Left</li> <li>Landscape Right</li> </ul> | it                              |     |
|                                                                                                    |                            | Status Bar Style                                      | 🔲 Hide during app                                                                                  | p <mark>li</mark> cation launch |     |
|                                                                                                    | ▼ App Icons                |                                                       |                                                                                                    |                                 |     |
| + 0 0 0                                                                                                    |                            | Source                                                | Applcon                                                                                            | ÷ 0                             |     |

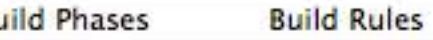

## To set it as the yboard to use on iPad, click on iPad here.

| Imaginarium ) [] iPhone Retina (3.5-inch) |                         |                      |               | No Issues             | 5  |
|-------------------------------------------|-------------------------|----------------------|---------------|-----------------------|----|
|                                           | 🔛   🔺 🕨   🚵 Imaginarium |                      |               |                       |    |
| Imaginarium     2 targets, iOS SDK 7.0    | 🗈 🕂 Imaginarium 🕏       | General Capabilities | Info          | Build Settings        | Bu |
| v 🛄 Imaginarium                           |                         |                      |               |                       |    |
| Main_iPad.storyboard                      | Here's you              |                      |               |                       |    |
| Main.storyboard                           |                         | Bundle Identifier    | edu.stanford. | cs193p.instructor.lma | ıg |
| m ImageViewController.m                   | iPad storybo            | ard. Version         | 1.0           |                       | 1  |
| h ViewController.h                        |                         | Build                | 1.0           |                       | -  |
| ViewController.m                          |                         |                      |               |                       |    |
| Supporting Files                          |                         | Team                 | None          | -                     | :) |
| ▶ 🚞 ImaginariumTests                      |                         |                      |               |                       |    |
| Frameworks                                | Deployment Info         |                      |               |                       |    |
| Products                                  |                         |                      |               |                       |    |
|                                           |                         | Deployment Target    | 7.0           |                       |    |
|                                           |                         | Devices              | Universal     | ÷.                    |    |
|                                           |                         |                      | iPhone        | iPad                  |    |
|                                           |                         |                      | THORE         | ( In du               |    |
|                                           |                         | Main Interface       | Main iPad     |                       | 2  |
|                                           |                         | Main Internace       | ,             |                       |    |
|                                           |                         | Device Crientation   | Portrait      |                       |    |
|                                           |                         |                      | Landscape     | Left                  |    |
|                                           |                         |                      | Z Landscape   | Right                 |    |
| Then choose                               | vour newly-             | status Bar Style     | 📄 Hide during | application launch    |    |
|                                           | your nevry-c            | reureu               |               |                       |    |
| iPad                                      | storyhoard              |                      |               |                       |    |
| IT aa                                     | ororybourd.             |                      |               |                       |    |
|                                           |                         |                      |               |                       |    |
|                                           | ▼ App Icons             |                      |               |                       |    |
|                                           |                         |                      |               |                       |    |
| + 0 0 0                                   |                         | Source               | Applcon       | ÷ 0                   |    |

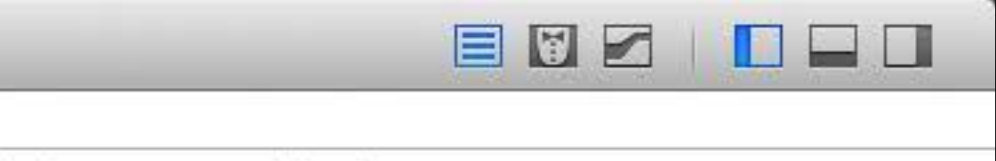

uild Phases Build Rules

# Universal Applications

### iPad user-interface idioms

The iPad has more screen real estate, so it can present MVCs in a couple of other ways.

### Split View

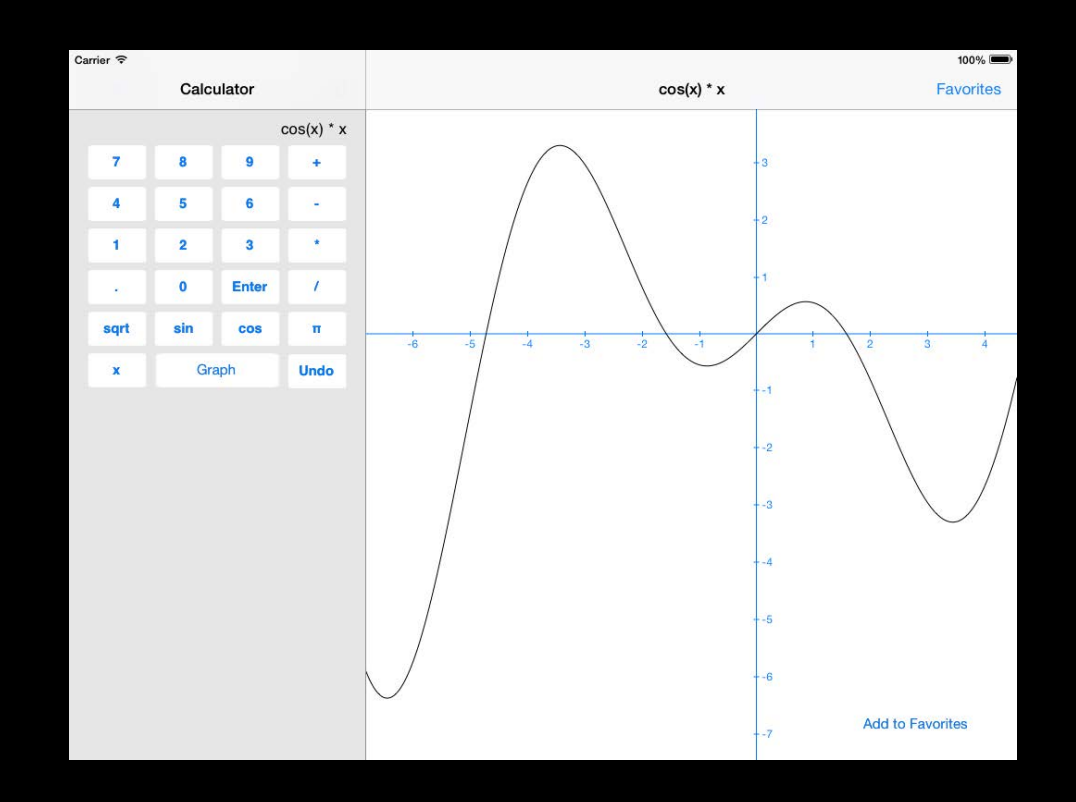

### Popover

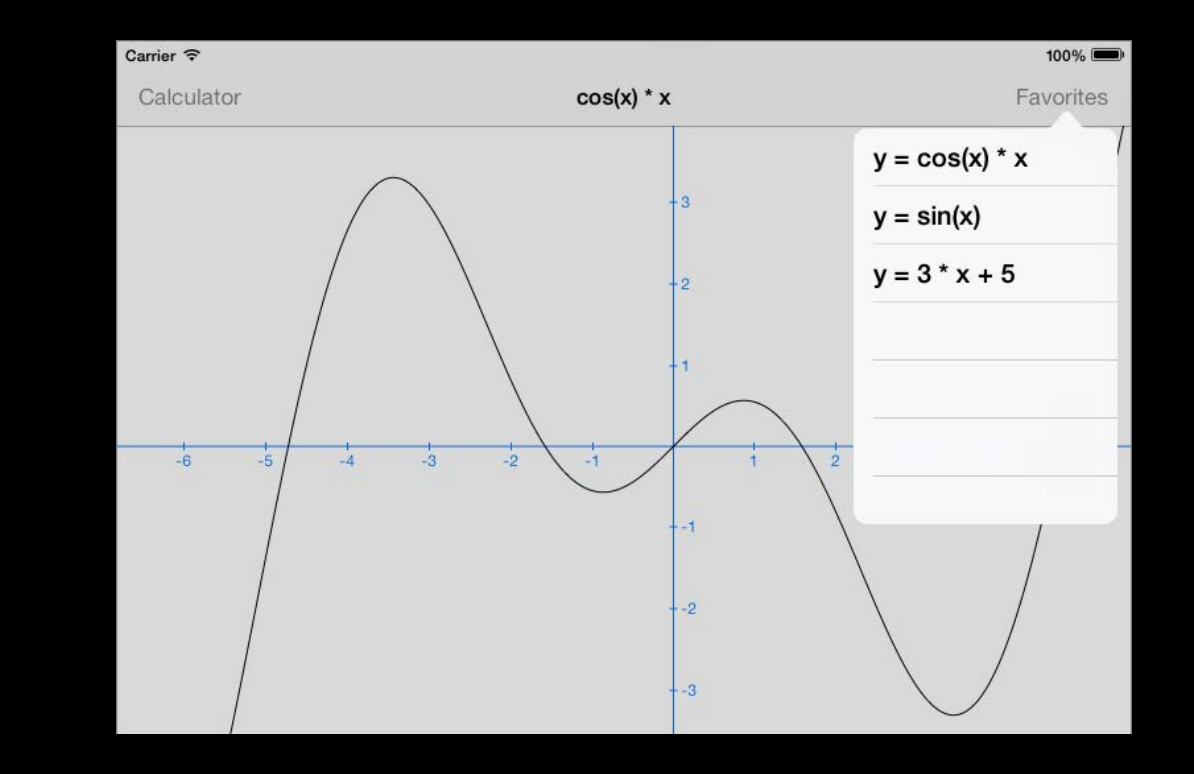

## Universal Applications

### How do I figure out "am I on an iPad?" BOOL iPad = ([[UIDevice currentDevice] userInterfaceIdiom] == UIUserInterfaceIdiomPad); Use this sparingly!

Checking other things (like whether you are in a split view or popover) might be better design.

Or maybe check to see if your MVC or another MVC are "on screen" now (because with more screen real estate, iPad can often have multiple MVCs showing at once). Remember this? if (self.view.window == nil) { /\* I am not on screen right now \*/ }

## UISplitViewController

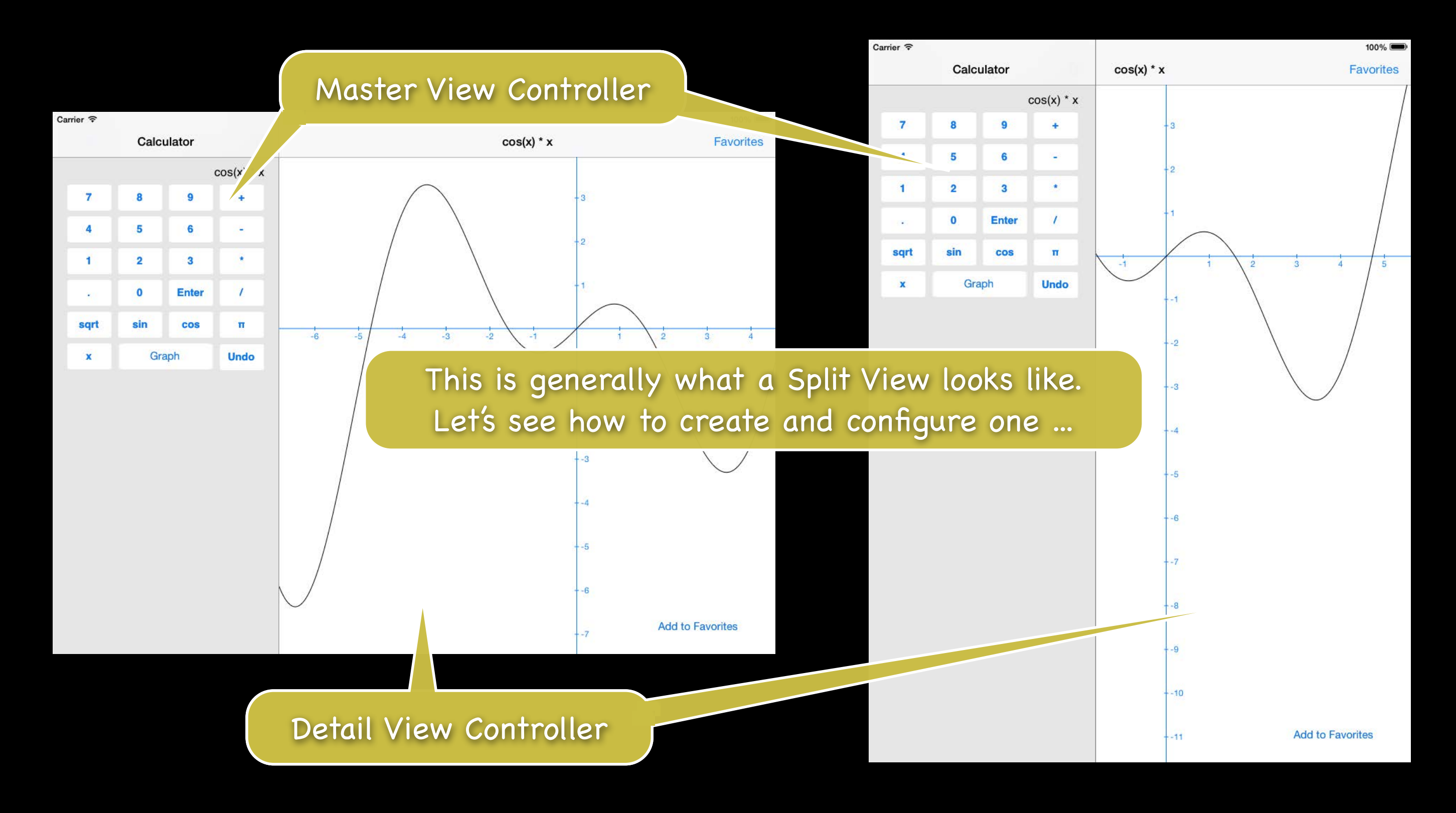

## UISplitViewController

- Designed to be at the top-level of your storyboard Don't try to put it inside a tab bar controller or navigation controller! But you <u>can</u> put either of those inside either side of the split view.
- Simple to add to your storyboard
  - Just drag it out (and usually delete the "free" Master and Detail it gives you). If you don't see a Split View in your Object Palette, then you're not editing an iPad storyboard. Then ctrl-drag to each of the two sides (Master and Detail) of the split view.
## **UISplitViewController**

Accessing the Master and Detail MVCs from code All UIViewControllers know the UISplitViewController they are contained in (if in one): @property (strong) UISplitViewController \*splitViewController; e.q. if (self.splitViewController) { /\* I am in a UISplitViewController \*/ }

The UISplitViewController has a property which is an array containing Master and Detail: @property (copy) NSArray \*viewControllers; // index 0 is Master, 1 is Detail This property is not readonly, so you can change the Master & Detail of a Split View. The array is immutable though, so you must set both Master & Detail together at once. Usually you set this by ctrl-dragging in your storyboard though, not in code.

e.g. A Master VC wants to get ahold of the Detail VC of the Split View both are in ... UIViewController \*detailVC = self.splitViewController.viewControllers[1]; If the Master VC is not in a Split View, this would nicely return nil.

ISplitViewController requires its delegate to be set Or, at least, if you don't set it, then in portrait mode, the Master will be inaccessible. @property (assign) id <UISplitViewControllerDelegate> delegate; By the way, "assign" above is like "weak" except it doesn't set to nil when it leaves the heap! Seems dangerous (and it can be), except that a Controller is almost always the delegate. And a Controller is unlikely to leave the heap before elements of the View do.

## You must set this delegate very early!

Probably in awakeFromNib.

e.g., UISplitViewController starts sending its delegate methods way before viewDidLoad. And then, unfortunately, when its delegate methods get sent to you, your outlets aren't set yet! This can make being a UISplitViewController's delegate a real pain.

## What is the delegate's responsibility?

To control how the Master and Detail are presented when device rotation occurs ...

Never hide the left side (Master) behind a bar button

- (B00L)splitViewController:(UISplitViewController \*)sender shouldHideViewController:(UIViewController \*)master inOrientation:(UIInterfaceOrientation)orientation

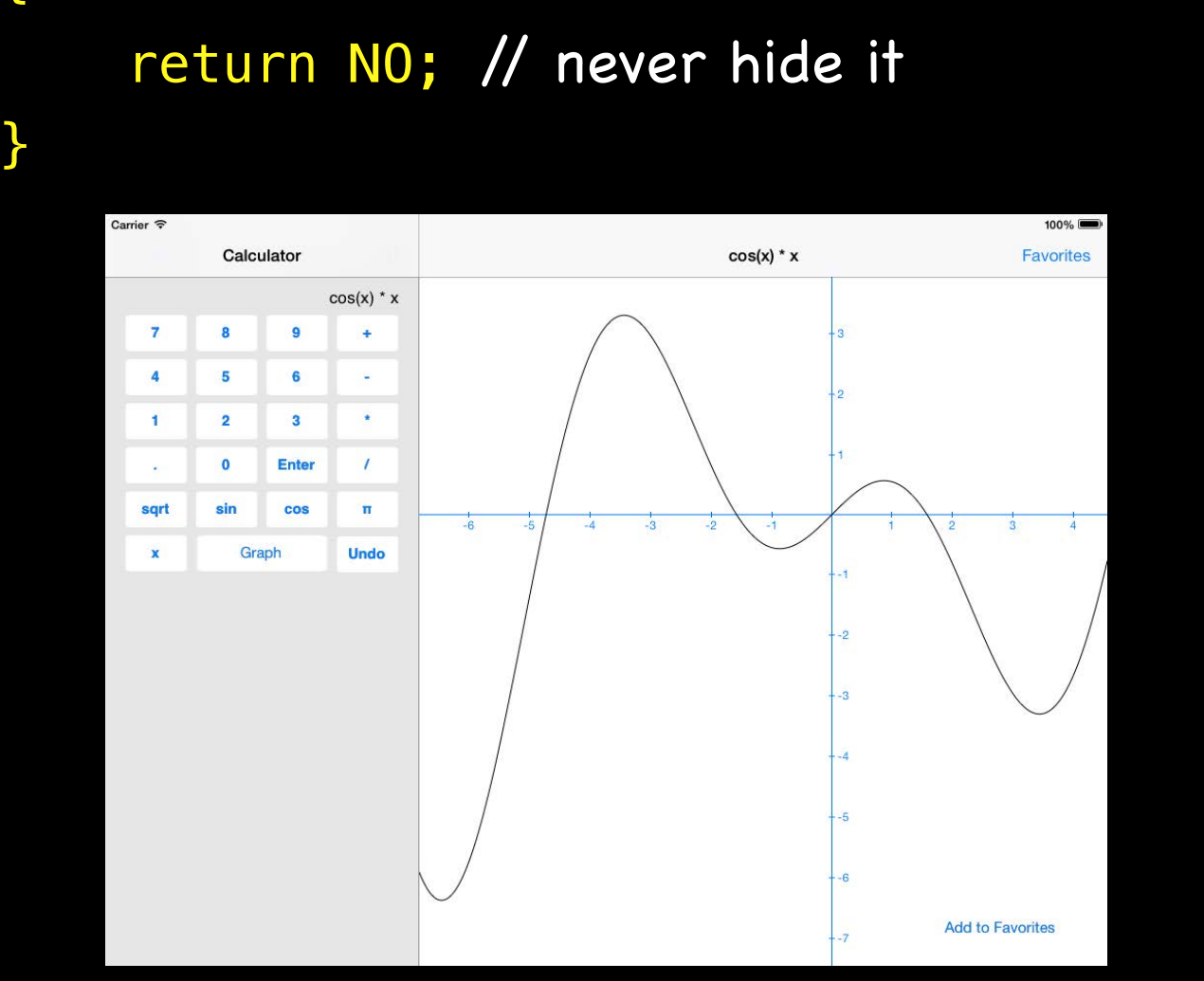

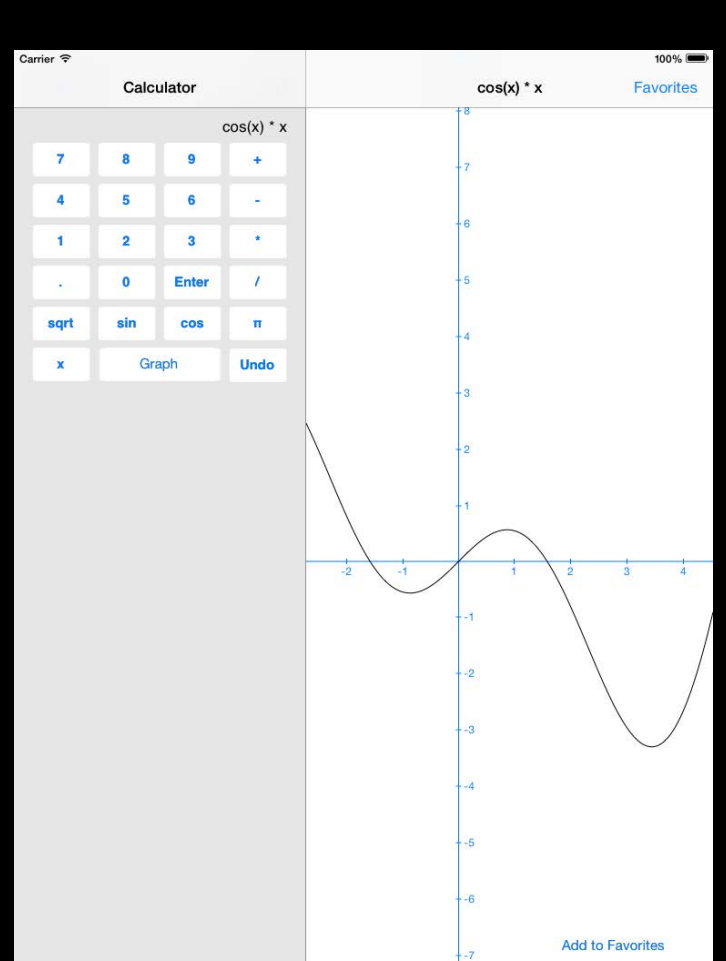

## Hide Master in portrait orientation only (the default)

- (B00L)splitViewController:(UISplitViewController \*)sender shouldHideViewController:(UIViewController \*)master inOrientation:(UIInterfaceOrientation)orientation

### return UIInterfaceOrientationIsPortrait(orientation);

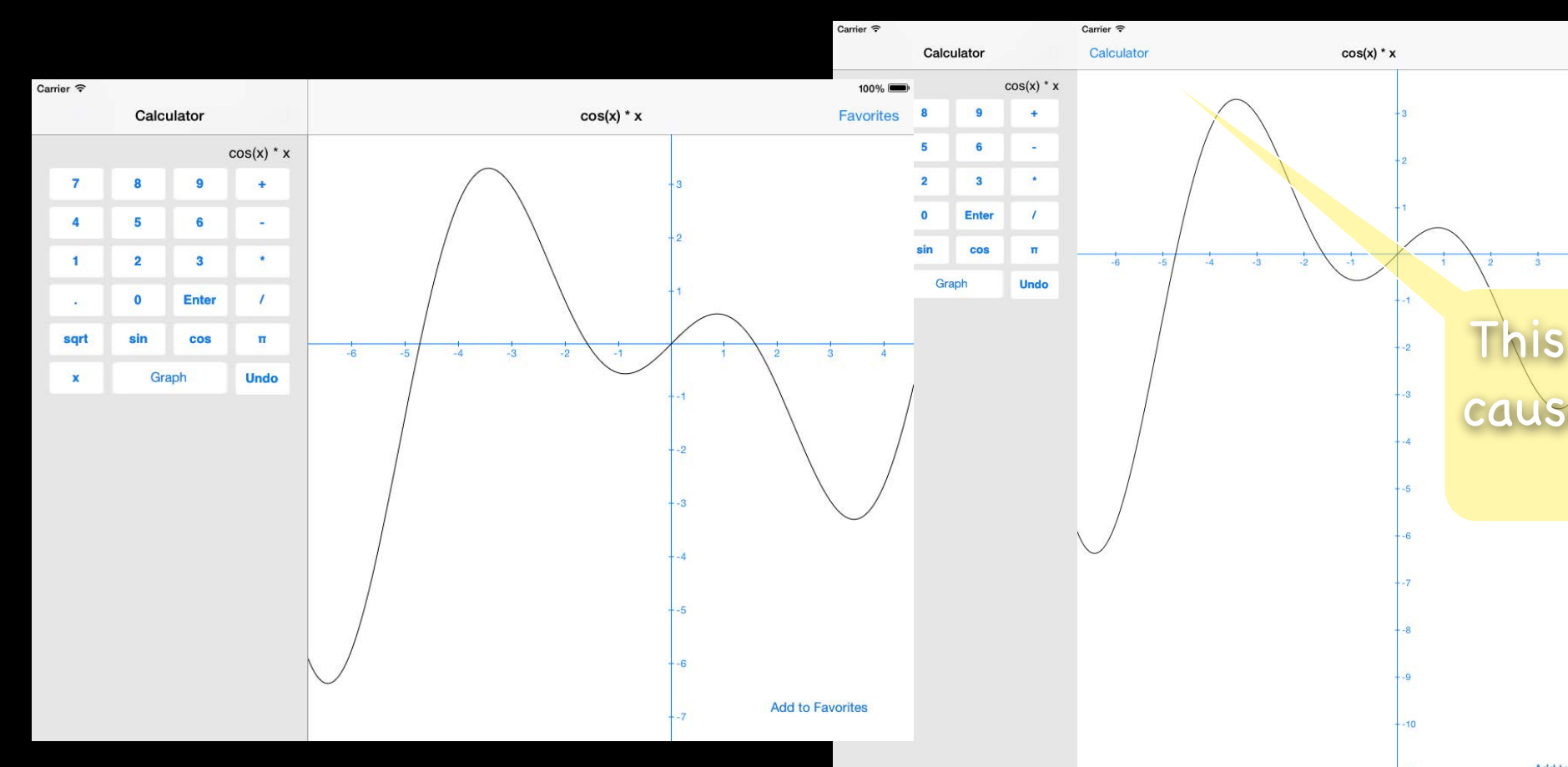

This bar button will cause the Master to slide out!

Add to Favorite

## Hide Master in portrait orientation only (the default)

(BOOL)splitViewController:(UISplitViewController \*)sender shouldHideViewController:(UIViewController \*)master inOrientation:(UIInterfaceOrientation)orientation

### return UIInterfaceOrientationIsPortrait(orientation);

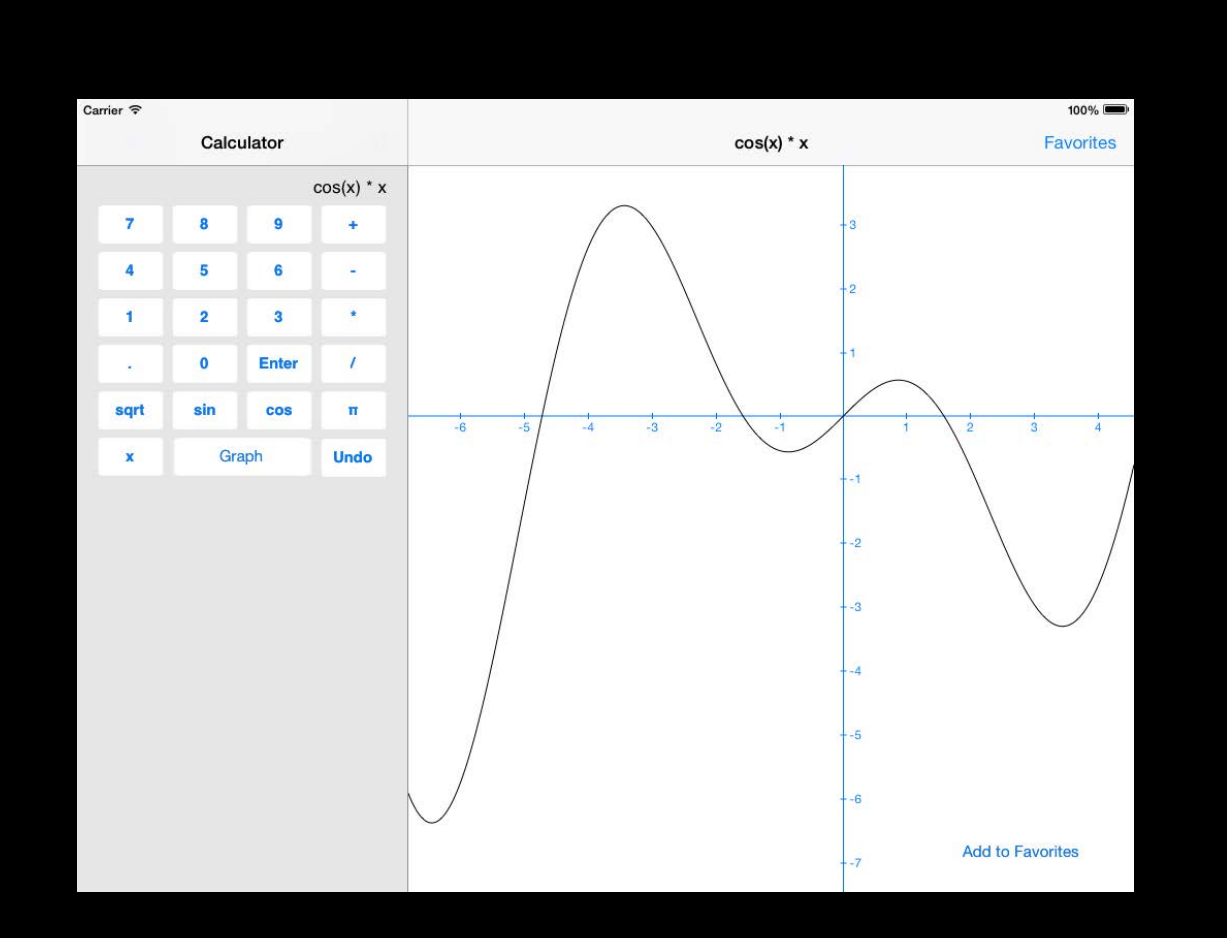

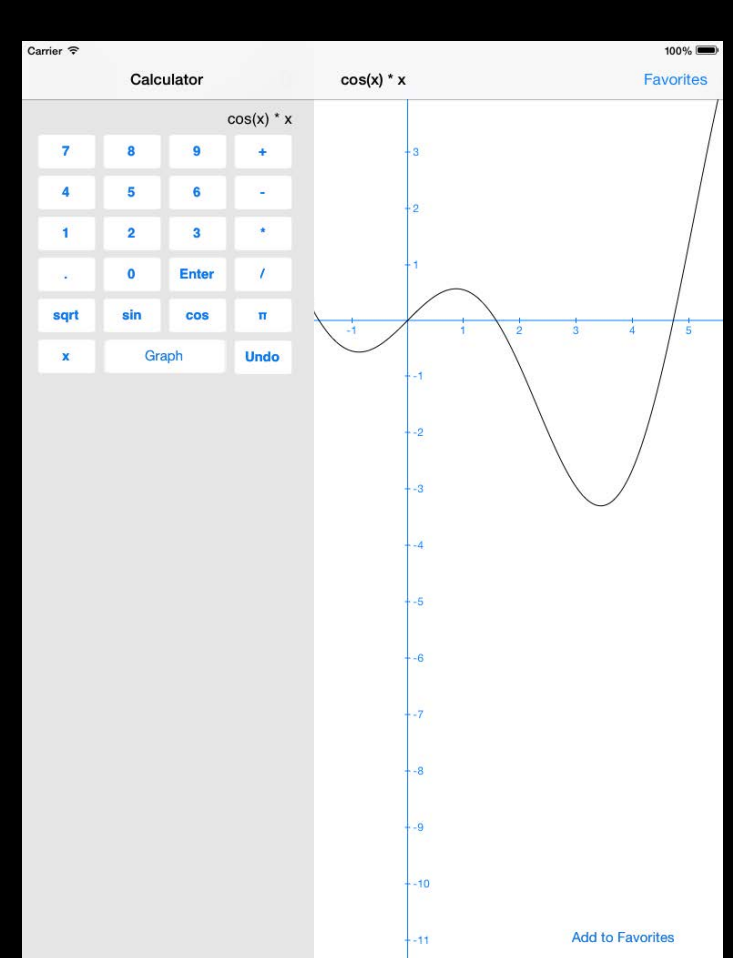

## Hide Master in portrait orientation only (the default)

(BOOL)splitViewController:(UISplitViewController \*)sender shouldHideViewController:(UIViewController \*)master inOrientation:(UIInterfaceOrientation)orientation

### return UIInterfaceOrientationIsPortrait(orientation);

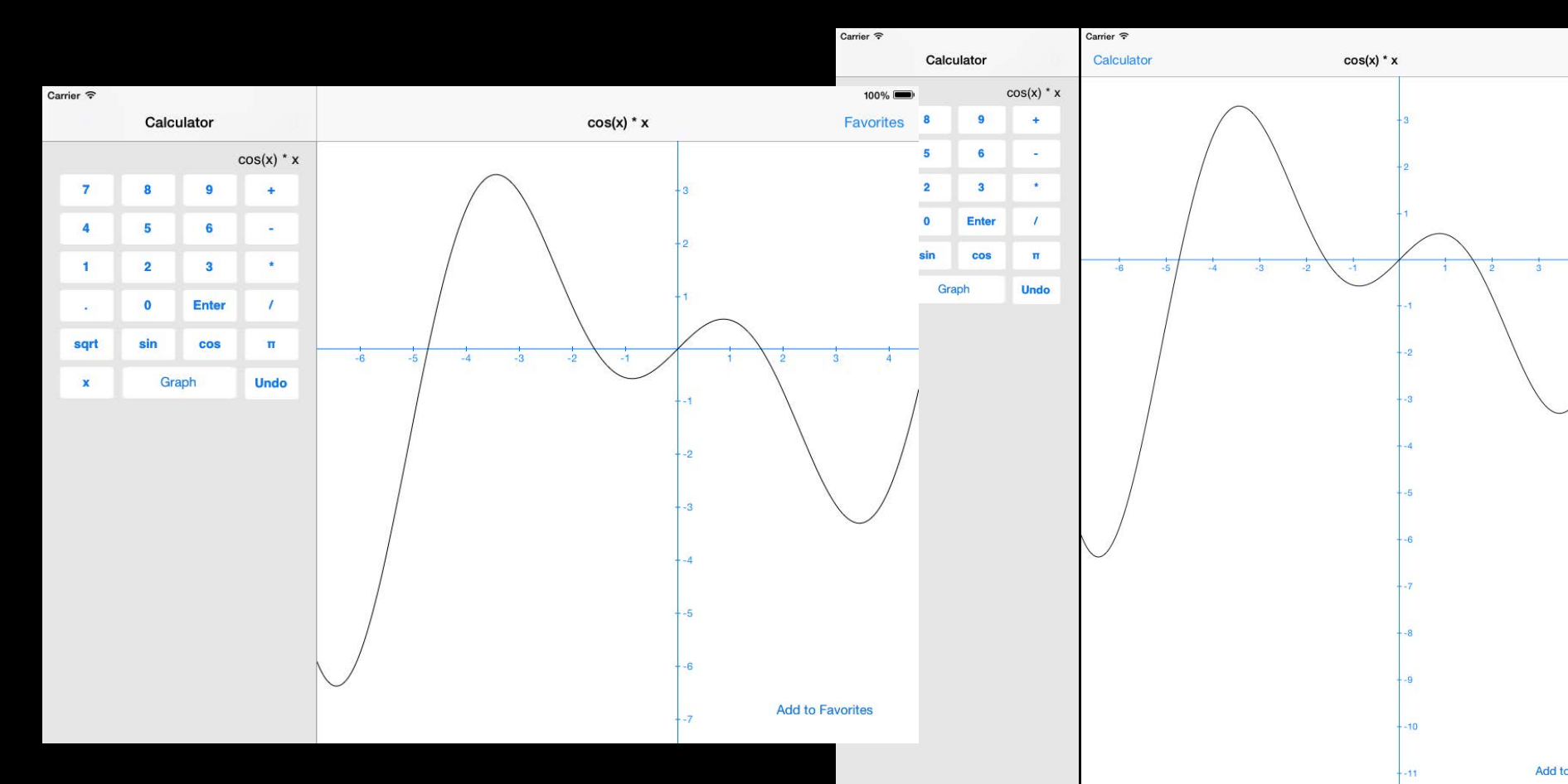

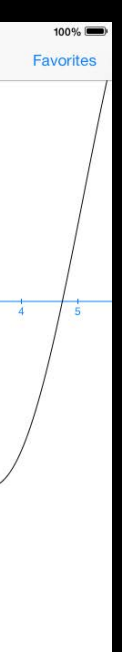

If you forget to set the delegate, you'll get this ...

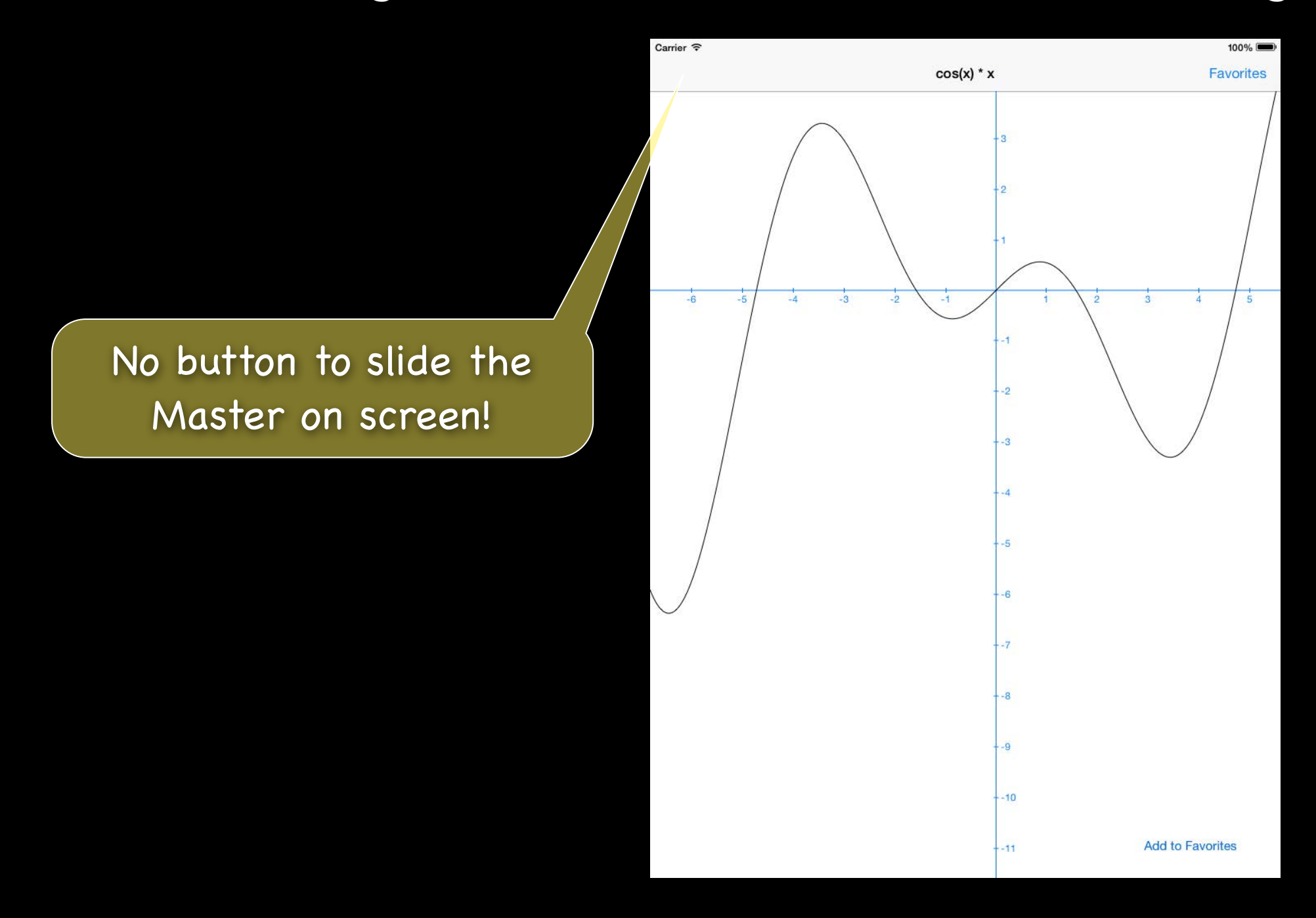

Split View helps you by providing that bar button

This gets called in your delegate when the master gets hidden ...

- (void)splitViewController:(UISplitViewController \*)sender willHideViewController:(UIViewController \*)master withBarButtonItem:(UIBarButtonItem \*)barButtonItem forPopoverController:(UIPopoverController \*)popover
  - barButtonItem.title = master.title;
  - // this next line would only work in the Detail
  - // and only if it was in a UINavigationController
  - self.navigationItem.leftBarButton = barButtonItem;

See? You are being provided the bar button item. You just need to put it on screen somewhere.

When it's time for the bar button to go away ...

This gets called in your delegate when the master reappears ...

- (void)splitViewController:(UISplitViewController \*)sender willShowViewController:(UIViewController \*)master invalidatingBarButtonItem:(UIBarButtonItem \*)barButtonItem

// this next line would only work in the Detail // and only if it was in a UINavigationController self.navigationItem.leftBarButton = nil;

}

# UISplitViewController

Updating the Detail when the Master is touched? 0 There are 2 choices for how to do this: Target/Action or Replace Segue

## Target/Action

Example (code in the Master view controller) ...

- (IBAction)doit
- {

}

id detailViewController = self.splitViewController.viewControllers[1]; [detailViewController setSomeProperty:...]; // might want some Introspection first

### Replace Segue (entirely <u>replaces</u> the Detail view controller) 0 Remember, segues always instantiate a view controller (split view stops pointing to old one). Can Replace either side, but much more common to replace the right side (since it's the "detail"). Be careful! You might lose the UIBarButtonItem used for revealing the hidden Master!

(you'd need to be sure to put it back into the newly instantiated view controller)

## Popovers

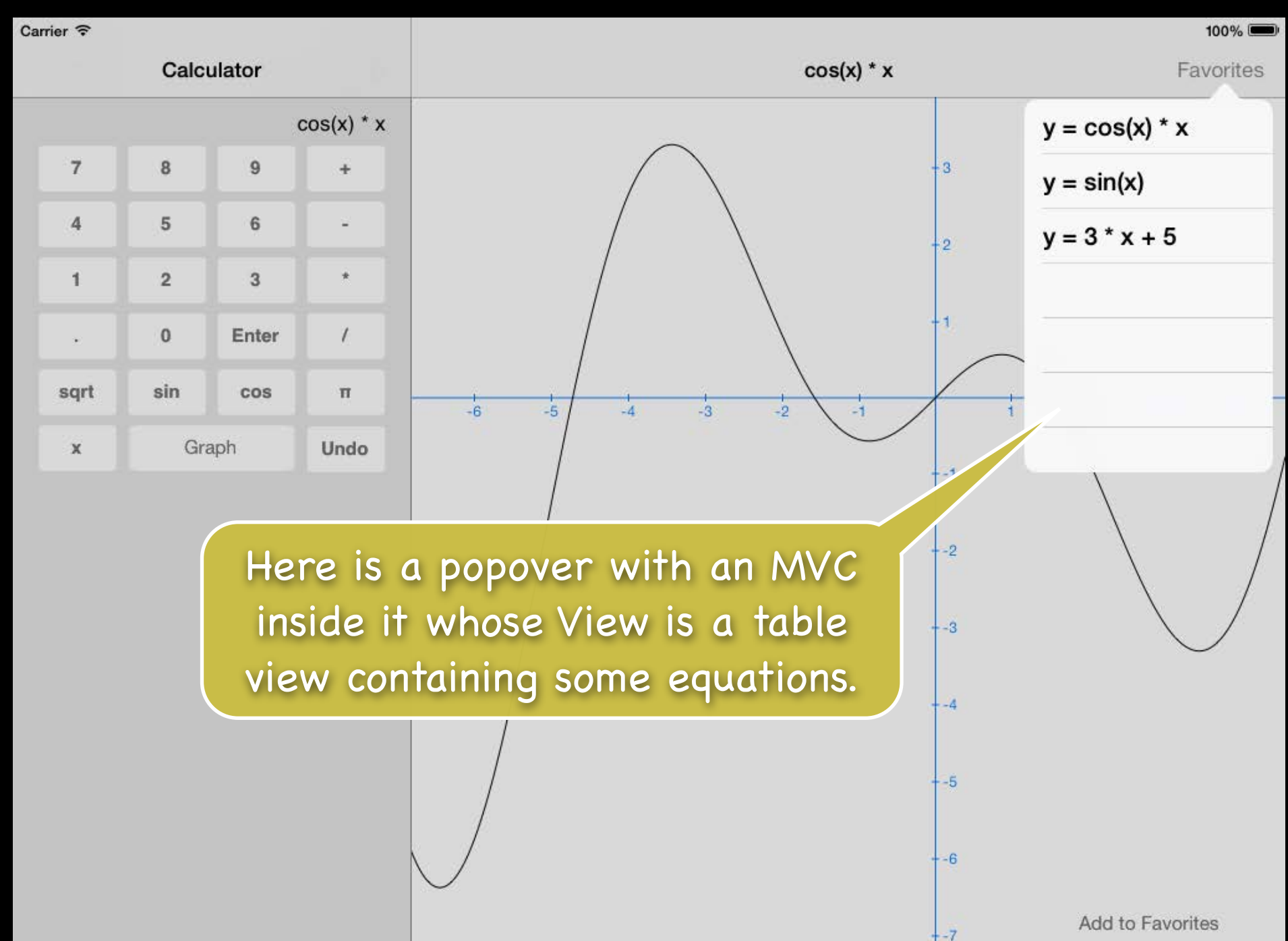

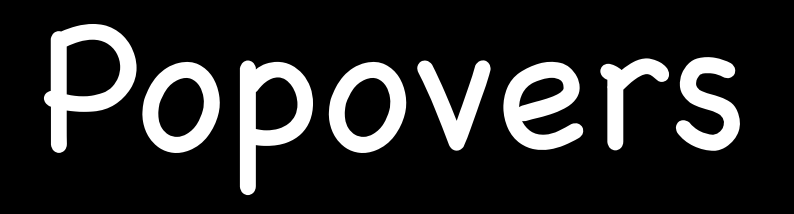

 UIPopoverController is not, itself, a UIViewController Instead it has a @property that holds the UIViewController that is inside it ...
 @property (nonatomic, strong) UIViewController \*contentViewController; This is usually wired up in a storyboard ...

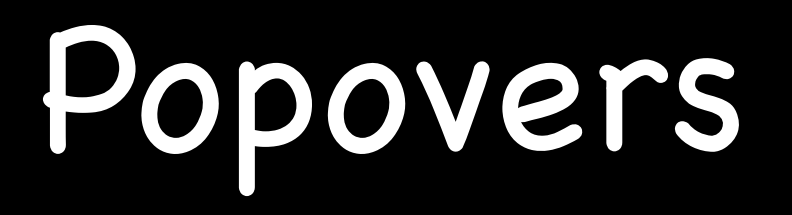

- Creating a Popover Segue in your Storyboard 0 Just drag from the UI element you want to cause the popover to the scene you want to pop up.
  - In your prepareForSegue:sender:, the argument will be isKindOf:UIStoryboardPopoverSegue. And UIStoryboardPopoverSegue has a @property you can use to get the UIPopoverController: - (UIPopoverController \*)popoverController;
  - Example:

- (void)prepareForSegue:(UIStoryboardSegue \*)segue sender:(id)sender {
  - if ([segue isKindOfClass:[UIStoryboardPopoverSegue class]]) { UIPopoverController \*popoverController =
    - ((UIStoryboardPopoverSegue \*)segue).popoverController;

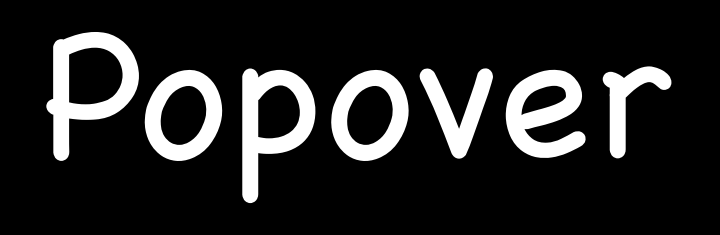

## You can also present a popover from code

Popover has a little arrow that points to what (rectangle or button) brought it up. You can specify which directions it is valid to point (and thus where the popover will pop up). UIPopoverController \*popover =

[[UIPopoverController alloc] initWithContentViewController:myPoppedUpVC]; [popover presentPopoverFromRect: (CGRect) a Rect // little arrow points to a Rect in view's coords inView:(UIView \*)view

permittedArrowDirections:(UIPopoverArrowDirection)direction

animated:(B00L)flag];

... or (points to a bar button item) ...

[popover presentPopoverFromBarButtonItem:(UIBarButtonItem \*)barButtonItem permittedArrowDirections:(UIPopoverArrowDirection)direction animated:(BOOL)flag;

\* the "casts" on the arguments above are only for educational purposes, they are not required

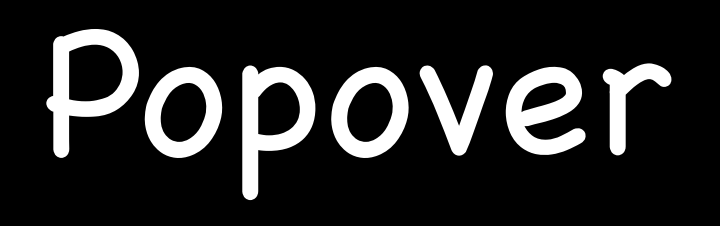

- But don't forget to keep a strong pointer to the popover controller! 0
  - Example: a target/action method attached to a UIBarButtonItem that presents a popover ...
  - (IBAction)presentPopover:(UIBarButtonItem \*)item
- UIPopoverController \*pop = [[UIPopoverController alloc] initWithViewController:vc]; [pop presentPopoverFromBarButtonItem:item ...];
- }

The above is bad because there is no strong pointer kept to the UIPopoverController!

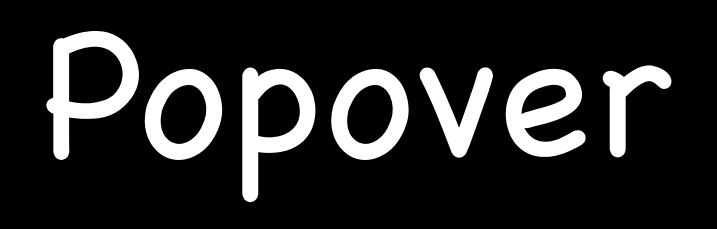

```
But don't forget to keep a strong pointer to the popover controller!
0
    Example: a target/action method attached to a UIBarButtonItem that presents a popover ...
```

```
- (IBAction)presentPopover:(UIBarButtonItem *)item
```

```
if (!self.popover) {
        self.popover = [[UIPopoverController alloc] initWithViewController:vc];
        [self.popover presentPopoverFromBarButtonItem:item ...];
// then set self.popover to nil when the popover is dismissed at a later time
```

Speaking of which ... how do we dismiss a popover (or find out that the user has dismissed it)?

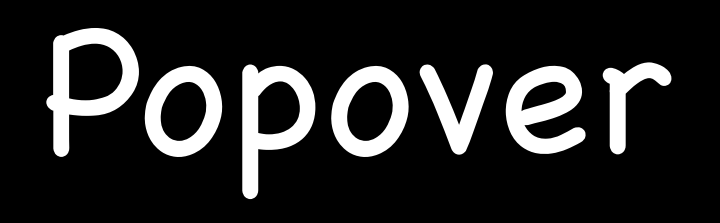

The user dismisses a popover by touching outside of it Unless the user touches in one of the views in this array property in UIPopoverController: @property (copy) NSArray \*passthroughViews;

- Dismissing a popover from code
   UIPopoverController method:
  - (void)dismissPopoverAnimated:(B00L)animated;
- Finding out that the user dismissed the popover UIPopoverController has a delegate too and it will be sent this message: - (void)popoverControllerDidDismissPopover:(UIPopoverController \*)sender; This is only sent if the <u>user</u> dismisses the popover.

## Demo

## Shutterbug

- UITableView
- Flickr
- Universal Application
- UISplitViewController
- UIRefreshControl
- GCD
- No Popover, sorry, but you will not be asked to do that in your homework assignment.

# Coming Up

### Ø Next Week

Core Data (Object-Oriented Database) Maybe some Multitasking API